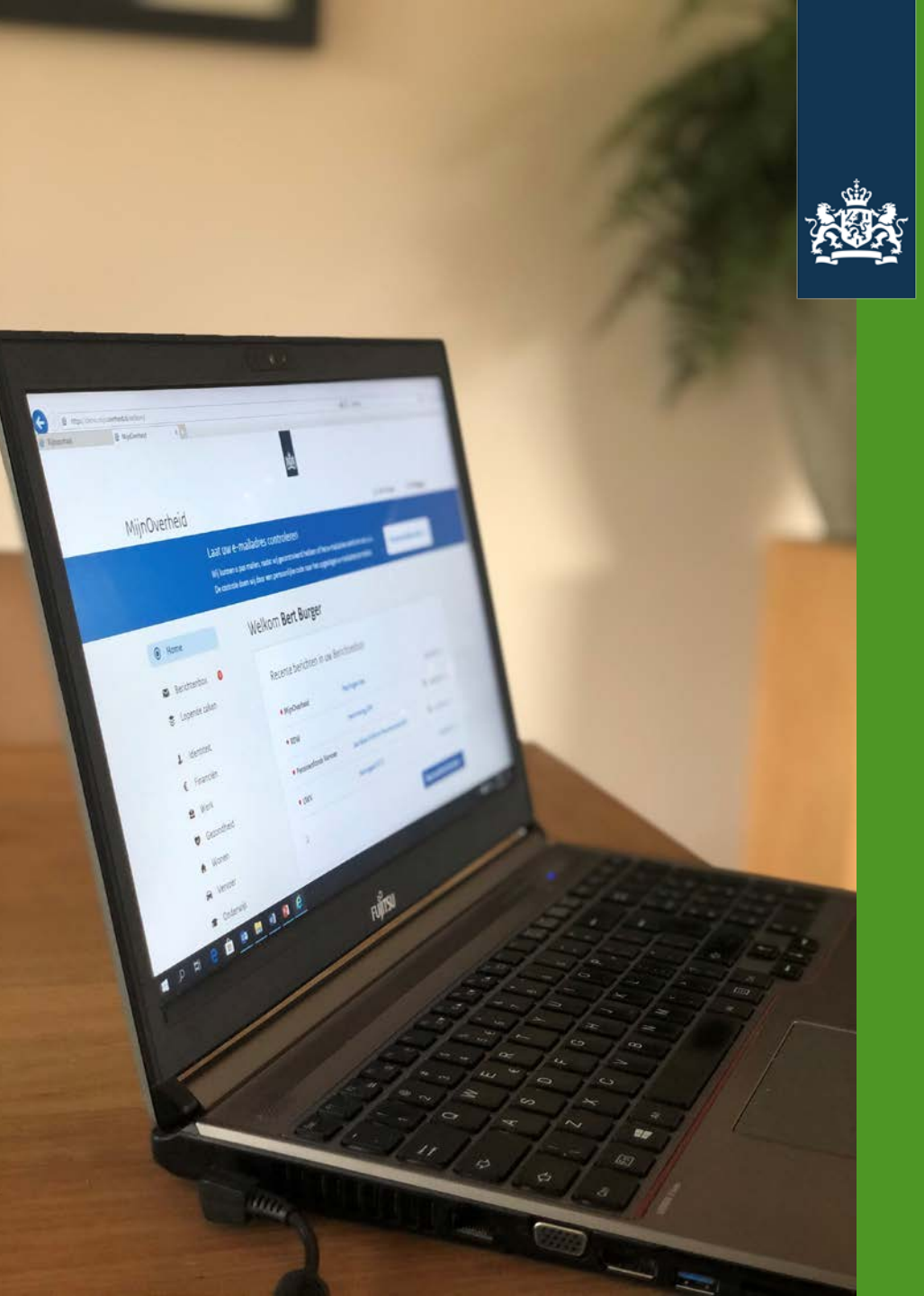

Logius Ministerie van Binnenlandse Zaken en Koninkrijksrelaties

### Training Aansluiting Berichtenbox MijnOverheid

Marjolein van Abbe Paul Zitman

11 september 2020

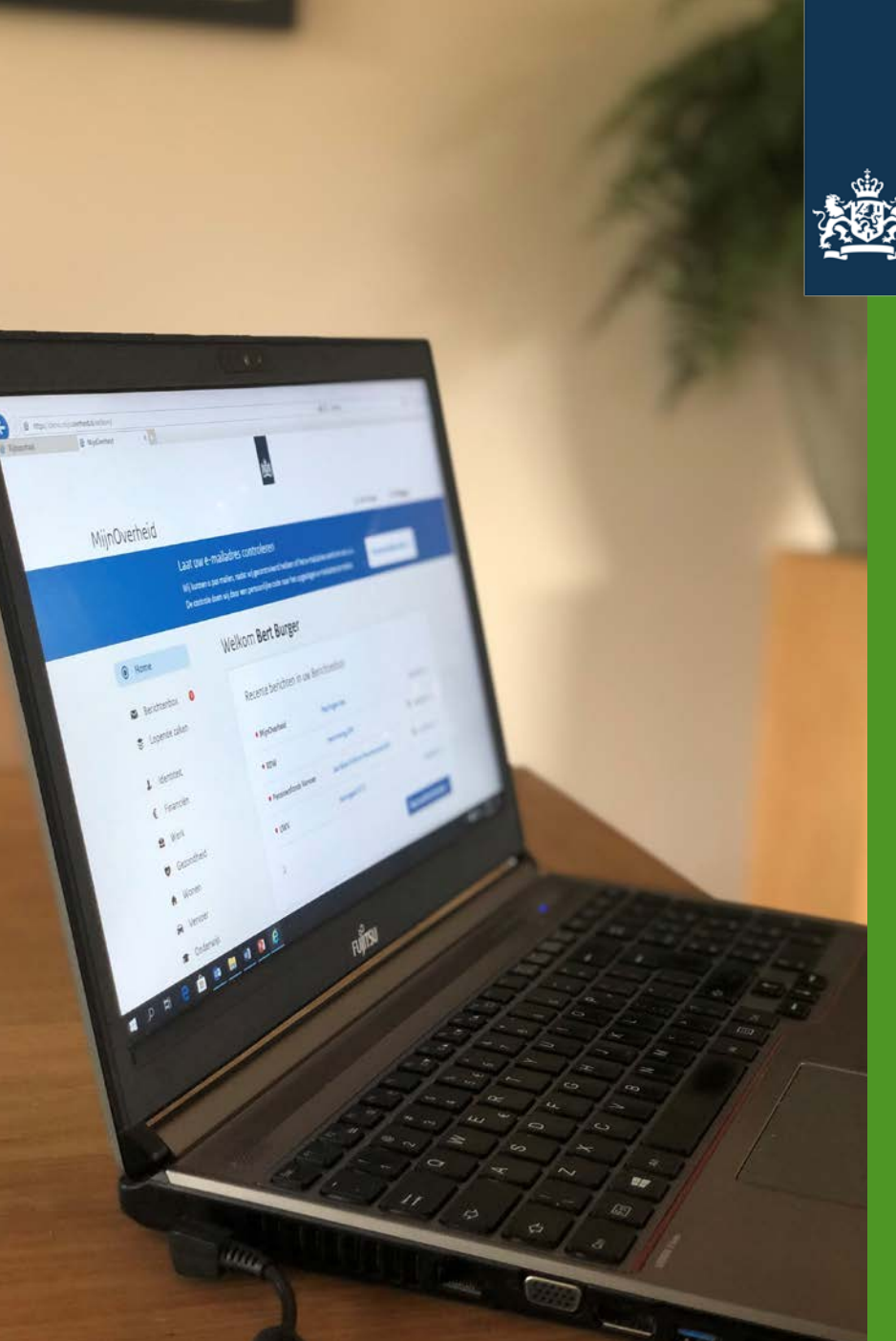

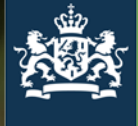

Logius Ministerie van Binnenlandse Zaken en Koninkrijksrelaties

## De technische keten achter MijnOverheid

Blok 2

11 september 2020

# Keten

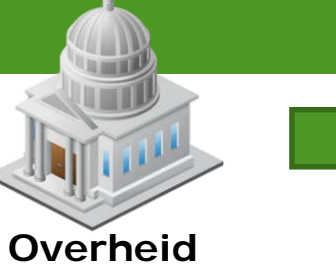

Inches and

|                                                                               | Aanslagnummer                                                  | Dag  | tekenin | ng                         | Pagina     |
|-------------------------------------------------------------------------------|----------------------------------------------------------------|------|---------|----------------------------|------------|
| Keten                                                                         | ACTIVATION AND A CONTRACTOR                                    | 24   | novemb  | er 2010                    | 2          |
|                                                                               | Inkomstenbelasting en premie volksverzekeringen                |      |         |                            |            |
|                                                                               | Inkomstenbelasting box 1                                       |      | €       | 3 746                      | THE MAGINE |
|                                                                               | Premie volksverzekeringen                                      | bij  | €       | 10 007                     |            |
|                                                                               | Inkomstenbelasting box 3                                       | bij  | €       | 223                        |            |
|                                                                               | Heffingskortingen                                              | af   | €       | 3 511                      |            |
|                                                                               | Inkomstenbelasting en premie volksverzekeringen                |      | €       | XXXXX                      |            |
|                                                                               | Inkomstenbelasting box 1                                       |      |         |                            |            |
|                                                                               | Belastbaar inkomen uit werk en woning € XXXXX                  |      |         |                            |            |
|                                                                               | Eerste schijf 2,35% van € XXXXX                                |      | €       | 420                        |            |
| 33.5                                                                          | Tweede schijf 10,85% van € XXXXX                               | bij  | €       | 1 546                      |            |
|                                                                               | Derde schijf 42% van € XXXXX                                   | bij  | €       | 1 780                      |            |
| Overheid                                                                      | Inkomstenbelasting box 1                                       |      | €       | 3 746                      |            |
|                                                                               | Premie volksverzekeringen<br>Premie-inkomen € 32 127 (maximum) |      |         | ada o cer do<br>Miterret M |            |
| Belastingdienst                                                               | TPG Post<br>Pert Residu                                        | RIGN | 14      | N                          | 1          |
| and the second                                                                |                                                                | 1111 |         |                            | Lass       |
| > POSTBUS 459 8200 AL LEL                                                     | YSTAD                                                          |      | -       |                            |            |
| Am de ouder/verzerger van<br>L.S.WAN DLac<br>NOXXXX-KET no<br>1339/HS ALMERIE |                                                                | 1.   | ¥.      | : ?                        |            |
| ակակակակություն                                                               |                                                                |      | 1       |                            | 11.        |

NOR Δ Nederlandse Overheid Referentie Architectuur

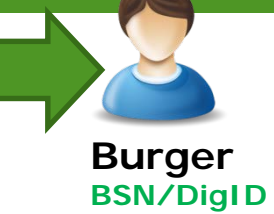

PTT PTT P.T.T. P.T.T.

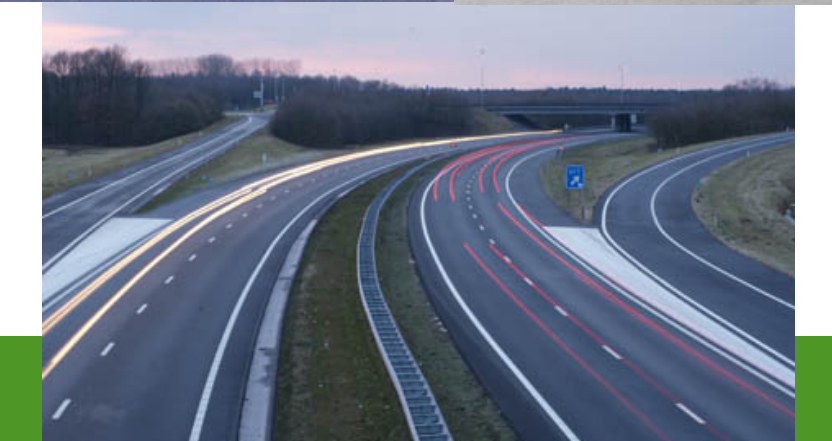

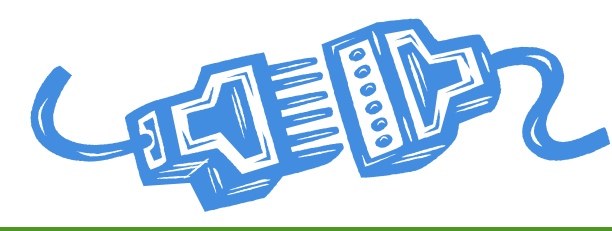

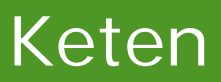

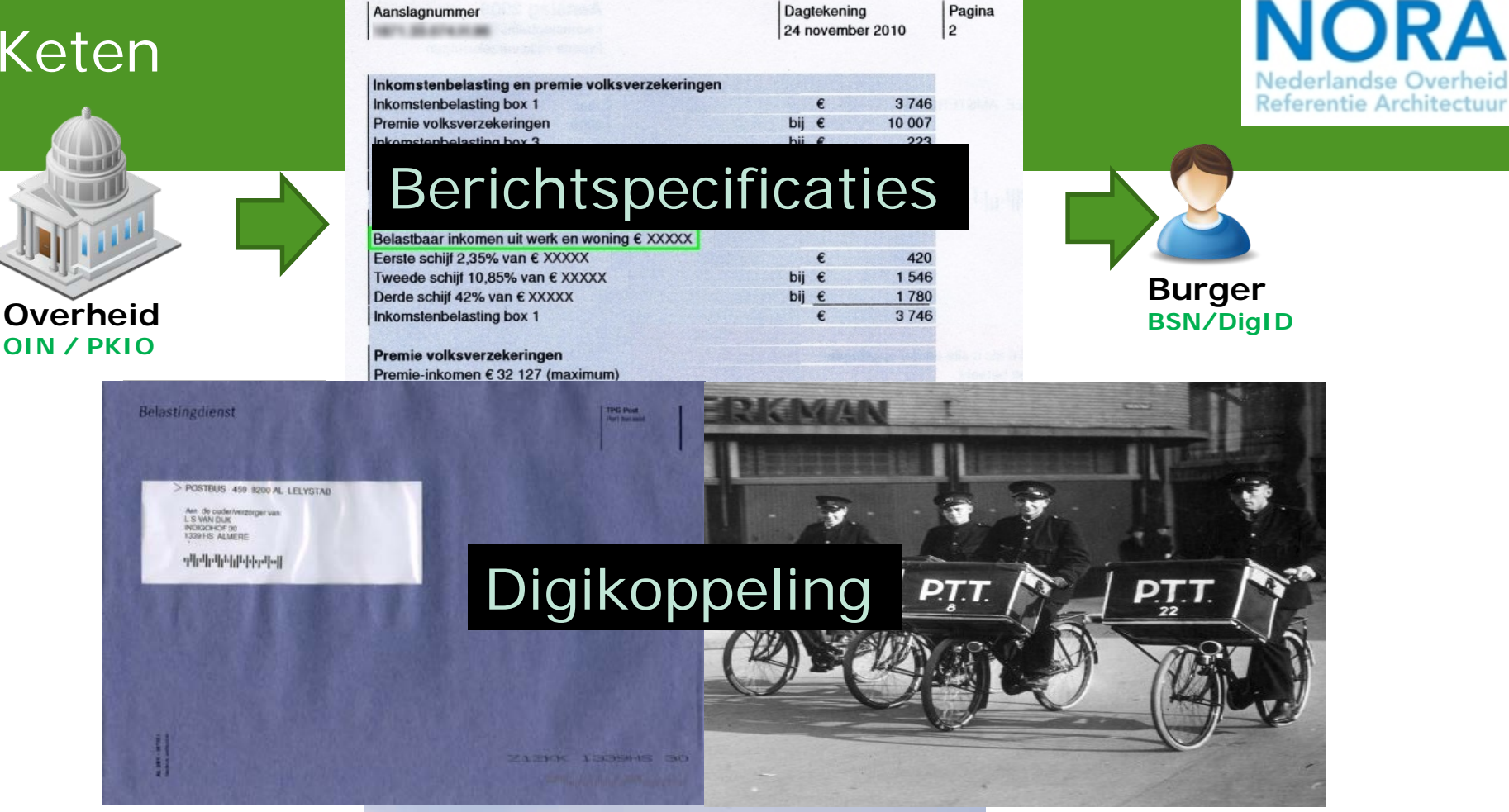

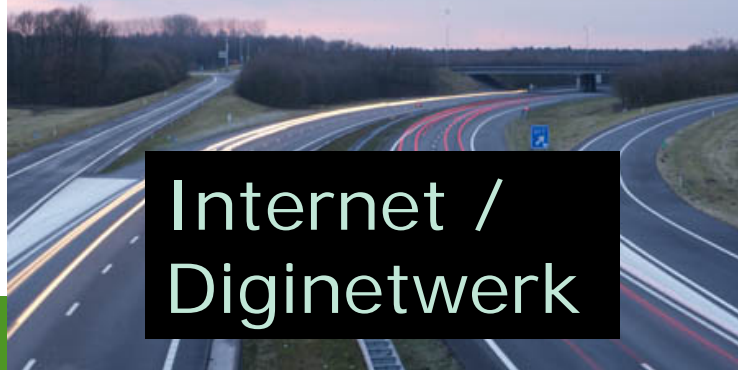

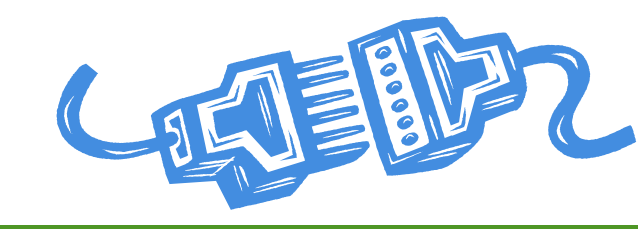

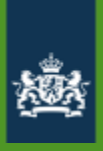

## Onderdelen aansluiting MO BB

|   | Functionaliteit           | Technisch onderdeel                  |
|---|---------------------------|--------------------------------------|
| 1 | Netwerk                   | Internet / Diginetwerk               |
| 2 | Connectiviteit/koppelvlak | Digikoppeling                        |
| 3 | Opvragen geabonneerden    | Validatieservice / Abonnementservice |
| 4 | Aanleveren Berichten      | Batchverwerkservice                  |
| 5 | Beheer functionaliteit    | Leveranciersportaal                  |

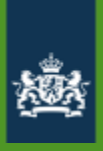

## Onderdelen aansluiting MO BB

|   | Functionaliteit           | Technisch onderdeel                  |
|---|---------------------------|--------------------------------------|
| 1 | Netwerk                   | Internet / Diginetwerk               |
| 2 | Connectiviteit/koppelvlak | Digikoppeling                        |
| 3 | Opvragen geabonneerden    | Validatieservice / Abonnementservice |
| 4 | Aanleveren Berichten      | Batchverwerkservice                  |
| 5 | Beheer functionaliteit    | Leveranciersportaal                  |

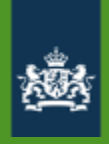

# Diginetwerk

- Diginetwerk is het besloten netwerk van de overheid.
- Via Diginetwerk kunnen overheden gegevens die een hoge mate van beveiliging vereisen, veilig uitwisselen met andere overheden.
- O.a. Haagse Ring, Suwinet en GEMNET zijn onderdeel van Diginetwerk. Org Org Org Org **Organisatie X** Suwinet Gemnet DMZ Intern RINISnet Internet Org Org Org BKN DMZ OTwolk OSB-VPN , IDS, IPS) Org Org Diginetwerk Diginetwerk

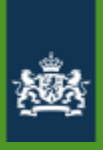

## Onderdelen aansluiting MO BB

|   | Functionaliteit           | Technisch onderdeel                  |
|---|---------------------------|--------------------------------------|
| 1 | Netwerk                   | Internet / Diginetwerk               |
| 2 | Connectiviteit/koppelvlak | Digikoppeling                        |
| 3 | Opvragen geabonneerden    | Validatieservice / Abonnementservice |
| 4 | Aanleveren Berichten      | Batchverwerkservice                  |
| 5 | Beheer functionaliteit    | Leveranciersportaal                  |

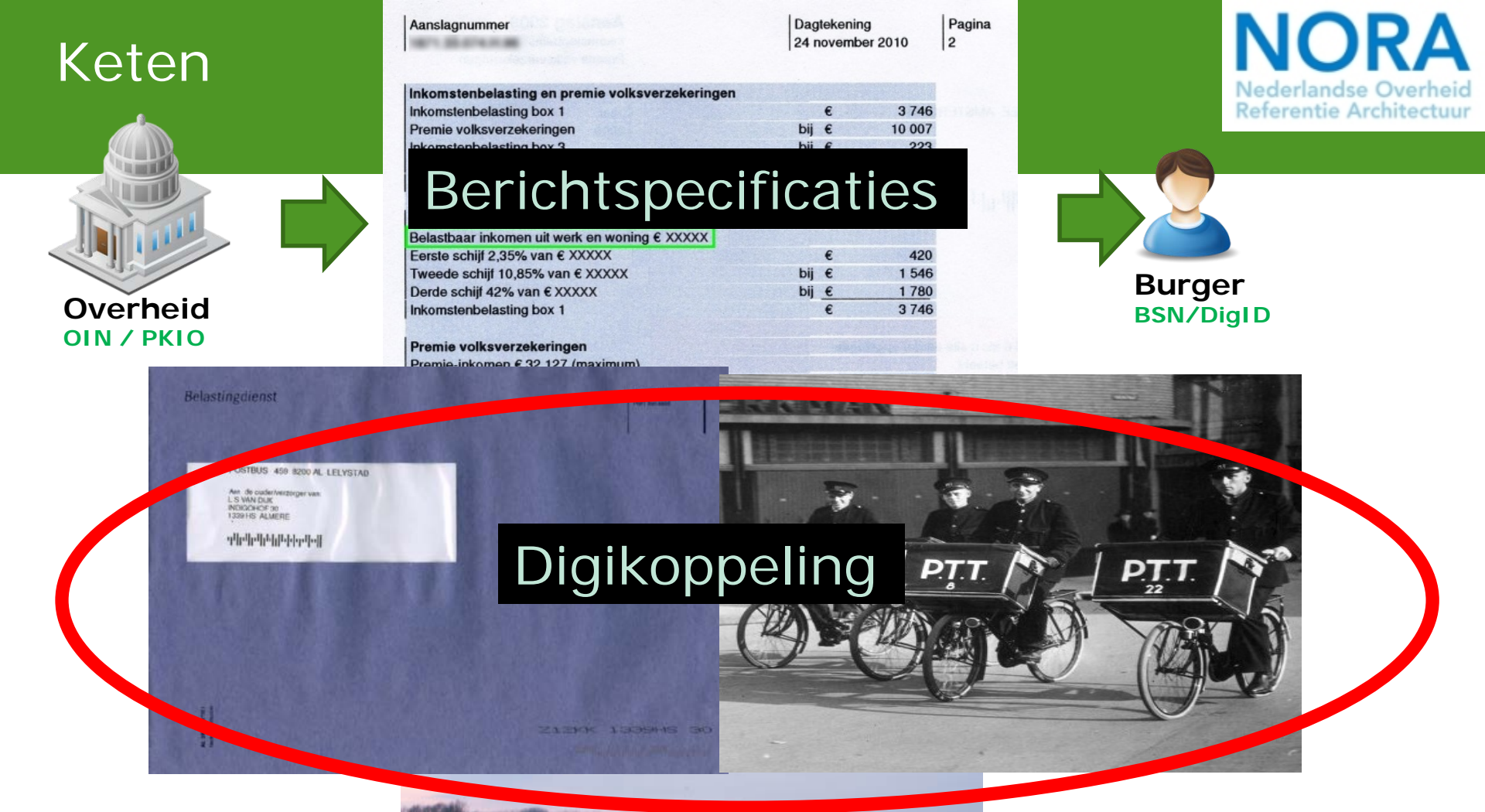

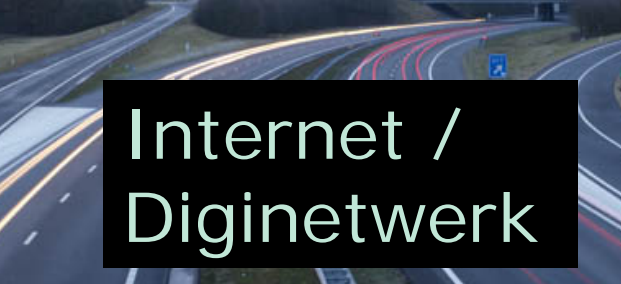

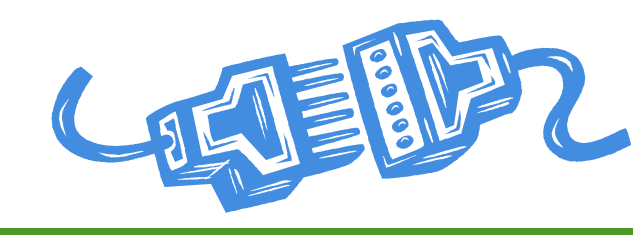

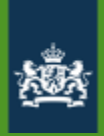

# Digikoppeling

### Gestructeerd en gecontroleerd berichten uitwisselen tussen overheden

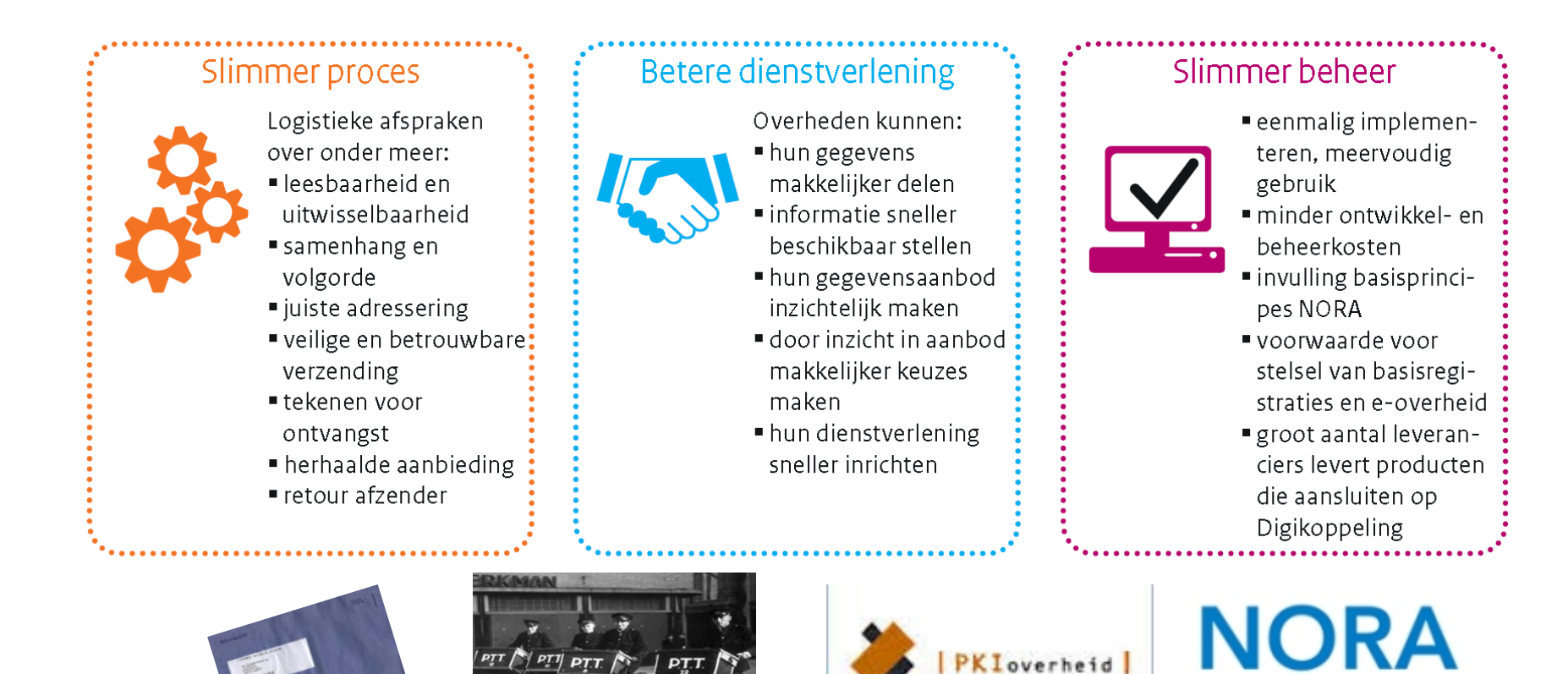

Referentie Architectuu

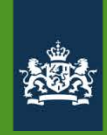

### Digikoppeling

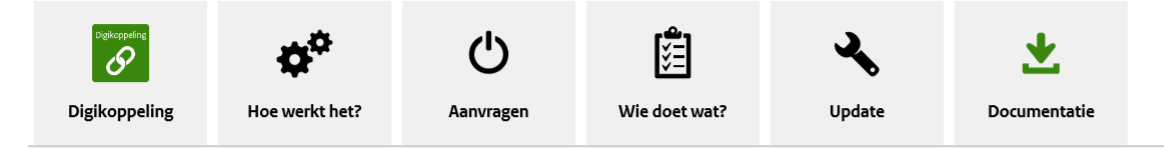

#### Wat is Digikoppeling?

Digikoppeling is een set van standaarden, die logistieke afspraken bevatten voor elektronisch berichtenverkeer tussen (overheids)organisaties. Zoals een brief in een envelop gaat voor verzending, zo gaat een elektronisch bericht in een digitale verpakking. Deze digitale verpakking is Digikoppeling. Digikoppeling gaat niet over de inhoud van het bericht. Na implementatie van Digikoppeling kunt u berichten uitwisselen met alle overheden en aansluiten op vrijwel alle GDIvoorzieningen, zoals bijvoorbeeld de basisregistraties, sectoroverstijgend berichtenverkeer binnen de overheid of Digilevering.

#### Digikoppeling is één van de Stelseldiensten.

#### Voor wie is Digikoppeling?

Zowel overheidsorganisaties als private organisaties met een publieke taak kunnen Digikoppeling gebruiken.

#### Voordelen

- Veilige en betrouwbare berichtuitwisseling door gebruik van PKIoverheid-certificaten en het Organisatieidentificatienummer (OIN)
- · Gestructureerde berichtuitwisseling door eenduidige logistieke afspraken
- Snelle berichtuitwisseling door efficiënte samenwerking van overheden

#### Zie ook

- > Landelijke voorzieningen Digikoppeling
- > Marktscan Digikoppeling
- > Wijzigingsverzoeken Digikoppeling

#### Status

Beschikbaar voor organisaties met een publieke taak

#### Categorie

Standaarden en stelsels

#### Contact en ondersteuning

Zoekt u zakelijk contact met Logius? We zijn op werkdagen van 08.00 tot 17.00 uur bereikbaar. Neem contact op

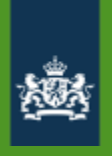

# Digikoppeling ebMS

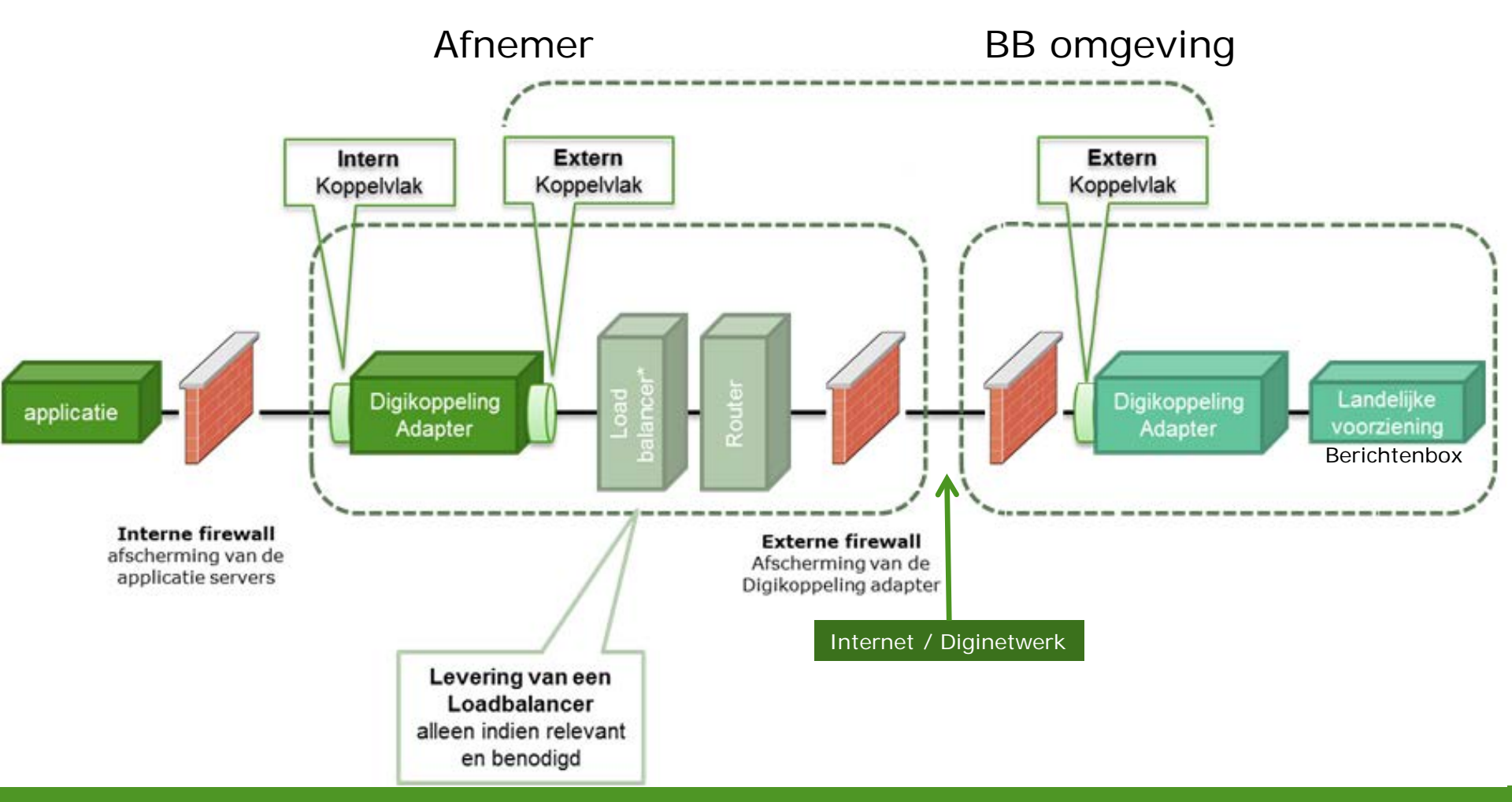

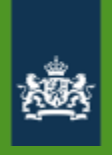

# Digikoppeling ebMS

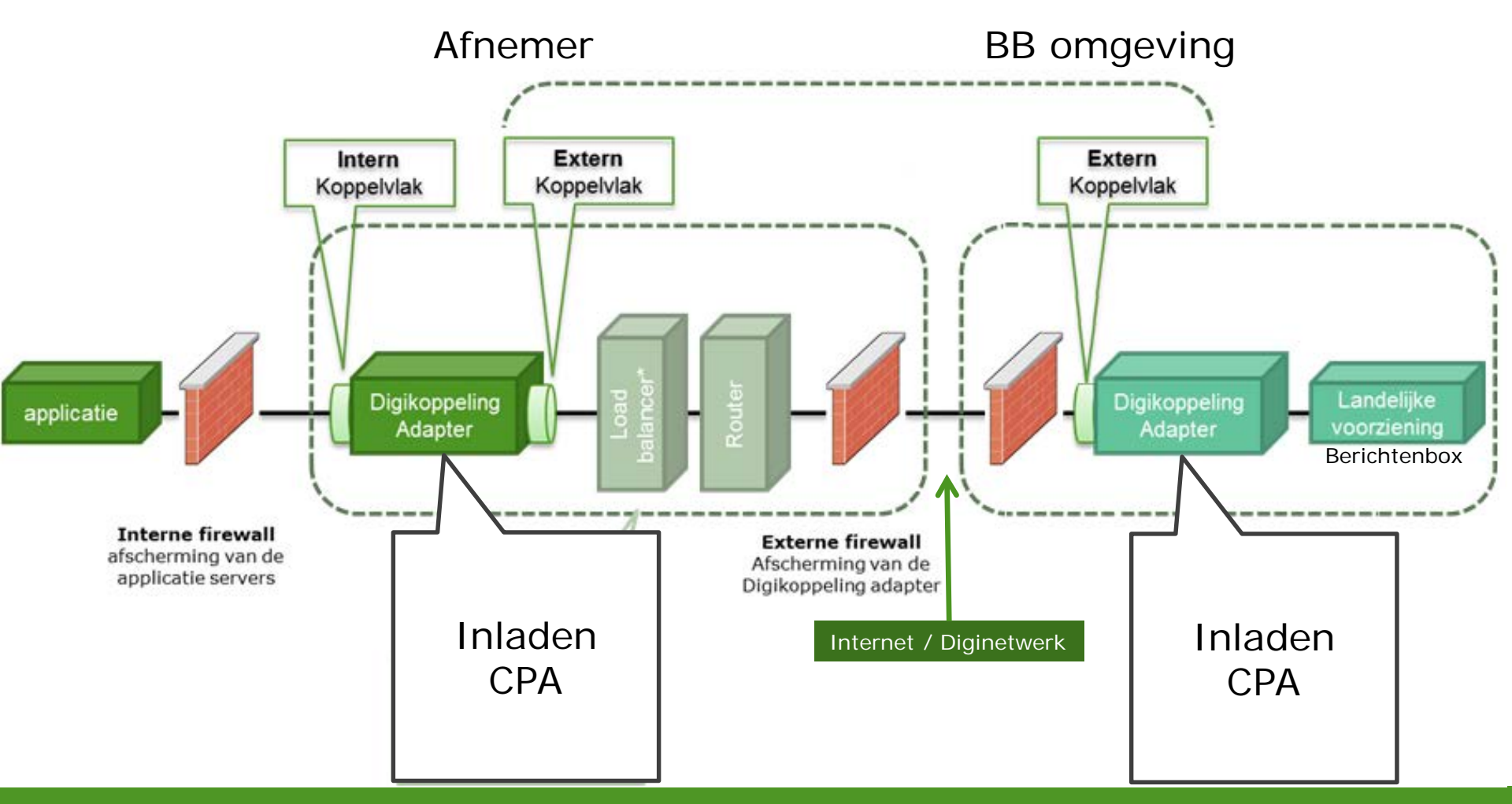

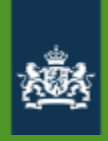

# Digikoppeling

### Bevragingen: WUS

- Webservices, UDDI, SOAP
- Snel: direct antwoord
- foutmelding als service niet beschikbaar is

### Berichten: ebMS

- Electronic Business Messaging Services
- Onderdeel van de ebXML standaard
- Direct ontvangstbevestiging
- Veel later definitief antwoord (max. 24 uur)
- Betrouwbaar: reliable messaging
   Gegarandeerde aflevering

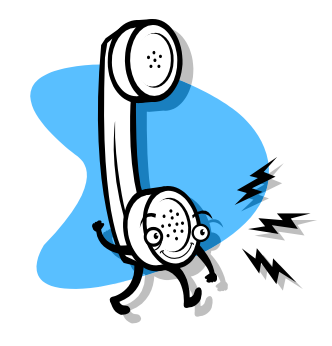

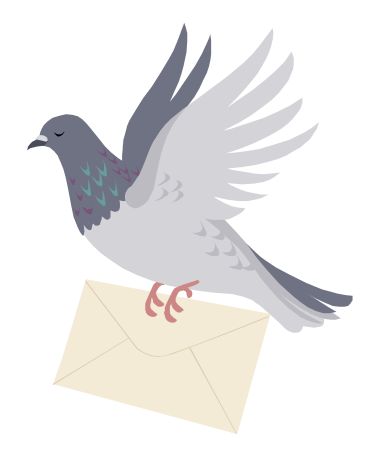

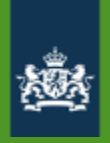

# CPA

- Collaboration Protocol Agreement
- Formeel contract tussen twee partijen die op basis van ebMS gegevens willen uitwisselen
- Inlezen aan beide zijden
- Digikoppeling adapter configureert zichzelf op basis van CPA
- Biedt de zekerheid dat beide partijen dezelfde instellingen gebruiken
- Logius kan het CPA conform de standaard voor u aanmaken
- Mogelijkheid om zelf CPA aan te maken met tool: <u>https://cparegister.minvenj.nl</u>

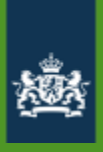

## Onderdelen aansluiting MO BB

|   | Functionaliteit           | Technisch onderdeel                  |
|---|---------------------------|--------------------------------------|
| 1 | Netwerk                   | Internet / Diginetwerk               |
| 2 | Connectiviteit/koppelvlak | Digikoppeling                        |
| 3 | Opvragen geabonneerden    | Validatieservice / Abonnementservice |
| 4 | Aanleveren Berichten      | Batchverwerkservice                  |
| 5 | Beheer functionaliteit    | Leveranciersportaal                  |

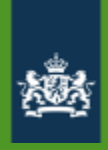

### Werking berichtenbox

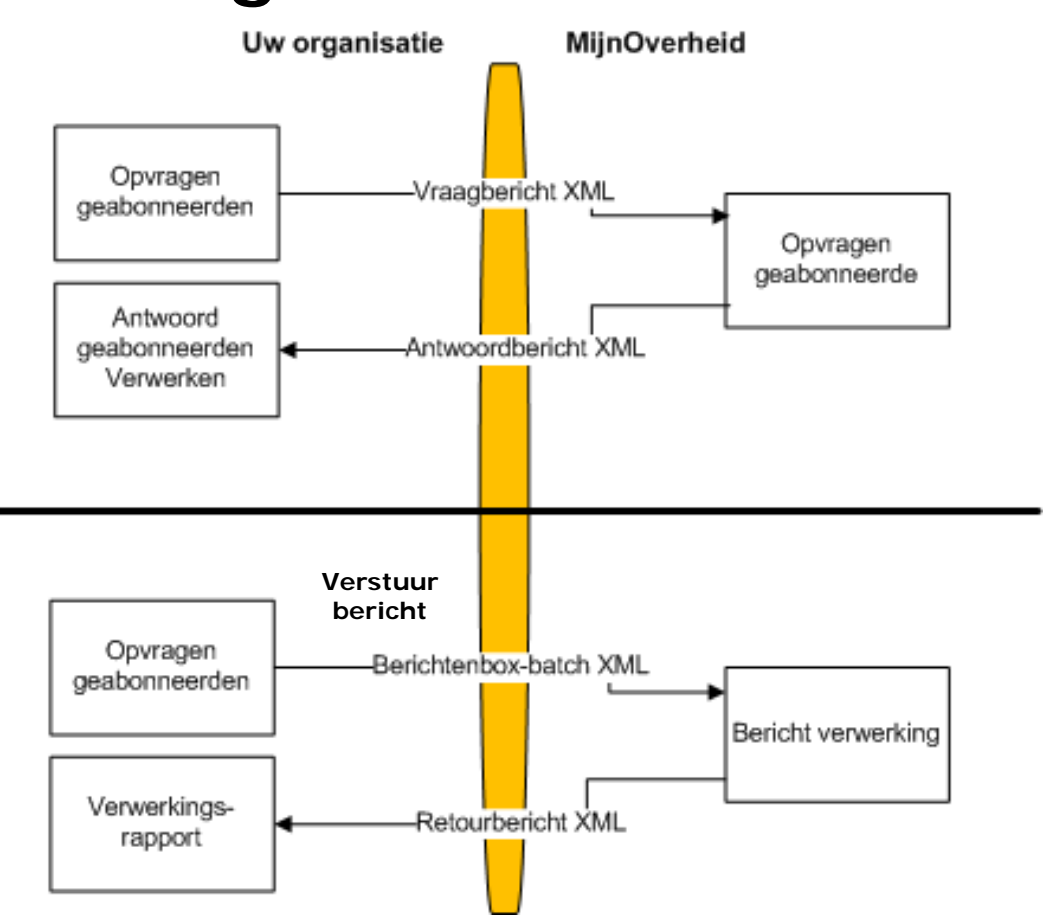

### Opvragen geabonneerden:

Validatieservice (WUS)

• 1 tot 250 BSN's

Abonnementservice (ebMS)

• 3 Varianten

### Berichten aan geabonneerden:

Batchverwerkservice (ebMS)

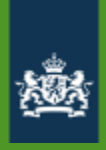

### Werking berichtenbox

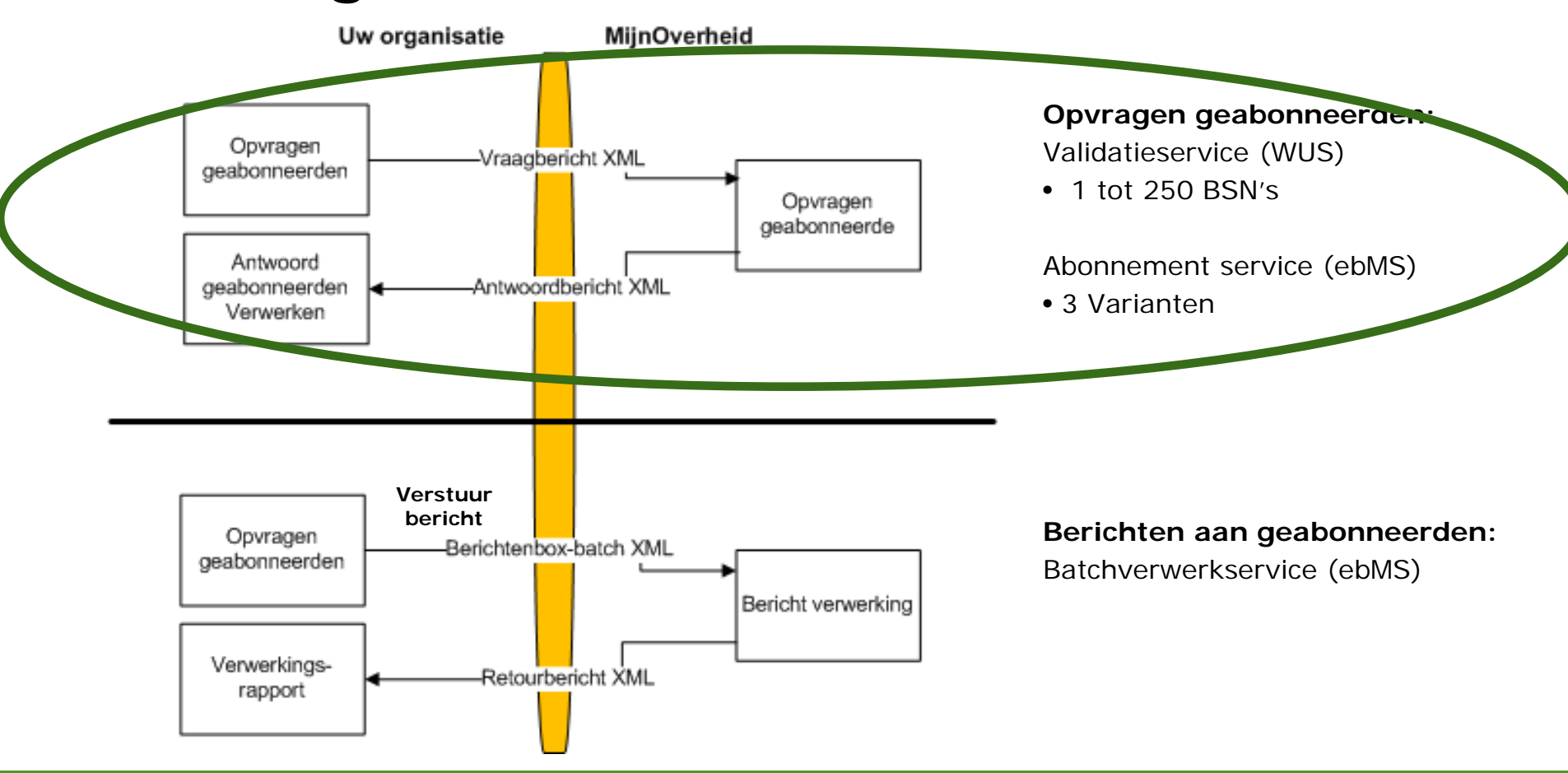

### Berichten Validatieservice

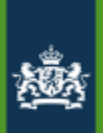

Opvragen van geabonneerden via het WUS-koppelvlak, conform de

'bevraging'-variant van Digikoppeling => direct antwoord

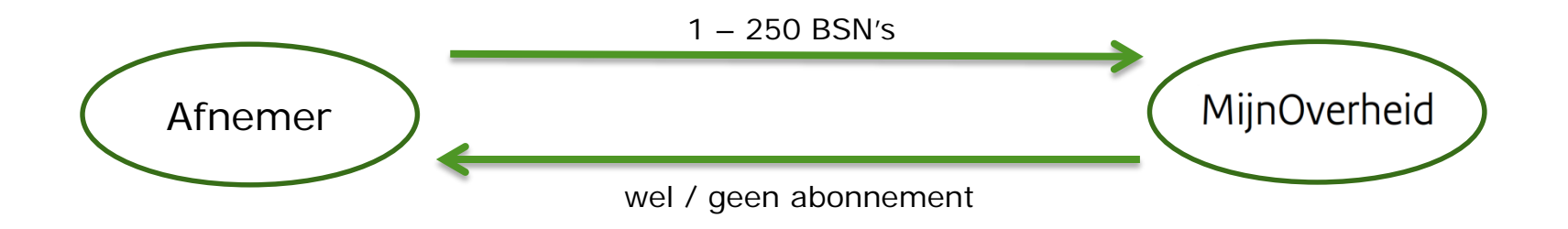

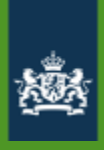

## Validatieservice (WUS)

Via de webservice Berichtenboxvalidatieservice kan uw organisatie op basis van een BSN vaststellen of de betreffende burger heeft aangegeven berichten van uw organisatie via de Berichtenbox te willen ontvangen.

Voorbeeld vraagbericht

| <soapenv:envelope< th=""></soapenv:envelope<>                                |
|------------------------------------------------------------------------------|
| xmlns:soapenv="http://schemas.xmlsoap.org/soap/envelope/"                    |
| xmlns:ns="http://schemas.rdw.nl/GEB/BerichtenboxValidatieServ                |
| xmlns:ns1="http://schemas.rdw.nl/GEB/BerichtenboxValidatieSer                |
| xmlns:ns2="http://schemas.rdw.nl/GEB/Shared/Types/2009/01">                  |
| <soapenv:header></soapenv:header>                                            |
| <soapenv:body></soapenv:body>                                                |
| <ns:validateabonnementen></ns:validateabonnementen>                          |
| <ns:validateabonnementenaanvraag></ns:validateabonnementenaanvraag>          |
| <ns1:berichtleveranciercode>0000001117159623000</ns1:berichtleveranciercode> |
| <ns1:berichttypecode>APK00001</ns1:berichttypecode>                          |
| <ns1:klanten></ns1:klanten>                                                  |
| <ns2:klant></ns2:klant>                                                      |
| <ns2:key>123456789</ns2:key>                                                 |
| <ns2:rol>Burger</ns2:rol>                                                    |
|                                                                              |
|                                                                              |
|                                                                              |
|                                                                              |
|                                                                              |
|                                                                              |

### Voorbeeld antwoordbericht

```
<soapenv:Envelope
xmlns:soapenv="http://schemas.xmlsoap.org/soap/envelope/"
xmlns:ns="http://schemas.rdw.nl/GEB/BerichtenboxValidatieService
xmlns:ns1="http://schemas.rdw.nl/GEB/BerichtenboxValidatieServic
xmlns:ns2="http://schemas.rdw.nl/GEB/Shared/Types/2009/01">
   <soapenv:Header/>
   <soapenv:Body>
      <ns:ValidateAbonnementenResponse>
         <ns:ValidateAbonnementenResult>
            <ns1:Abonnement>
               <ns1:klant>
                  <ns2:Key>123456789</ns2:Key>
                  <ns2:Rol>Burger</ns2:Rol>
               </ns1:klant>
               <ns1:isBerichtSturen>true</ns1:isBerichtSturen>
            </ns1:Abonnement>
         </ns:ValidateAbonnementenResult>
      </ns:ValidateAbonnementenResponse>
   </soapenv:Body>
</soapenv:Envelope>
```

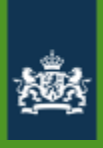

# Validatieservice (WUS)

Indien er een fout optreedt bij de verwerking van het vraagbericht, wordt een foutbericht teruggegeven.

```
<s:Envelope xmlns:a="http://www.w3.org/2005/08/addressing"</pre>
xmlns:s="http://schemas.xmlsoap.org/soap/envelope/">
   <s:Bodv>
      <s:Fault>
         <faultcode>s:Client</faultcode>
         <faultstring xml:lang="nl-NL">Klantkey is leeg.
         Parameter name: validateAbonnementenAanvraag</faultstring>
         <detail>
            <ApplicationFault xmlns:i=http://www.w3.org/2001/XMLSchema-instance</pre>
             xmlns="http://schemas.rdw.nl/GEB/Shared/Types/2009/01">
            <Message>Klantkey is leeg. Parameter name:
                     validateAbonnementenAanvraag
            </Message>
            </ApplicationFault>
         </detail>
      </s:Fault>
   </s:Body>
</s:Envelope>
```

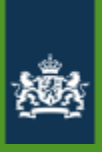

## AbonnementService (ebMS)

### Abonnementservice

Via de Abonnementservice kan uw organisatie asynchroon op basis van een BSN vaststellen of de betreffende burger heeft aangegeven berichten van uw organisatie via de Berichtenbox te willen ontvangen.

- Aanroep frequentie: de service mag maximaal één keer per dag worden aangesproken. De service mag alleen 's nachts (tussen 23.00 en 7.00 uur) worden aangeroepen.
- *Reactietijd*: Het antwoord wordt in de vorm van een melding gegeven, er is sprake van asynchrone communicatie. Het antwoord wordt binnen 4 uur gegeven.
- Compressie: het antwoordbericht (payload van ebMS-bericht) bevat XML-gegevens waarop een Gzip deflate-operatie<sup>1</sup> is toegepast. Hiermee wordt de hoeveelheid te versturen gegevens beperkt, naar schatting is de omvang van het gecomprimeerde bericht slechts 10% van de omvang van het originele bericht.

Hetzelfde CPA dat gebruikt wordt voor de berichtaanlevering wordt gebruikt om de Abonnementservice te bevragen.

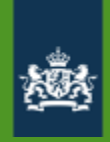

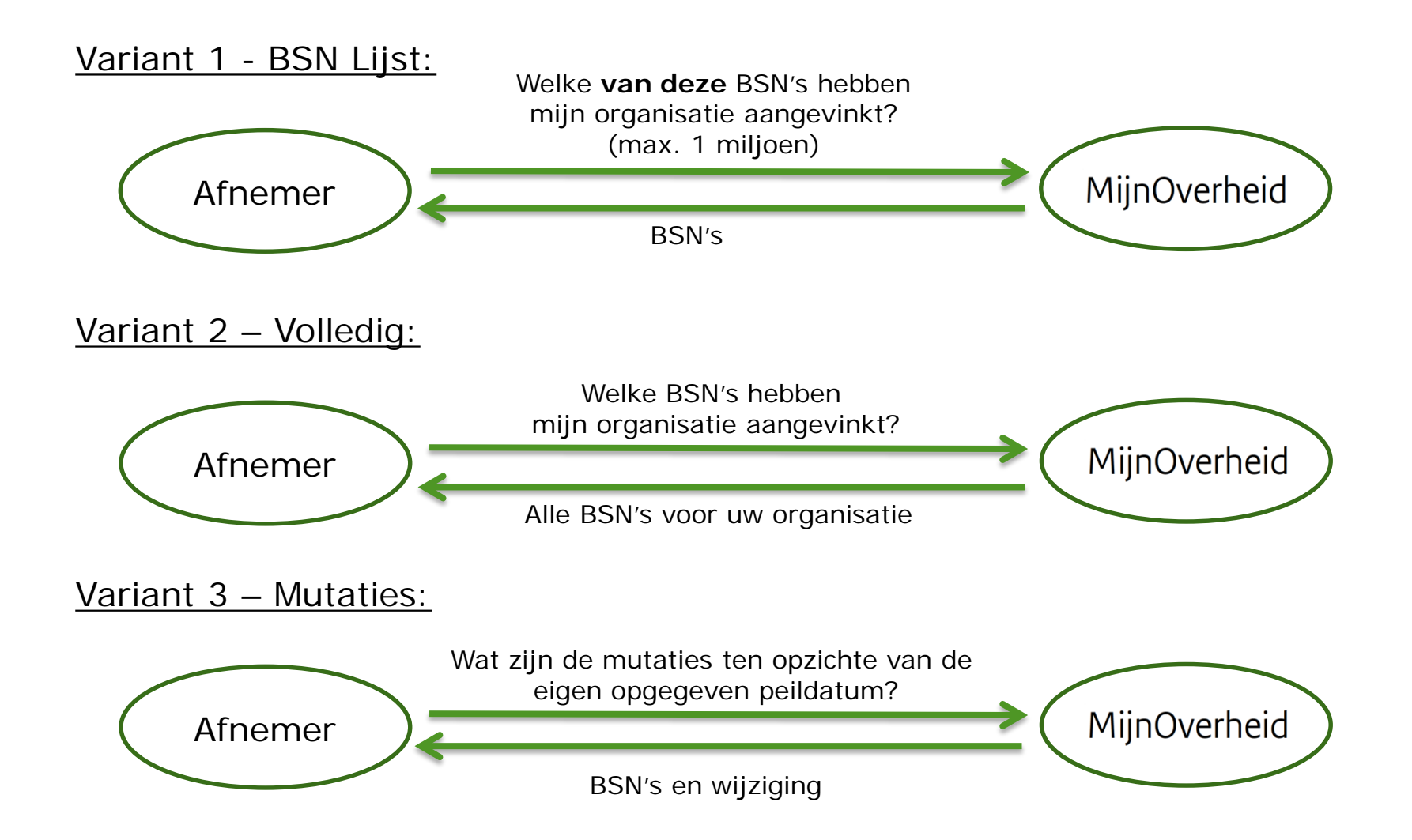

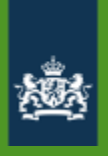

### AbonnementService (ebMS)

De abonnementservice kent drie varianten:

- Variant 1 BSN-lijst: uw organisatie stuurt een vraagbericht met daarin opgenomen maximaal 1 miljoen BSN's. De abonnementservice retourneert van deze selectie de BSN's met een actieve berichtenbox waarbij de burger heeft aangegeven berichten te willen ontvangen van uw organisatie
- Variant 2 Volledig: uw organisatie stuurt een vraagbericht zonder daarin BSN's op te nemen. U ontvangt daarop alle BSN's bekend binnen MijnOverheid waarvoor geldt dat er een actieve berichtenbox is en waarbij een burger heeft aangegeven berichten te willen ontvangen van uw organisatie. Het retourbericht bevat mogelijk meer BSN's dan waar uw organisatie een relatie mee heeft.
- Variant 3 **Mutatie**: uw organisatie stuurt een vraagbericht met daarin een mutatiedatum/-tijd. Alle mutaties op berichtvoorkeuren van gebruikers van de berichtenbox voor uw organisatie sinds die datum/tijd worden teruggestuurd.

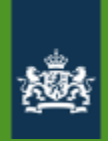

# AbonnementService (ebMS) - vraagbericht

| Va | ria | nt | 1 | : |
|----|-----|----|---|---|
|    |     |    |   |   |

| <ns0:abonnementaanvraag xmlns:ns0="http://schemas.overheid.nl/GEB/&lt;/th&gt;&lt;/tr&gt;&lt;tr&gt;&lt;td&gt;AbonnementServiceProcessor/2014/02"></ns0:abonnementaanvraag> |
|----------------------------------------------------------------------------------------------------|
| <berichtleverancier></berichtleverancier>                                                                                                    |
| <0IN>00000012341234567890 0IN                                                                                                    |
|                                                                                                    |
| <bsnlijst></bsnlijst>                                                                                                    |
| < <u>BSN&gt;123456789</u>                                                                                                    |
| <bsn>223456789</bsn>                                                                                                    |
| <bsn>323456789</bsn>                                                                                                    |
| <bsn>423456789</bsn>                                                                                                    |
|                                                                                                    |
|                                                                                                    |

### BSN lijst

Variant 2:

### Volledig

#### Variant 3:

Mutatie

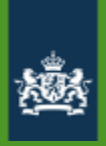

### AbonnementService (ebMS) - antwoord

Voorbeeld antwoordbericht

```
<ns0:AbonnementAntwoord
xmlns:ns0="http://schemas.overheid.nl/GEB/AbonnementServiceProcessor/2014/02">
   <BerichtInformatie>
      <BerichtLeverancier>
         <OIN>00000012341234567890</OIN>
      </BerichtLeverancier>
   <DatumTijdVerwerking>2014-01-31T13:20:00.000Z</DatumTijdVerwerking>
   <VerwerkingsCode>Verwerkt</VerwerkingsCode>
   </BerichtInformatie>
   <Actief>
      <BSNLijst>
        <BSN>123456789</BSN>
        <BSN>223456789</BSN>
        <BSN>323456789</BSN>
        <BSN>423456789</BSN>
      </BSNLijst>
   </Actief>
</ns0:AbonnementAntwoord>
```

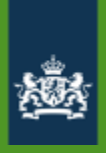

## AbonnementService (ebMS) - fout

Foutafhandeling

Indien er een fout is opgetreden in de verwerking van het vraagbericht, wordt alleen de verwerkingscode teruggegeven.

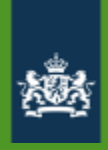

### Werking berichtenbox

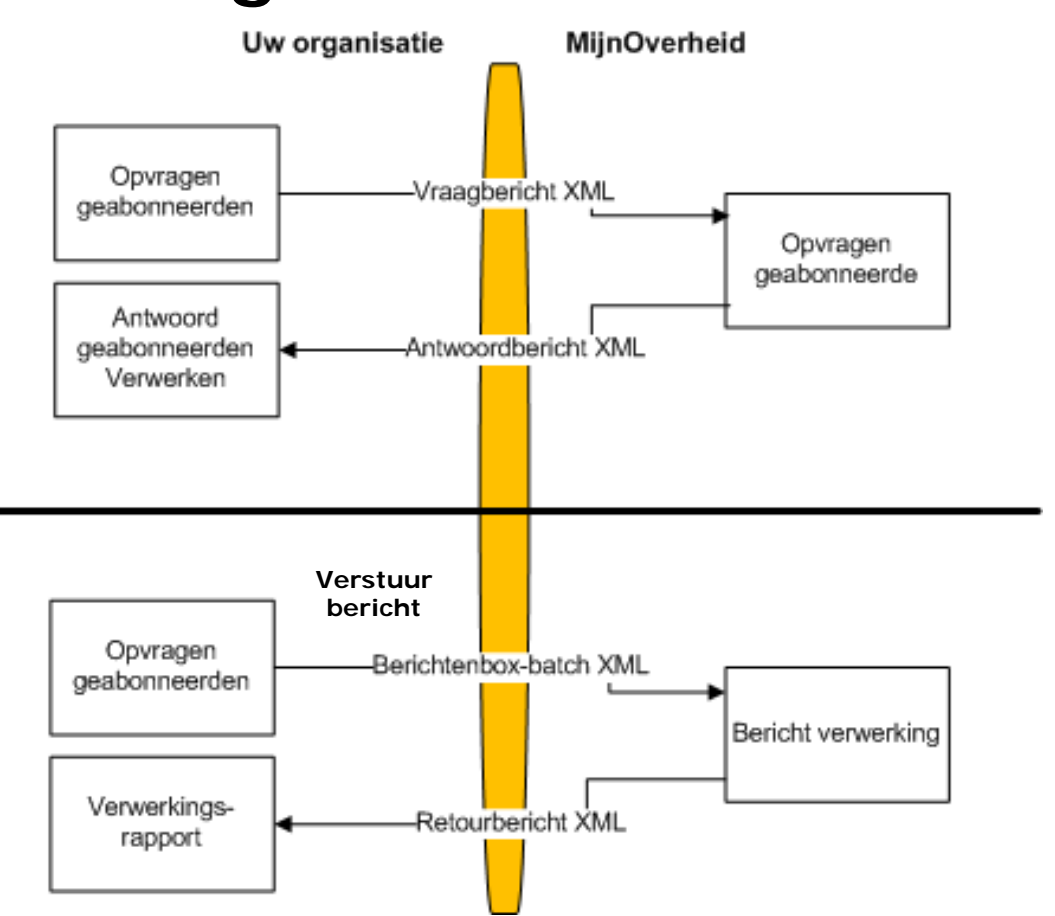

### Opvragen geabonneerden:

Validatieservice (WUS)

• 1 tot 250 BSN's

Abonnement service (ebMS)

• 3 Varianten

### Berichten aan geabonneerden:

Batchverwerkservice (ebMS)

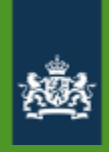

### Werking berichtenbox

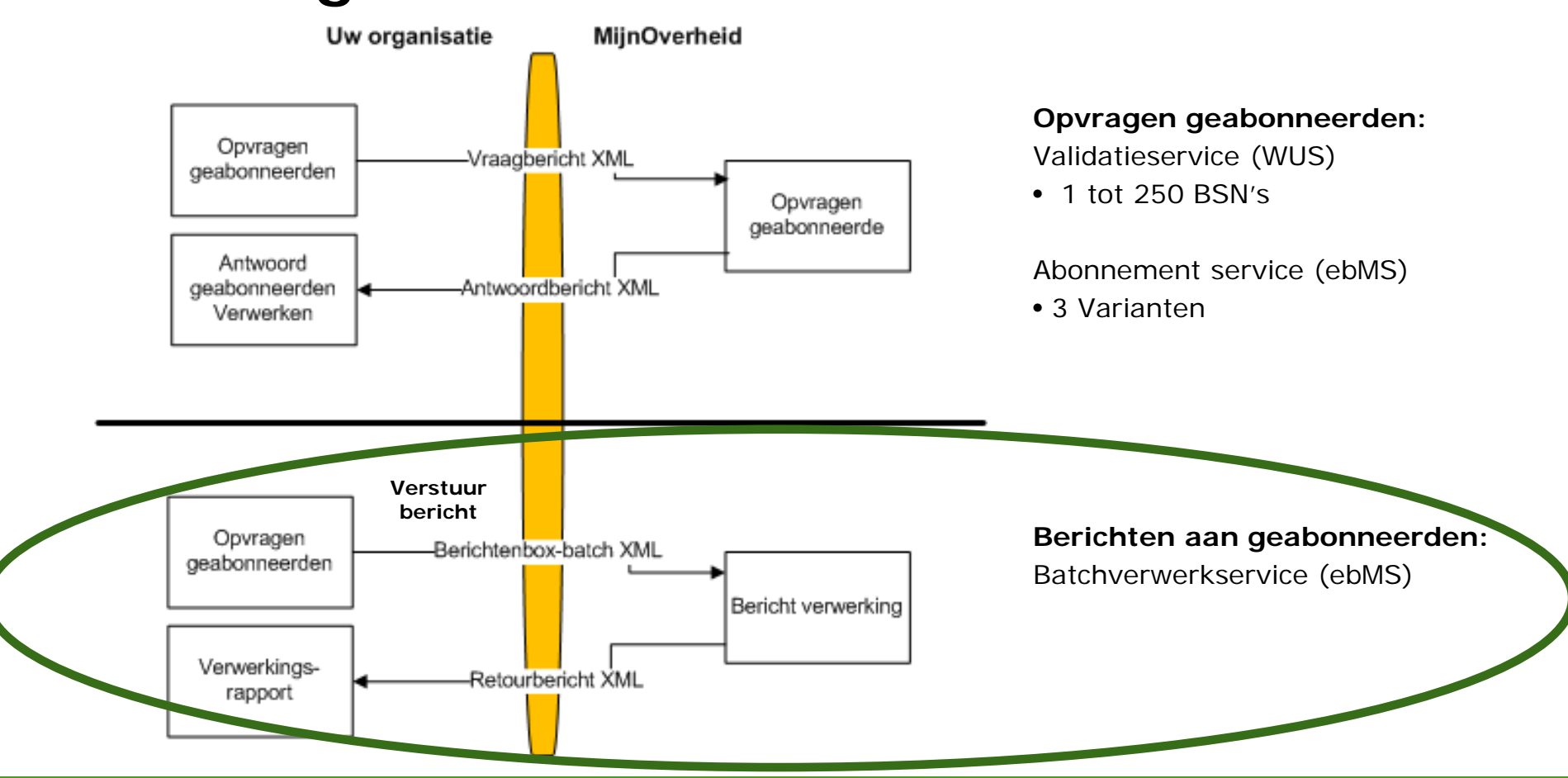

# **Aanleveren Berichten**

- Asynchroon (ebMS), binnen 24 uur bezorgd
- Alleen platte tekst (UTF-8)

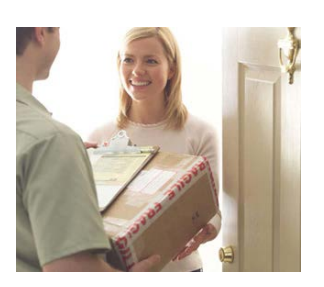

- Mag URL bevatten bijvoorbeeld: <u>http://www.example.com</u>
- Max. 1000 berichten in batch
- Max. 3 standaard bijlagen (op leveranciersportaal, max. 2Mb in totaal)
- Max. 2 persoonlijke bijlagen (in bericht, max. 500 Kb in totaal)
- •Totaal van de batch (inclusief persoonlijke bijlagen) is 100 Mb

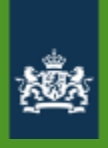

### Publicatiedatum

 Berichten kunnen worden aangeleverd met een publicatiedatum/tijd in de toekomst. Deze publicatiedatum/tijd ligt maximaal 13 dagen in de toekomst, ten opzichte van de aanmaakdatum van de batch

### Instellingen zijn opgeslagen

U kunt nog maximaal 3 weken digitaal post ontvangen van organisaties die u zojuist heeft uitgevinkt. Van organisaties die u zojuist heeft aangevinkt, kunt u na 24 uur digitaal post ontvangen.

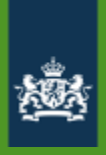

# Digitaliseren van berichten

Voorbeeldbericht Berichtenbox-batch

De ebMS-envelop is voor de overzichtelijkheid achterwege gelaten.

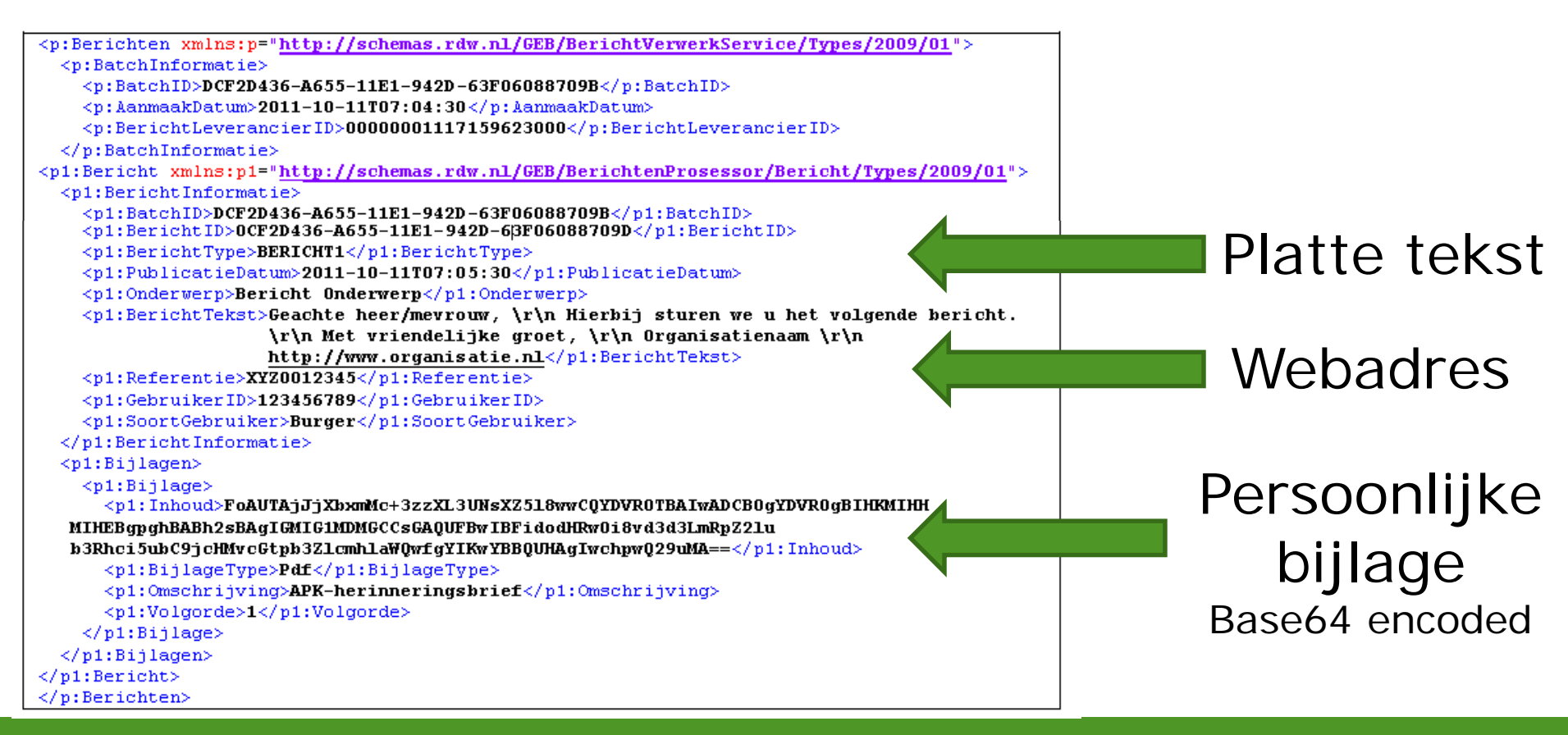

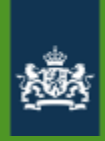

### Verwerkingsrapport

• De overheidsorganisatie wordt geïnformeerd over het resultaat van de verwerking van de berichten middels een verwerkingsrapport alsmede in te zien op het leverancierportaal.

# Max. 24 uur

### Voorbeeldbericht Retourbericht

```
<p:BerichtVerwerkResponse xmlns:p="http://schemas.rdw.nl/GEB/BerichtVerwerkService/Types/2009/01">
 <BatchInformatie>
   <BerichtLeverancierCode>0000001117159623000</BerichtLeverancierCode>
   <BatchID>DCF2D436-A655-11E1-942D-63F06088709B</BatchID>
   <TotaalAantalOntvangenBerichten>1</TotaalAantalOntvangenBerichten>
   <AantalBerichtenSuccesvolVerwerkt>1</AantalBerichtenSuccesvolVerwerkt>
   <lantalBerichtenGeenActieveBoxOfGeabonneertOpLeverancier>0</lantalBerichtenGeenActieveBoxOfGeabonneertOpLeverancier>
   <AantalBerichtenMetTechnischProbleem>0</AantalBerichtenMetTechnischProbleem>
   <AantalBerichtenBerichtTypeNietCorrect>0</AantalBerichtenBerichtTypeNietCorrect>
   <AantalBerichtenPublicatieDatumNietCorrect>0</AantalBerichtenPublicatieDatumNietCorrect>
   <AantalBerichtenAanmaakDatumNietCorrect>0</AantalBerichtenAanmaakDatumNietCorrect>
   <DatumOntvangen>2011-10-11T08:04:30/DatumOntvangen>
   <DatumVerwerkt>2011-10-11T08:04:30</DatumVerwerkt>
 </BatchInformatie>
 <Berichten>
 <pl:Bericht xmlns:p1="http://schemas.rdw.nl/GEB/BerichtVerwerkService/BerichtResultaat/Types/2009/01">
  <BerichtID>014FA950-A654-11E1-B1E1-0EEF6088709B</BerichtID>
  <BerichtType>BERICHT1</BerichtType>
   <VerwerkingsCode>Verwerkt</VerwerkingsCode>
  <Stadium>NA</Stadium>
 </pl:Bericht>
 </Berichten>
</p:BerichtVerwerkResponse>
```

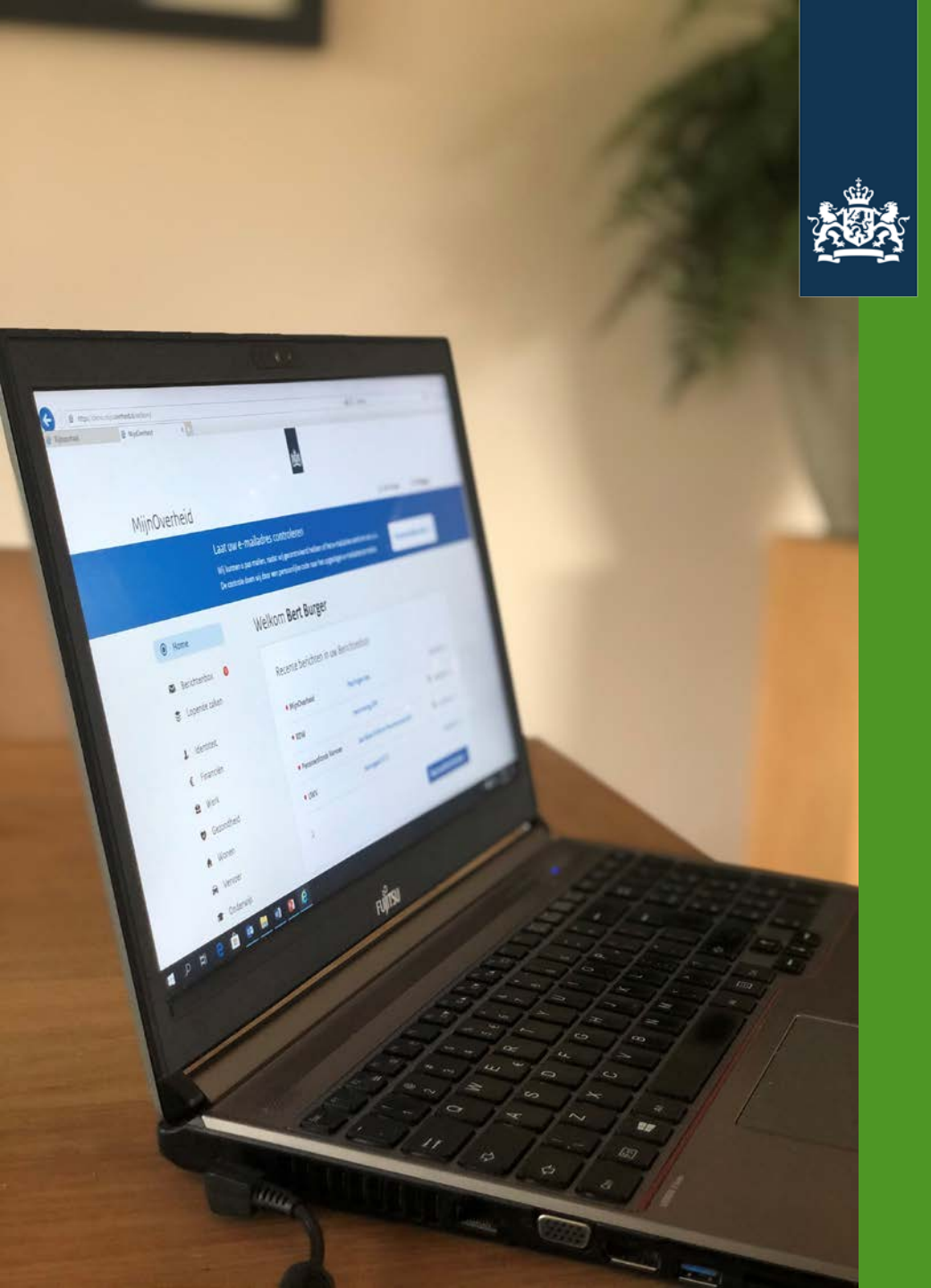

Logius Ministerie van Binnenlandse Zaken en Koninkrijksrelaties

## De Berichtenbox

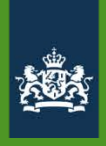

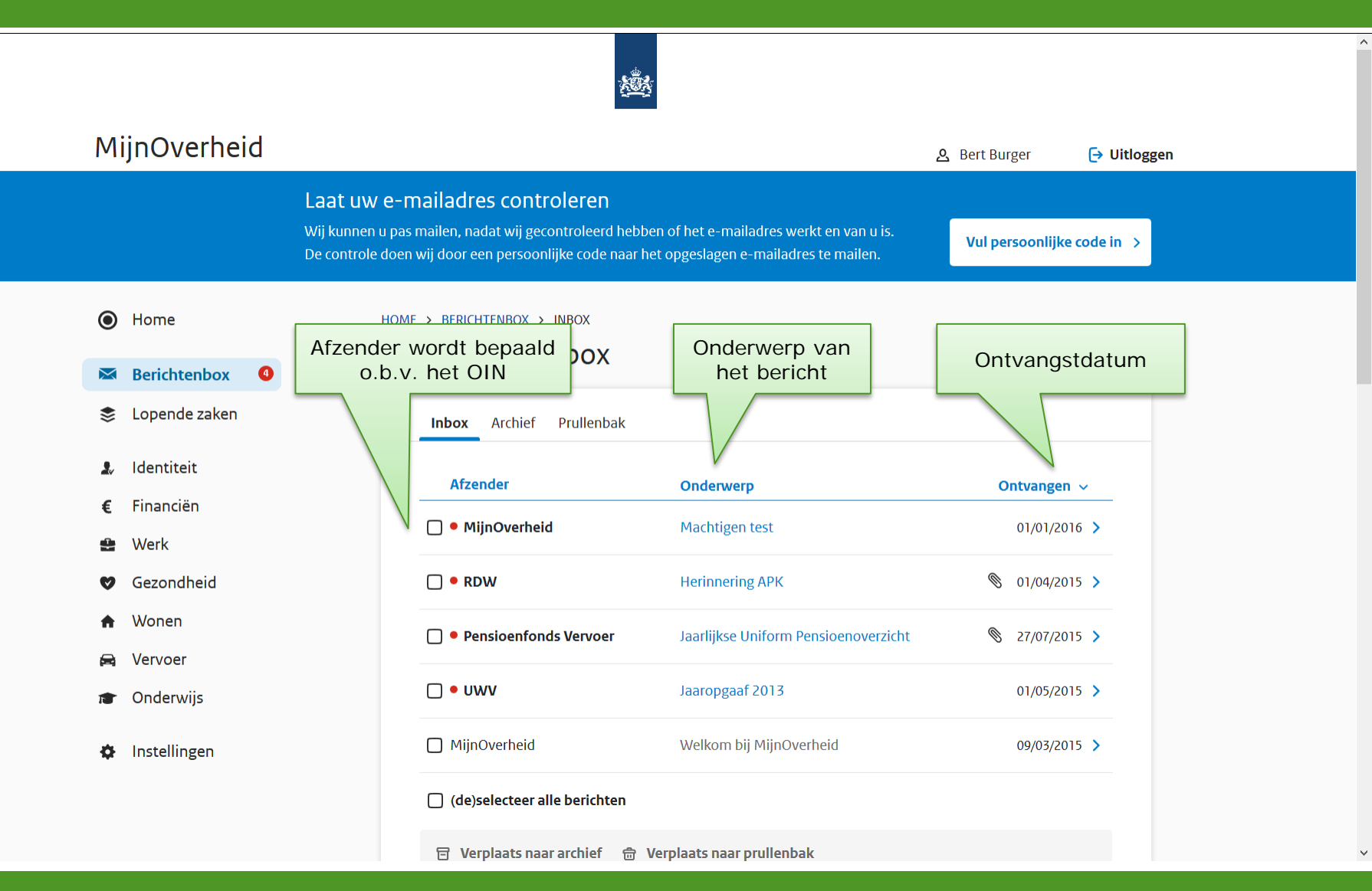

### Mijn Berichtenbox

### Jaarlijkse Uniform Pensioenoverzicht

| Afzender   | Pensioenfonds Vervoer         |
|------------|-------------------------------|
| Datum      | maandag 27 juli 2015 13:22:26 |
| Referentie | UPO 2015                      |

Geachte heer Zondernaam,

Hierbij ontvangt u uw jaarlijkse Uniform Pensioenoverzicht voor uw deelname in de pensioenregeling van het Pensioenfonds Vervoer. Dit overzicht geeft uw pensioensituatie weer op 31-12-2014.

Waarom krijgt u dit overzicht? Pensioenuitvoerders vinden het belangrijk dat u goed op de hoogte bent van uw pensioensituatie. Daarom hebben zij gezamenlijk het UPO ontwikkeld. Dit overzicht geeft u inzicht in het inkomen dat u ontvangt als u met pensioen gaat. Ook ziet u wat de gevolgen zijn als u overlijdt.

Waaruit bestaat het Uniform Pensioenoverzicht? Het UPO bestaat uit twee delen. Het eerste deel bevat een overzicht van uw persoonlijk gegevens en het pensioeninkomen. Hier ziet u ook de gegevens waarop wij onze pensioenberekeningen baseren. Daarna volgt de Toelichting. Hierin leggen wij het UPO uit.

Meer informatie? Wilt u een integraal overzicht van uw pensioensituatie en aanvullende informatie over uw pensioensituatie, klik dan hier (2 <u>https://www.pfvervoer.nl/login</u> om direct naar uw eigen persoonlijke omgeving te gaan bij het Pensioenfonds Vervoer.

#### Bijlage(n)
#### Mijn Berichtenbox

#### Jaarlijkse Uniform Pensioenoverzicht

AfzenderPensioenfonds VervoerDatummaandag 27 juli 2015 13:22:26ReferentieUPO 2015

Geachte heer Zondernaam,

Hierbij ontvangt u uw jaarlijkse Uniform Pensioenoverzicht voor uw deelname in de pensioenregeling van het Pensioenfonds Vervoer. Dit overzicht geeft uw pensioensituatie weer op 31-12-2014.

Waarom krijgt u dit overzicht? Pensioenuitvoerders vinden het belangrijk dat u goed op de hoogte bent van uw pensioensituatie. Daarom hebben zij gezamenlijk het UPO ontwikkeld. Dit overzicht geeft u inzicht in het inkomen dat u ontvangt als u met pensioen gaat. Ook ziet u wat de gevolgen zijn als u overlijdt.

Waaruit bestaat het Uniform Pensioenoverzicht? Het UPO bestaat uit twee delen. Het eerste deel bevat een overzicht van uw persoonlijk gegevens en het pensioeninkomen. Hier ziet u ook de gegevens waarop wij onze pensioenberekeningen baseren. Daarna volgt de Toelichting. Hierin leggen wij het UPO uit.

Meer informatie? Wilt u een integraal overzicht van uw pensioensituatie en aanvullende informatie over uw pensioensituatie, klik dan hier 🕐 <u>https://www.pfvervoer.nl/login</u> omgeving te gaan bij het Pensioenfonds Vervoer.

## Platte tekst

https://www.pfvervoer.nl/login

Hyperlink

Bijlagen

Bijlage(n)

#### Jaarlijkse Uniform Pensioenoverzicht

AfzenderPensioenfonds VervoerDatummaandag 27 juli 2015 13:22:26ReferentieUPO 2015

Geachte heer Zondernaam,

Hierbij ontvangt u uw jaarlijkse Uniform Pensioenoverzicht voor uw deelname in de pensioenregeling van het Pensioenfonds Vervoer. Dit overzicht geeft uw pensioensituatie weer op 31-12-2014.

Waarom krijgt u dit overzicht? Pensioenuitvoerders vinden het belangrijk dat u goed op de hoogte bent van uw pensioensituatie. Daarom hebben zij gezamenlijk het UPO ontwikkeld. Dit overzicht geeft u inzicht in het inkomen dat u ontvangt als u met pensioen gaat. Ook ziet u wat de gevolgen zijn als u overlijdt.

Waaruit bestaat het Uniform Pensioenoverzicht? Het UPO bestaat uit twee delen. Het eerste deel bevat een overzicht van uw persoonlijk gegevens en het pensioeninkomen. Hier ziet u ook de gegevens waarop wij onze pensioenberekeningen baseren. Daarna volgt de Toelichting. Hierin leggen wij het UPO uit.

Meer informatie? Wilt u een integraal overzicht van uw pensioensituatie en aanvullende informatie over uw pensioensituatie, klik dan hier 🕐 <u>https://www.pfvervoer.nl/login</u> om direct naar uw eigen persoonlijke omgeving te gaan bij het Pensioenfonds Vervoer.

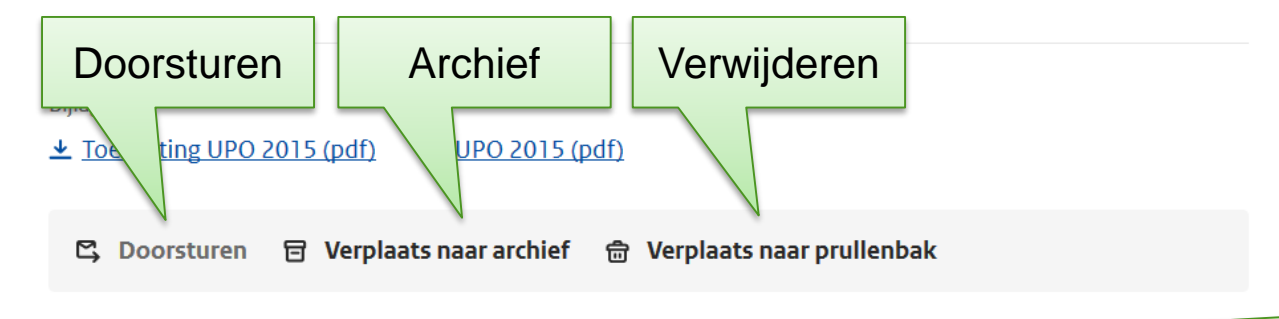

#### Terug naar de Inbox

## **Email Notificatie**

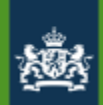

Het notificatiekenmerk wordt vastgelegd in het leveranciersportaal

| Notificatie<br>kenmerk | Tekst die de burger ontvangt als notificatie bij een nieuw bericht                                                                                                    |                              |
|------------------------|----------------------------------------------------------------------------------------------------|------------------------------|
| Betalen                | U heeft een bericht van {Afzender} ontvangen over een betaling of<br>automatische incasso. Log in op MijnOverheid om het bericht te<br>bekijken. Mogelijk moet u iets betalen. Lees het bericht daarom op tijd<br>en voorkom een eventuele boete.          | Tekst in<br>e-mail<br>burger |
| Informatie geven       | {Afzender} heeft informatie van u nodig. Log in op MijnOverheid om het<br>bericht te bekijken. Lever deze informatie op tijd. Doet u dit niet, dan<br>kan dit vervelende gevolgen hebben. Bijvoorbeeld vertraging als u iets<br>moet regelen of een boete. |                              |
| Informatie krijgen     | Er staat een document in uw Berichtenbox van {Afzender}. Log in op<br>MijnOverheid om het bericht te bekijken. Mogelijk moet u naar<br>aanleiding van dit bericht actie ondernemen. Lees het daarom op tijd.                                               |                              |
| Reactie ontvangen      | U heeft een reactie ontvangen op een aanvraag of wijziging bij<br>{Afzender}. Log in op MijnOverheid om het bericht te bekijken. Mogelijk<br>moet u naar aanleiding van dit bericht actie ondernemen. Lees het<br>daarom op tijd.                          |                              |
| Vernieuwen nodig       | {Afzender} heeft u een bericht gestuurd met informatie over het<br>vernieuwen van een document. Log in op MijnOverheid om het bericht<br>te bekijken. Vernieuw op tijd. Als u niet op tijd vernieuwt, kan dit<br>vervelende gevolgen hebben.               |                              |

## **Email Notificatie**

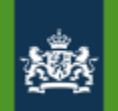

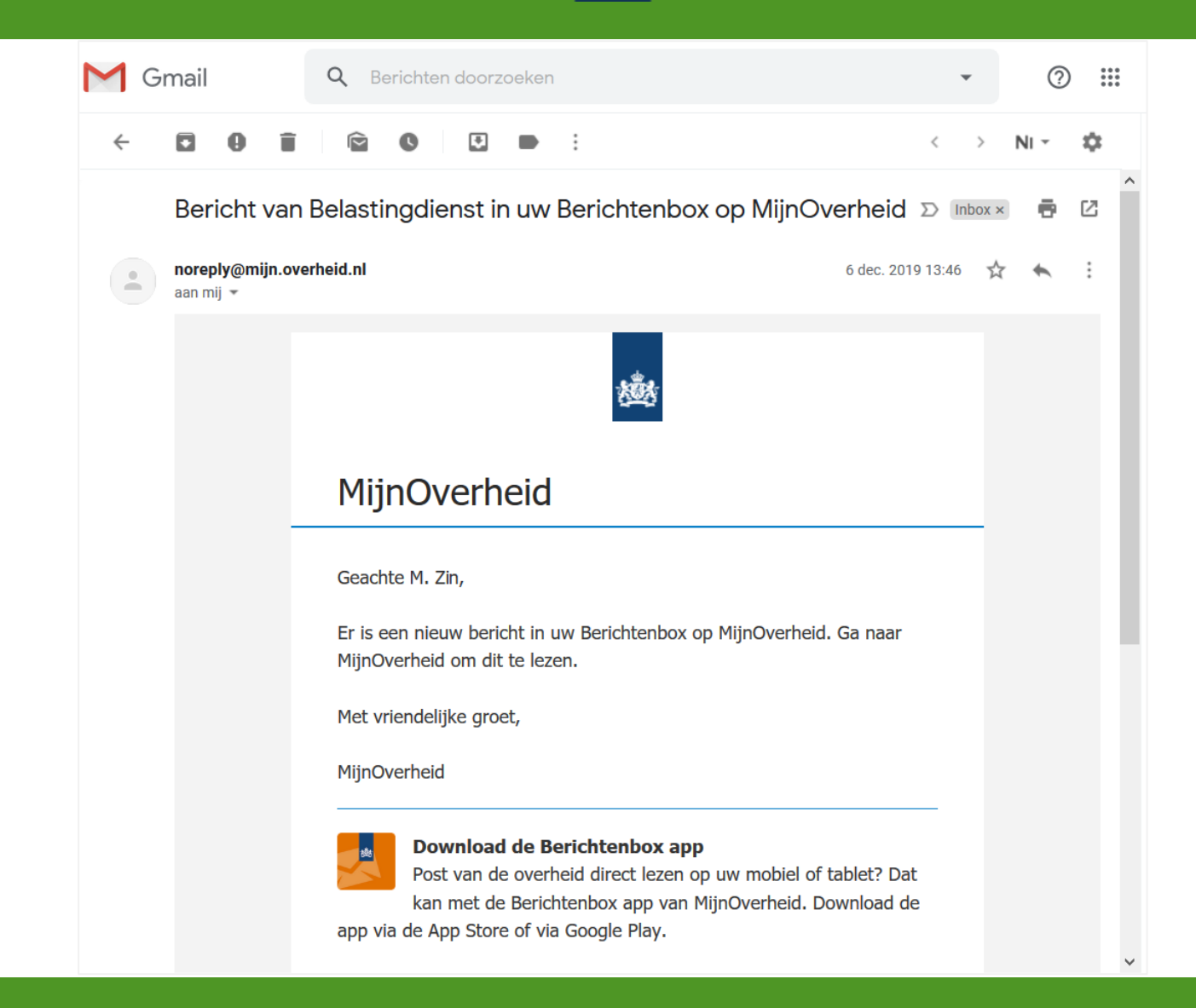

# Persoonlijke/standaard bijlagen

**PDF/A** (ISO 19005-1). Geschikt voor archivering. Ook op lange termijn leesbaar (want alle informatie zit in het bestand).

Max. 2 persoonlijke bijlagen (in totaal max. 500 kB)

- Geachte heer de Vries
- Max. 3 standaard bijlagen (in totaal max. 2 MB)
  - Hoe maak ik bezwaar
  - Toelichting op de brief
  - Jaarlijkse tariefopbouw van de WOZ
  - etc.

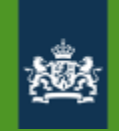

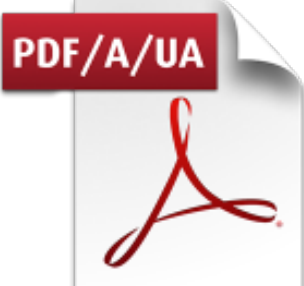

Opnemen in bericht

Opnemen in leveranciersportaal

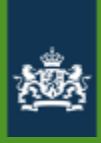

# PDF-bijlage

Meer weten? www.pfvervoer.nl

De heer A.B. Zondernaam Snelweg 64 5432 WB DEN HAAG

արերելորերերուն

#### Uw Uniform Pensioenoverzicht

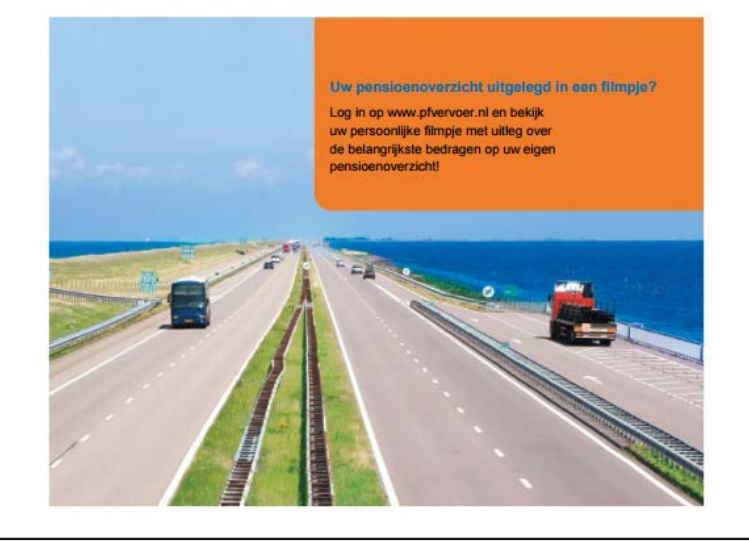

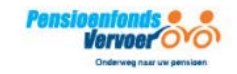

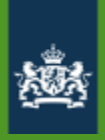

## Fonts in PDF

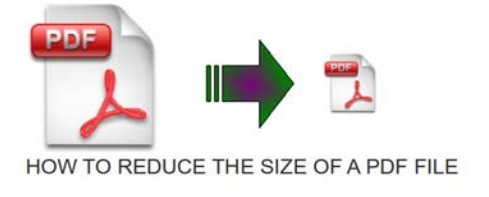

- PDF/A is self contained (bevat alle benodigde informatie).
- Gebruik van niet-standaard fonts maakt het bestand groter.
  - Standaard fonts:
    - > Times (v3) (in regular, italic, bold, and bold italic)
    - > Courier (in regular, oblique, bold and bold oblique)
    - > Helvetica (v3) (in regular, oblique, bold and bold oblique)
    - > Symbol Σψμβολ
    - > Zapf Dingbats C 🖾 🛪 🚓 H∎ Y₂Ω 🐼 •

- Aa
- Beperk aantal verschillende fonts / speciale tekens

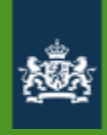

## Afbeeldingen in PDF

Gebruik

• Gecomprimeerde JPEG afbeeldingen

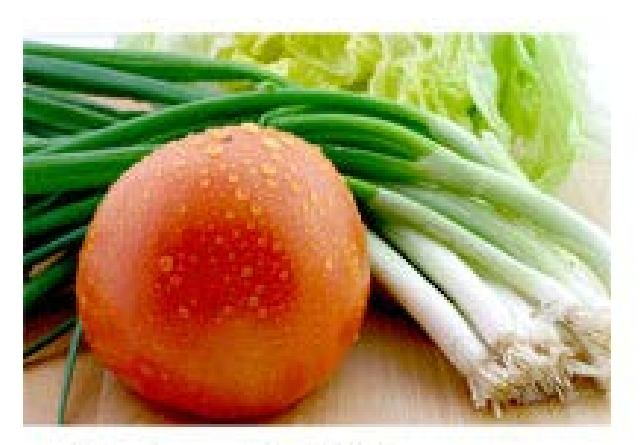

High quality JPEG File Size: 77.9 kb

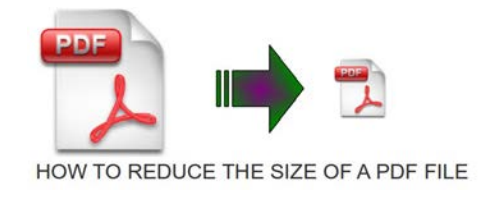

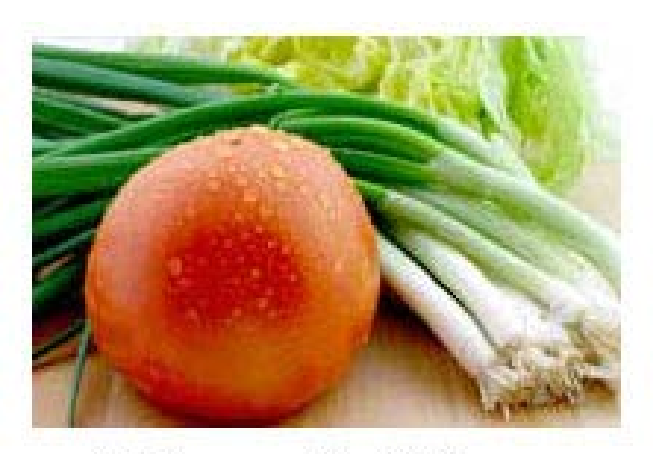

Medium quality JPEG File Size: 19.11 kb

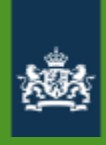

## Afbeeldingen in PDF

Gebruik

- Gecomprimeerde JPEG afbeeldingen
- Vectorafbeelding

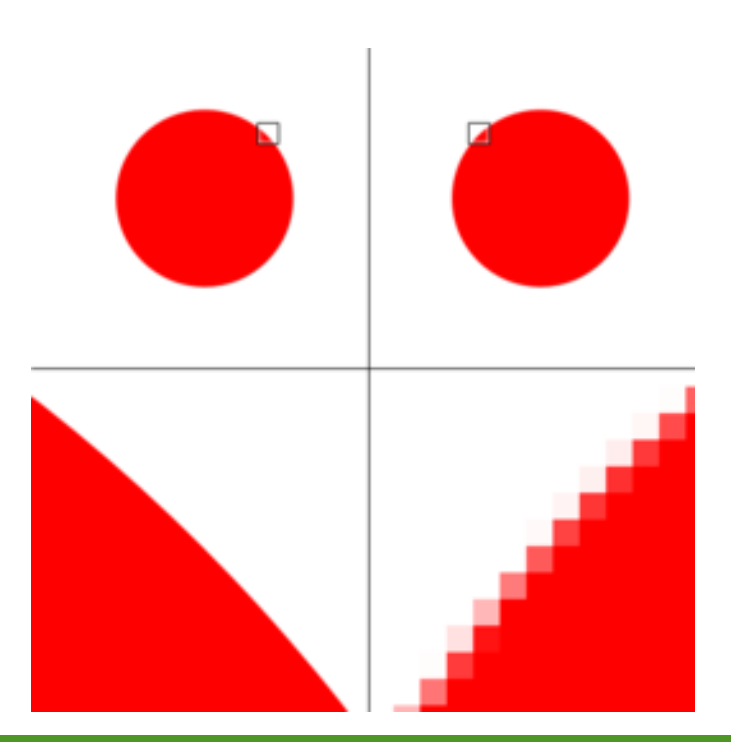

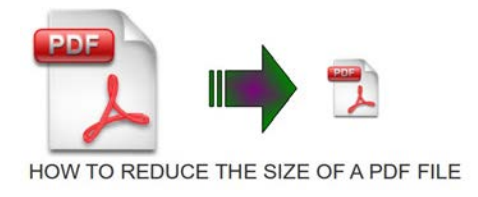

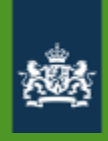

CMYK model

# Afbeeldingen in PDF

Gebruik

- Gecomprimeerde JPEG afbeeldingen
- Vectorafbeelding
- RGB i.p.v. CMYK kleuren

**RGB** model

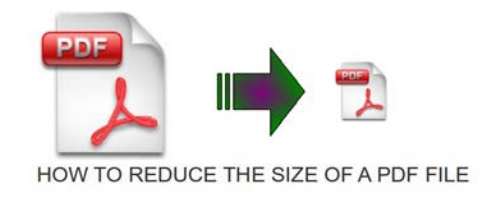

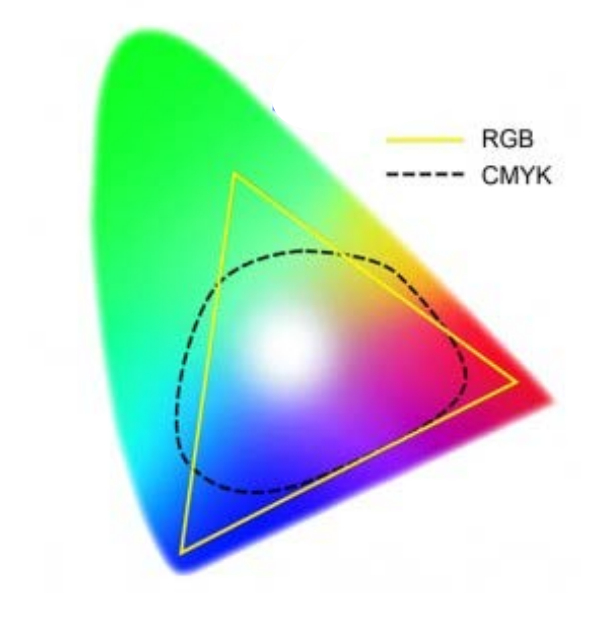

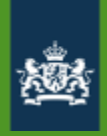

# Afbeeldingen in PDF

Gebruik

- Gecomprimeerde JPEG afbeeldingen
- Vectorafbeelding
- RGB i.p.v. CMYK kleuren
- Minder kleuren (Uitgrijzen)

1 bit  $(2^1) = 2$  kleuren 8 bits  $(2^8) = 256$  kleuren 24 bits  $(2^{24}) = 16.7$  miljoen kleuren

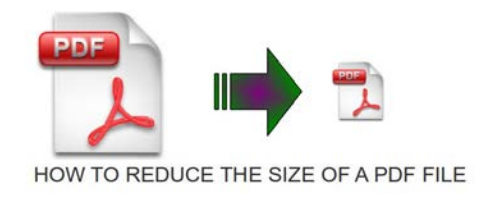

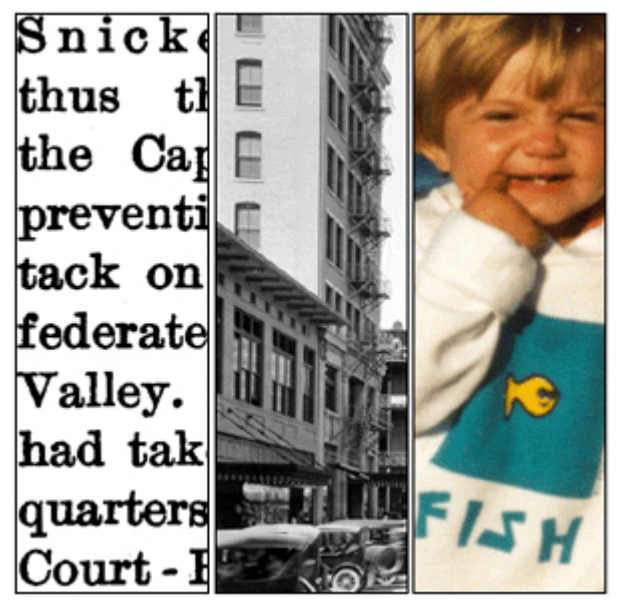

1 bit 8 bits 24 bits

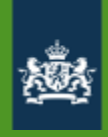

# Afbeeldingen in PDF

Gebruik

- Gecomprimeerde JPEG-afbeeldingen
- Vector graphics
- RGB i.p.v. CMYK
- Minder kleuren (Grayscale)
- Pixeldichtheid (72 dpi is voor Berichtenbox voldoende)

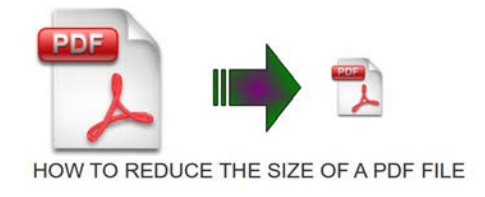

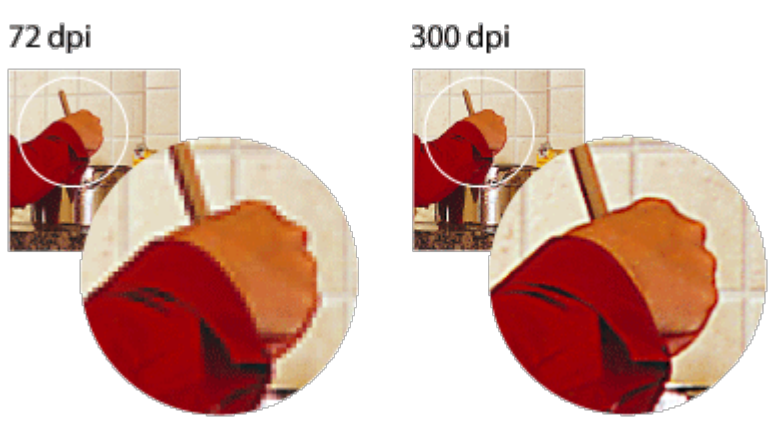

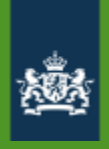

# Hyperlinks

• Doorverwijzen als het echt niet binnen de maximale omvang past:

Meer informatie? Wilt u een integraal overzicht van uw pensioensituatie en aanvullende informatie over uw pensioensituatie, klik dan hier 🙆 <u>https://www.pfvervoer.nl/login</u> om direct naar uw eigen persoonlijke omgeving te gaan bij het Pensioenfonds Vervoer.

 Inloggen met **DigiD** (Single Sign-On op eigen omgeving) of ander authenticatiemiddel (keuze van de afnemer)

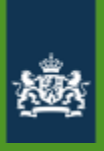

## Onderdelen aansluiting MO BB

|   | Functionaliteit           | Technisch onderdeel                  |
|---|---------------------------|--------------------------------------|
| 1 | Netwerk                   | Internet / Diginetwerk               |
| 2 | Connectiviteit/koppelvlak | Digikoppeling                        |
| 3 | Opvragen geabonneerden    | Validatieservice / Abonnementservice |
| 4 | Aanleveren Berichten      | Batchverwerkservice                  |
| 5 | Beheer functionaliteit    | Leveranciersportaal                  |

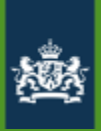

# Algemeen Berichttypen Organisatieprofiel Berichtverwerking

Bereik

Burgervragen

PKI Overheidcertificaten vervallen standaard elke 3 jaar.

- Vernieuwen certificaten afnemers
- Vernieuwen certificaten Logius

Actie: nieuwe CPA inladen, inladen truststore voor leveranciersportaal (eigen certificaat)

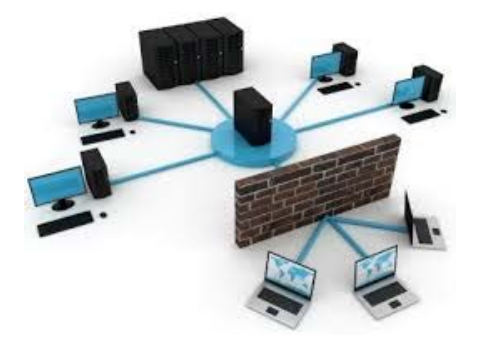

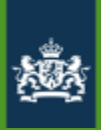

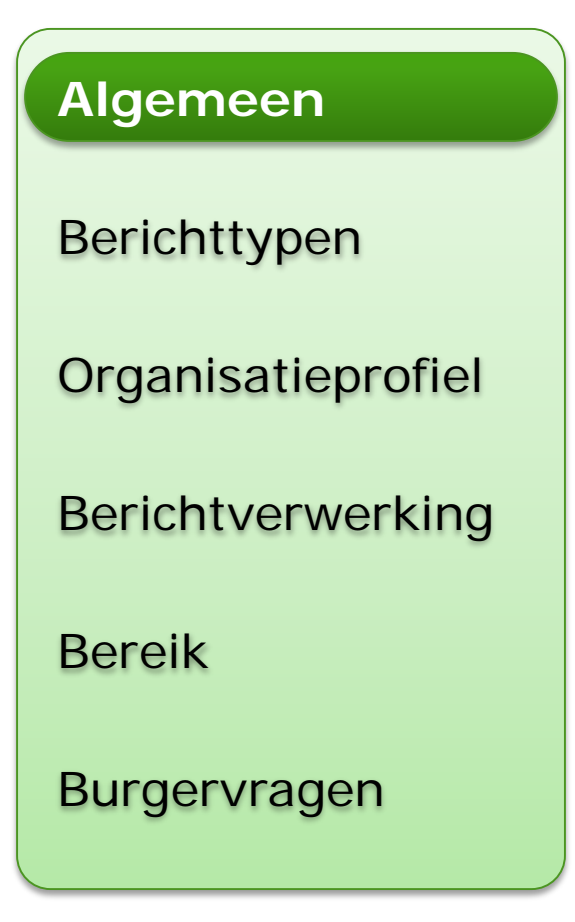

Windows-beveiliging

#### Certificaat bevestigen

Site globe-portaal-internet.procesinfrastructuur.nl heeft uw referenties nodig:

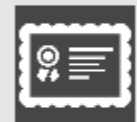

dashboard.procesinfrastructuur.nl

Verlener: KPN PKIoverheid Private Services CA - G1

Geldig vanaf: 22-11-2019 t/m 21-11-2022

Certificaateigenschappen weergeven

OK

Annuleren

Х

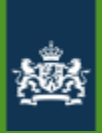

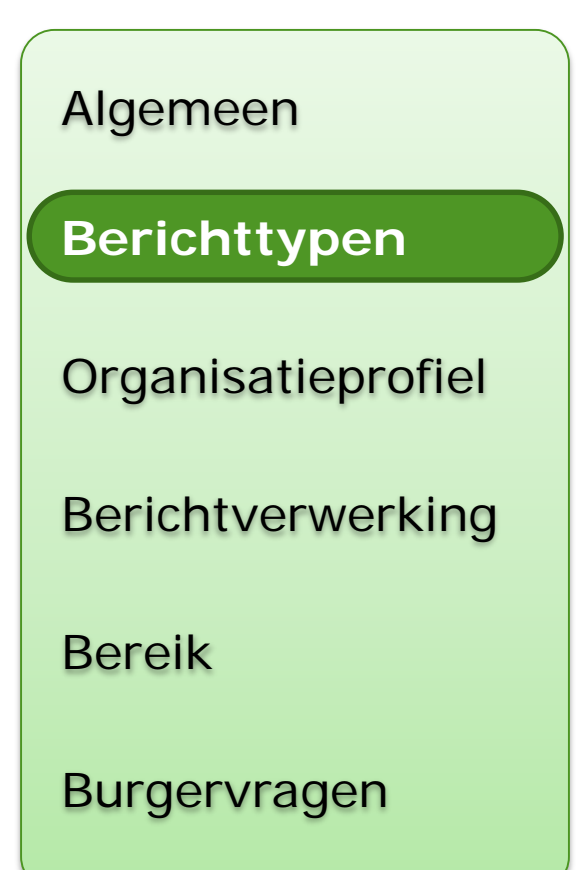

- Configuratie berichttypen (code in leveranciersportaal)
  - Portaal geeft overzicht van berichtstromen
- Elke berichtstroom eigen berichttype (1:1)
  - Standaard bijlagen
  - Notificatiebericht

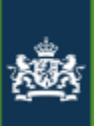

| Bericht | enbox Leve                                                     | ranciersportaa | paul.zitman@logius.nl Ingelogd als <b>MijnOverheid <del>~</del></b> |  |  |         |     |         |           |
|---------|----------------------------------------------------------------|----------------|---------------------------------------------------------------------|--|--|---------|-----|---------|-----------|
| Home    | Home Berichttypes Bijlage Validatie Diensten Berichtverwerking |                |                                                                     |  |  | Profiel | FAQ | Contact | Uitloggen |
| Hor     | ne                                                             |                |                                                                     |  |  |         |     |         |           |

Nieuwe berichttypes (8)

#### Herinnering verlopen paspoort-2

<u>Standaard formulier</u>

- Test
- <u>Bijlage KB</u>
- test001

Toon alle nieuwe berichttypes

#### Actieve berichttypes (23)

- <u>Betaalspecificaties WW</u>
- <u>Bijlage MijnOverheid</u>
- Grote bijlage MijnOverheid
- Test berichttype 4
- <u>CODE1236</u>

Toon alle actieve berichttypes

| Gebruikersstatistieken                                                                                            | 07-09-2020 07:25 |  |  |  |  |  |  |  |
|----------------------------------------------------------------------------------------------------|------------------|--|--|--|--|--|--|--|
| Actieve berichtenboxgebruikers: 8.661.934<br>Berichtenboxgebruikers met een voorkeur voor MijnOverheid: 9.293.256 |                  |  |  |  |  |  |  |  |
| 100%                                                                                                    |                  |  |  |  |  |  |  |  |
|                                                                                                    |                  |  |  |  |  |  |  |  |

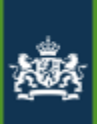

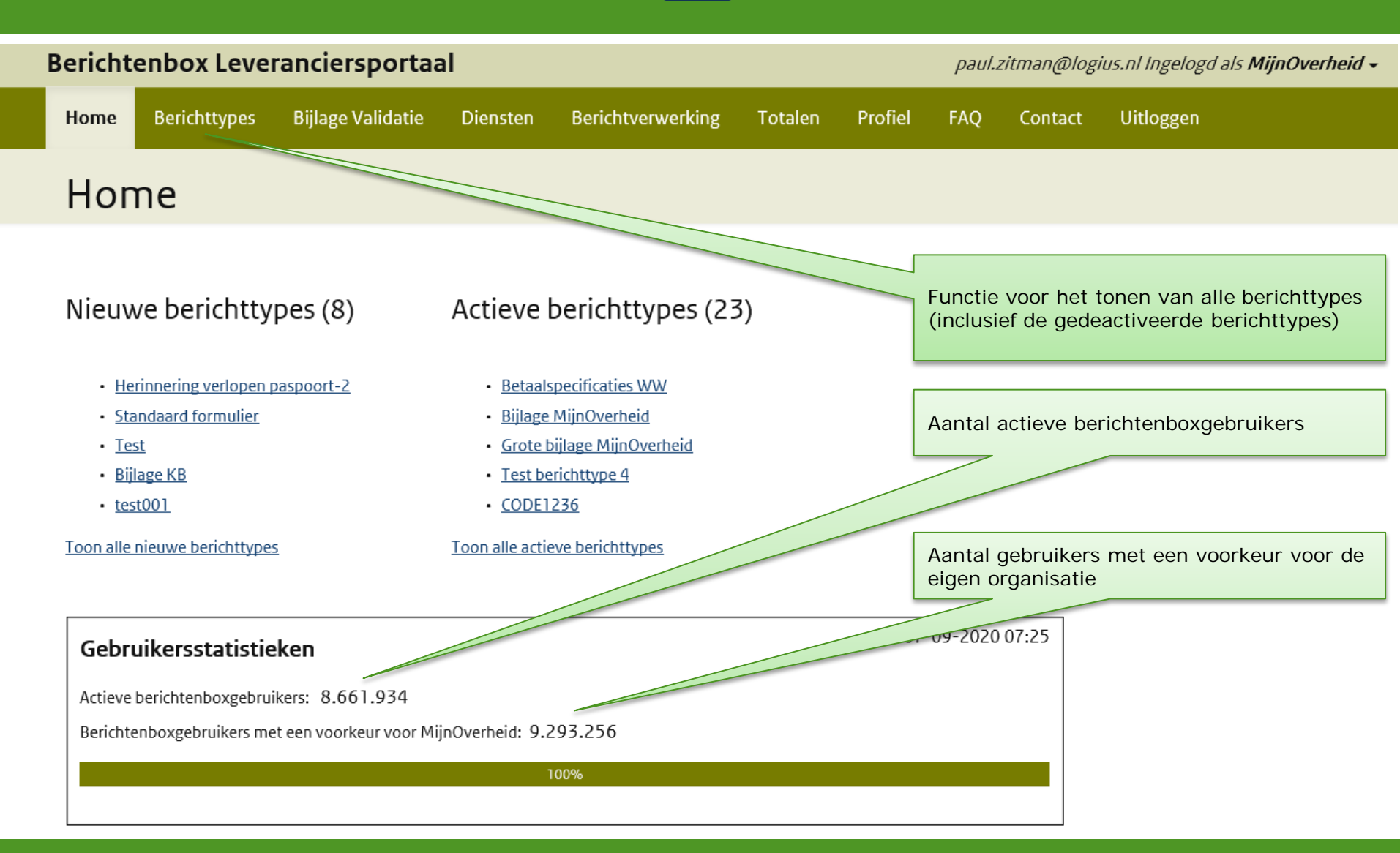

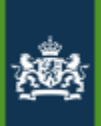

| Berichtenbox Leveranciersport                                                                                  | .zitman@logius.nl Ingelogd als <b>MijnOverheid -</b> |                        |          |                   |               |  |  |  |  |  |  |
|----------------------------------------------------------------------------------------------------|------------------------------------------------------|------------------------|----------|-------------------|---------------|--|--|--|--|--|--|
| Home Berichttypes Bijlage Validatie                                                                            | e Diensten Berichtverwerking                         | Totalen Profiel        | FAQ Cont | act Uitloggen     |               |  |  |  |  |  |  |
| Berichttypes                                                                                                   |                                                      |                        |          |                   |               |  |  |  |  |  |  |
| Overzicht van alle Berichttypes         Berichttype toevoegen         Items per pagina: 10 25 50 100    Filter |                                                      |                        |          |                   |               |  |  |  |  |  |  |
| ¢                                                                                                    | ¢<br>Omschrijving                                    | Notificatie<br>kenmerk | Status   | Standaardbijlagen | Filteren on   |  |  |  |  |  |  |
| <u>BT000001</u>                                                                                                | Test berichttype 4                                   | Informatie krijgen     | actief   | 1                 |               |  |  |  |  |  |  |
| Demo001                                                                                                    | Demoberichttype                                      | Informatie krijgen     | actief   | 1                 | Kies er een 🗸 |  |  |  |  |  |  |
| bijmogr                                                                                                    | Grote bijlage MijnOverheid                           | Informatie krijgen     | actief   | 0                 |               |  |  |  |  |  |  |
| LOK001                                                                                                    | Lokale belastingen                                   | Informatie krijgen     | actief   | 0                 |               |  |  |  |  |  |  |
| prekit02                                                                                                    | prekit02                                             | Informatie krijgen     | actief   | 0                 |               |  |  |  |  |  |  |
| prekit03                                                                                                    | prekit03                                             | Informatie krijgen     | actief   | 0                 |               |  |  |  |  |  |  |
| WELKOM                                                                                                    | Welkomstbericht                                      | Informatie krijgen     | actief   | 0                 |               |  |  |  |  |  |  |
| Testberi                                                                                                    | Specificatieoverzicht                                | Informatie krijgen     | actief   | 0                 |               |  |  |  |  |  |  |
| prekit04                                                                                                    | prekit04                                             | Informatie krijgen     | actief   | 0                 |               |  |  |  |  |  |  |
| bijmo                                                                                                    | Bijlage MijnOverheid                                 | Informatie krijgen     | actief   | 1                 |               |  |  |  |  |  |  |

Resultaat 1 tot 10 van 46

<< < 1 2 3 4 5 > >>

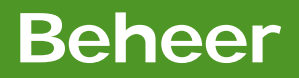

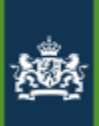

| Berichtenbox Leveranciersportaal |              |                   |          |                   |         |         |     |         | paul.zitman@logius.nl Ingelogd als <b>MijnOverheid -</b> |
|----------------------------------|--------------|-------------------|----------|-------------------|---------|---------|-----|---------|----------------------------------------------------------|
| Home                             | Berichttypes | Bijlage Validatie | Diensten | Berichtverwerking | Totalen | Profiel | FAQ | Contact | Uitloggen                                                |
| Be                               | richttyp     | es                |          |                   |         |         |     |         |                                                          |

#### Berichttype toevoegen

| Code *               | TRAINING                                                                                                    | Kies een unieke code<br>(max. 8 karakters)                                                                            |
|----------------------|----------------------------------------------------------------------------------------------------|----------------------------------------------------------------------------------------------------|
| Omschrijving *       | Berichttype voor Training MijnOverheid                                                                                                    | Kies een duideliike omschrijving                                                                                      |
| Status               | NIEUW                                                                                                    | (max. 40 karakters)                                                                                                   |
| Notificatiekenmerk * | Informatie geven 🗸                                                                                                    |                                                                                                    |
| Notificatieafzender  | noreply@mijn.overheid.nl                                                                                                    | Selecteer een notificatiekenmerk<br>(verplicht):                                                                      |
| Notificatieonderwerp | Bericht van {afzender} (lever informatie aan)                                                                                                    | Betalen     Informatio goven                                                                                          |
| Notificatietekst     | {afzender} heeft informatie van u nodig. Log in op MijnOverheid om<br>het bericht te bekijken Lever deze informatie op tijd. Doet u dit niet,<br>dan kan dit vervelende gevolgen hebben. Bijvoorbeeld vertraging als<br>u iets moet regelen of een boete. | <ul> <li>Informatie geven</li> <li>Informatie krijgen</li> <li>Reactie ontvangen</li> <li>Vernieuwen nodig</li> </ul> |
|                      |                                                                                                    |                                                                                                    |

Annuleren Opslaan

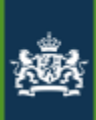

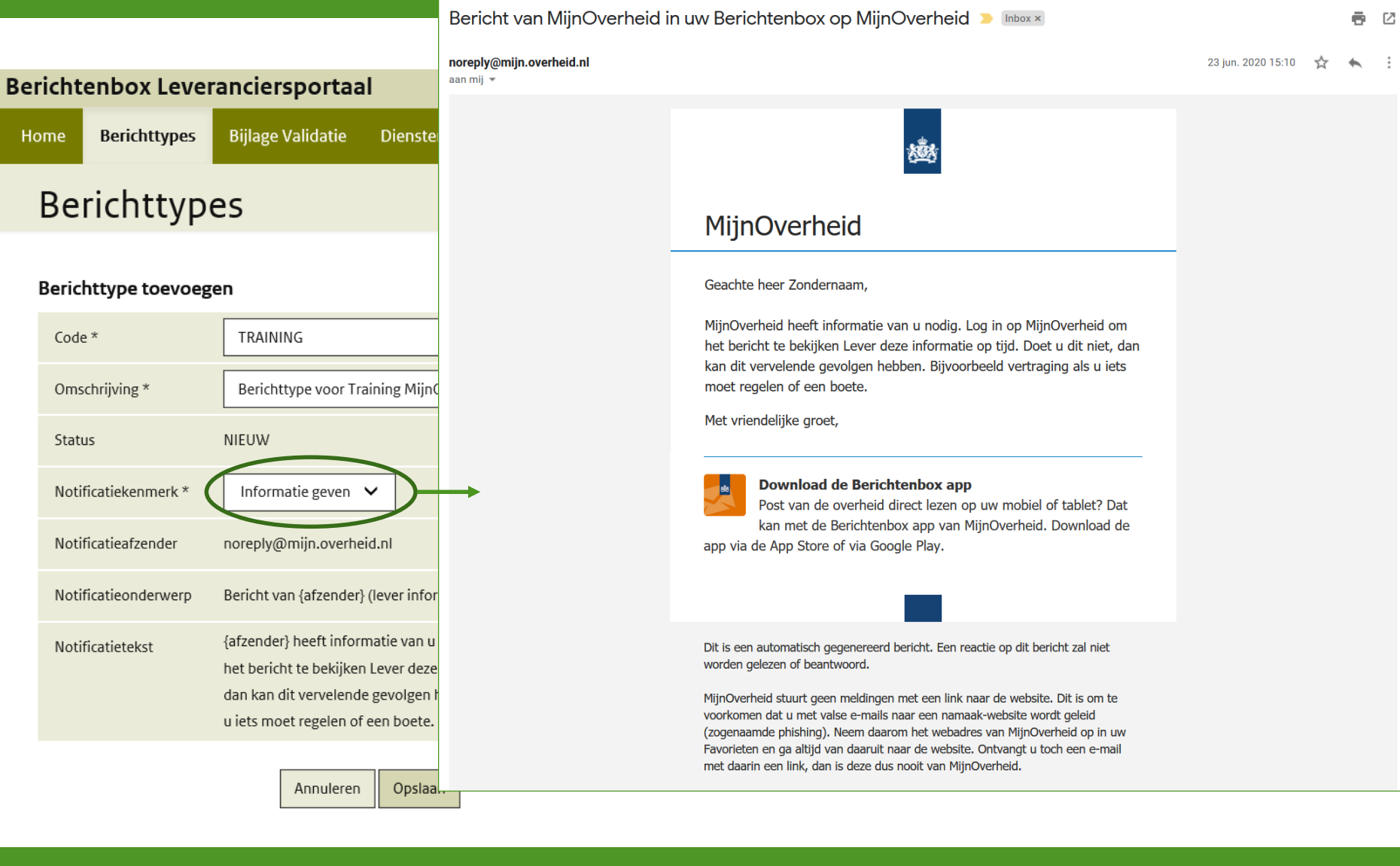

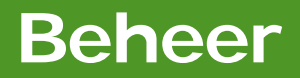

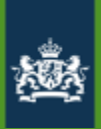

| Bericht | enbox Leve   | ranciersportaa    | ıl       |                   |         |         |     |         | paul.zitman@logius.nl Ingelogd als <b>MijnOverheid ~</b> |
|---------|--------------|-------------------|----------|-------------------|---------|---------|-----|---------|----------------------------------------------------------|
| Home    | Berichttypes | Bijlage Validatie | Diensten | Berichtverwerking | Totalen | Profiel | FAQ | Contact | Uitloggen                                                |
| Be      | richttyp     | e details         |          |                   |         |         |     |         |                                                          |

| Het berichttype I R | AINING is succesvol toegevoegd.         |       |
|---------------------|-----------------------------------------|-------|
|                     |                                         | Terug |
| Code                | TRAINING                                |       |
| Omschrijving        | Berrichttype voor Training MijnOverheid |       |
| Status              | nieuw                                   |       |
| Notificatiekenmerk  | Informatie geven                        | 0     |

Wijzigen

#### Geen standaard bijlagen

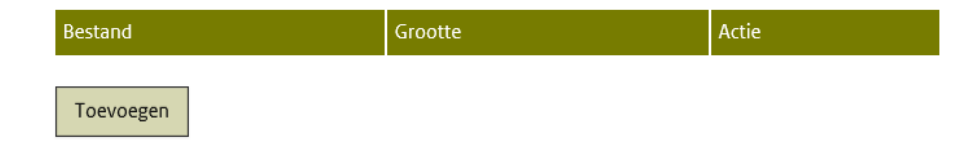

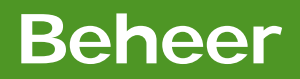

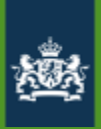

| Berich | enbox Leve        | ranciersportaa       | I               |                   |             |           |           |                | pau         | ıl.zitman@logius | nl Ingelogd als | MijnOverheid <del>-</del> |
|--------|-------------------|----------------------|-----------------|-------------------|-------------|-----------|-----------|----------------|-------------|------------------|-----------------|---------------------------|
| Home   | Berichttypes      | Bijlage Validatie    | Diensten        | Berichtverwerking | Totalen     | Profiel   | FAQ       | Contact        | Uitloggen   |                  |                 |                           |
| Bij    | lage Val          | idatie               |                 |                   |             |           |           |                |             |                  |                 |                           |
| Kies   | een bijlage       |                      |                 |                   |             |           |           |                |             |                  |                 |                           |
| Bes    | tand *            | Bladeren             |                 |                   |             |           |           |                |             |                  |                 |                           |
| Dit    | betreft een:      | Persoonlijke Bijlage | OStandaardbijla | ge                |             |           |           |                |             |                  |                 |                           |
| Vali   | deren             |                      |                 |                   |             |           |           |                |             |                  |                 |                           |
|        |                   |                      |                 |                   | De aangelev | verde PDF | voldoet r | niet aan de    | eisen.      |                  |                 |                           |
|        | Persoonlijke bijl | ages mogen niet gr   | oter zijn dan 5 | 12КВ.             |             | _         |           |                |             |                  |                 |                           |
|        |                   | Bestar               | nd *            |                   | Bladere     | n         |           |                |             |                  |                 |                           |
|        |                   |                      |                 | Dit be            | treft een:  | •         | Persoon   | ılijke Bijlage | e OStandaa  | ardbijlage       |                 |                           |
|        |                   |                      |                 | Valida            | tie fouten: | • D       | e geleve  | rde bijlage i  | moet van ty | rpe PDFA-1a of   | PDFA-2a zijn.   | ^                         |

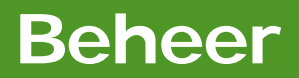

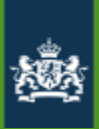

| Berichtenbox Leveranciersportaal paul.zitman@logius.nl Ingelogd als MijnOverheid                      |                    |                   |          |                   |         |         |     |         |           |  |  |
|----------------------------------------------------------------------------------------------------|--------------------|-------------------|----------|-------------------|---------|---------|-----|---------|-----------|--|--|
| Home                                                                                                  | Berichttypes       | Bijlage Validatie | Diensten | Berichtverwerking | Totalen | Profiel | FAQ | Contact | Uitloggen |  |  |
| Be                                                                                                    | erichttyp          | es                |          |                   |         |         |     |         |           |  |  |
| Ove                                                                                                   | rzicht van alle Be | erichttypes       |          |                   |         |         |     |         |           |  |  |
| То                                                                                                    | evoegen            |                   |          |                   |         |         |     |         |           |  |  |
| Be                                                                                                    | stand *            | Bladeren          |          |                   |         |         |     |         |           |  |  |
| Bestand *       Bladeren         Annuleren       Opslaan         ************************************ |                    |                   |          |                   |         |         |     |         |           |  |  |

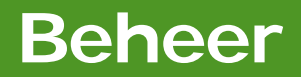

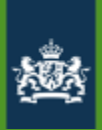

| ericht | enbox Leve                              | ranciersporta        | al               |                    |         |         |     |         | paul.zi           | paul.zitman@logius. | paul.zitman@logius.nl Ingelogd al | paul.zitman@logius.nl Ingelogd als MijnOve | paul.zitman@logius.nl Ingelogd als MijnOverhe | paul.zitman@logius.nl Ingelogd als MijnOverheid |
|--------|-----------------------------------------|----------------------|------------------|--------------------|---------|---------|-----|---------|-------------------|---------------------|-----------------------------------|--------------------------------------------|-----------------------------------------------|-------------------------------------------------|
| ome    | Berichttypes                            | Bijlage Validatie    | Diensten         | Berichtverwerking  | Totalen | Profiel | FAQ | Contact | Contact Uitloggen | Contact Uitloggen   | Contact Uitloggen                 | Contact Uitloggen                          | Contact Uitloggen                             | Contact Uitloggen                               |
|        |                                         |                      |                  |                    |         |         |     |         |                   |                     |                                   |                                            |                                               |                                                 |
| ве     | richttyp                                | e detalls            |                  |                    |         |         |     |         |                   |                     |                                   |                                            |                                               |                                                 |
|        |                                         |                      |                  |                    |         |         |     |         |                   |                     |                                   |                                            |                                               |                                                 |
| 1      | De standaard biilas                     | e is toegevoegd.     |                  |                    |         |         |     |         |                   |                     |                                   |                                            |                                               |                                                 |
| _      | 5 - 5 - 5 - 5 - 5 - 5 - 5 - 5 - 5 - 5 - | 50.000800080         |                  |                    |         |         |     |         |                   |                     |                                   |                                            |                                               |                                                 |
|        |                                         |                      |                  |                    | Terug   |         |     |         |                   |                     |                                   |                                            |                                               |                                                 |
|        |                                         |                      |                  |                    | Terug   |         |     |         |                   |                     |                                   |                                            |                                               |                                                 |
| Code   |                                         | TRAINING             |                  |                    |         |         |     |         |                   |                     |                                   |                                            |                                               |                                                 |
| Omso   | hrijving                                | Berrichttype voor Tr | aining MijnOverh | neid               |         |         |     |         |                   |                     |                                   |                                            |                                               |                                                 |
| Statu  | s                                       | nieuw                |                  |                    |         |         |     |         |                   |                     |                                   |                                            |                                               |                                                 |
| Notifi | catiekenmerk                            | Informatie geven     |                  |                    | 0       |         |     |         |                   |                     |                                   |                                            |                                               |                                                 |
| 11/11- | :                                       |                      |                  |                    |         |         |     |         |                   |                     |                                   |                                            |                                               |                                                 |
| WIJZ   | ligen                                   |                      |                  |                    |         |         |     |         |                   |                     |                                   |                                            |                                               |                                                 |
| Tota   | aal 1 standa                            | ard bijlagen         |                  |                    |         |         |     |         |                   |                     |                                   |                                            |                                               |                                                 |
|        |                                         |                      |                  |                    |         |         |     |         |                   |                     |                                   |                                            |                                               |                                                 |
| Besta  | nd                                      | Gro                  | ootte            | Actie              |         |         |     |         |                   |                     |                                   |                                            |                                               |                                                 |
| 🛃 м    | <u>ijnOverheid</u>                      | 3,2                  | КВ               | O <u>Verwijder</u> |         |         |     |         |                   |                     |                                   |                                            |                                               |                                                 |

Toevoegen

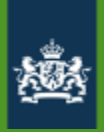

Algemeen Berichttypen

#### Organisatieprofiel

Berichtverwerking

Bereik

Burgervragen

## Organisatieprofiel aanpassen

Profiel

#### Profiel wijzigen

| Naam           | MijnOverheid                                                                                                    |                  |
|----------------|----------------------------------------------------------------------------------------------------|------------------|
| Code           | МО                                                                                                    |                  |
| Toelichting    | Wij werken aan de aansluiting op MijnOverheid. U ontvangt op<br>dit moment nog geen berichten van ons in de Berichtenbox. | $\widehat{}$     |
| Lijst          | Voer tekst in en druk op de plus om toe te voegen<br>Lijst onderdeel 2<br>Lijst onderdeel 1<br>test                       | +<br>×<br>×<br>× |
| Bijzonderheden | Geen bijzonderheden Max. 200 k                                                                                            | arakters         |

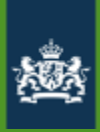

Algemeen

Berichttypen

#### Organisatieprofiel

Berichtverwerking

Bereik

64

Burgervragen

## **Organisatieprofiel**

De tekst uit het toelichting-veld wordt in het MijnOverheid-portaal, onder Instellingen > Organisaties Berichtenbox, op onderstaande manier weergegeven:

#### MijnOverheid

i Wij werken aan de aansluiting op MijnOverheid. U ontvangt op dit moment nog geen berichten van ons in de Berichtenbox. U kunt ons wel aanvinken, deze keuze wordt dan opgeslagen in uw instellingen.

i

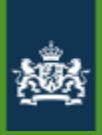

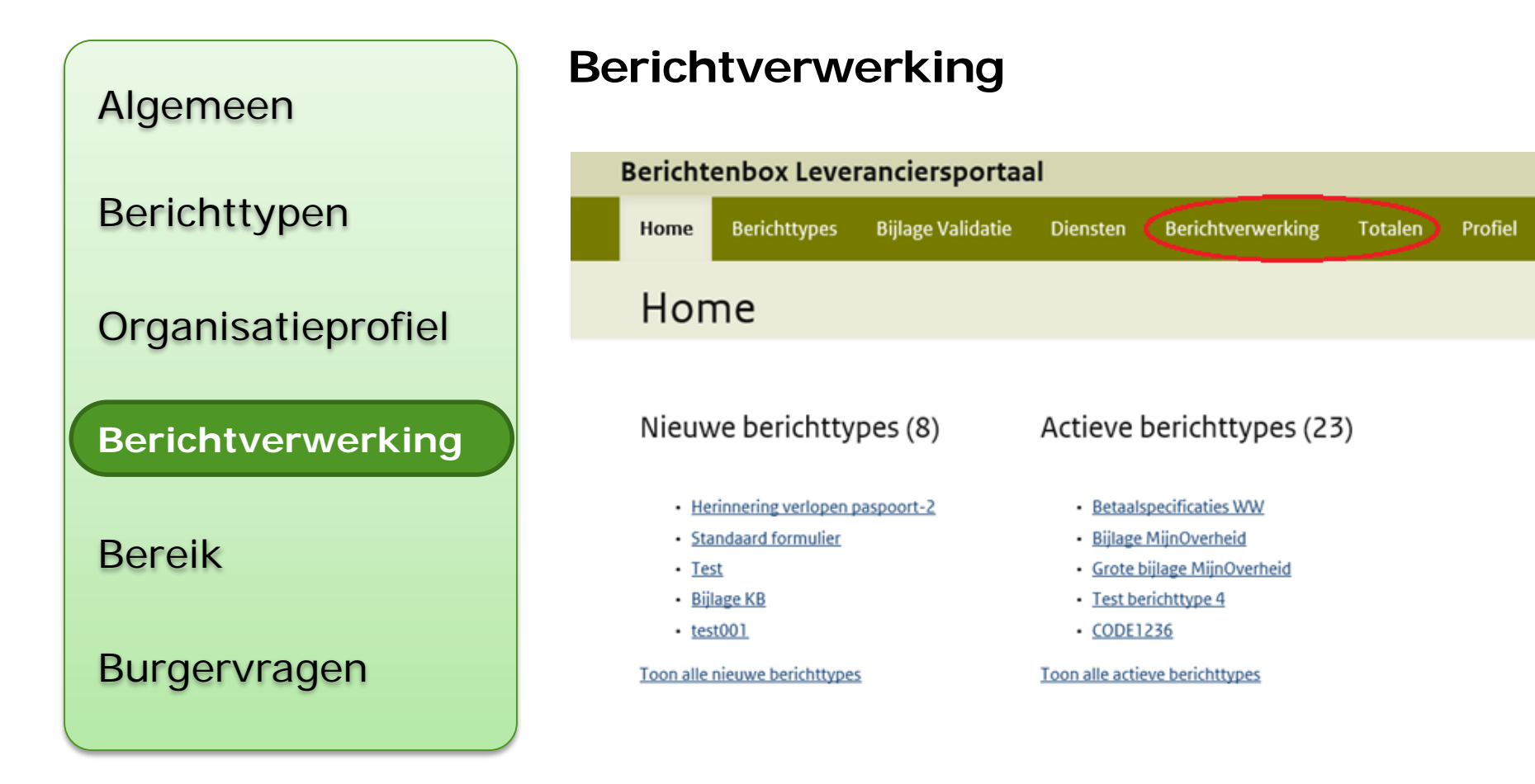

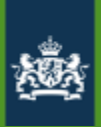

| Berichtenbox Leveranciersportaal paul.zitman@logius.nl Ingelogd als MijnOverheid - |                       |                   |             |                       |             |          |                    |                                    |             |                       |   |
|------------------------------------------------------------------------------------|-----------------------|-------------------|-------------|-----------------------|-------------|----------|--------------------|------------------------------------|-------------|-----------------------|---|
| Home                                                                               | Berichttypes          | Bijlage Validatie | Diensten    | Berichtverwerking     | Totalen     | Profiel  | FAQ                | Contact                            | Uitloggen   |                       |   |
| Be                                                                                 | richtver              | werking           |             |                       |             |          |                    |                                    |             |                       |   |
| Overz                                                                              | richt van alle ba     | atches            |             |                       |             |          |                    |                                    |             | <b>5</b> 11           |   |
| Batch ID                                                                           | )                     |                   | Aanleveraa  | ar 🖕 Dienstaanbieder  | Ontvangen c | Ve Ve    | Iter<br>erwerkt op | ns per pagina: <u>1</u><br>Totalen | 0 25 50 100 | Filter                |   |
| 🗳 <u>85f6</u>                                                                      | 5fc24-f2b5-11ea-84fc- | 0ae01c630000      | Belastingdi | ienst Belastingdienst | 09-09-2020  | 18:00 09 | 9-09-2020 18:00    |                                    |             | Aangeleverd           |   |
| 🔏 <u>d21</u>                                                                       | 747cc-f2b4-11ea-84fc  | -0ae01c630000     | Belastingdi | ienst Belastingdienst | 09-09-2020  | 17:55 09 | 9-09-2020 17:55    |                                    |             | 🔿 Door mij 🖲 Voor mij |   |
| 🔏 <u>6c80</u>                                                                      | 5ced8-f2b3-11ea-84fc  | -0ae01c630000     | Belastingdi | ienst Belastingdienst | 09-09-2020  | 17:45 09 | 9-09-2020 17:45    |                                    |             | Filteren op           |   |
| <u>\$ 071</u>                                                                      | 777d8-f2b2-11ea-84fc  | -0ae01c630000     | Belastingdi | ienst Belastingdienst | 09-09-2020  | 17:35 09 | 9-09-2020 17:35    |                                    |             |                       |   |
| 🗳 <u>54a</u>                                                                       | 79d3a-f2b1-11ea-84fc  | -0ae01c630000     | Belastingdi | ienst Belastingdienst | 09-09-2020  | 17:30 09 | 9-09-2020 17:30    |                                    |             | Ontvangstdatum        | ~ |
| 🔏 <u>88fa</u>                                                                      | ee478-f2ae-11ea-84fc- | 0ae01c630000      | Belastingdi | ienst Belastingdienst | 09-09-2020  | 17:10 09 | 9-09-2020 17:10    |                                    |             | van                   |   |
| 🔏 <u>d60</u>                                                                       | b076c-f2ad-11ea-84fc  | -0ae01c630000     | Belastingdi | ienst Belastingdienst | 09-09-2020  | 17:05 09 | 9-09-2020 17:05    |                                    |             |                       |   |
| 😼 d60                                                                              | 41308-f2ad-11ea-84fc  | -0ae01c630000     | Belastingdi | ienst Belastingdienst | 09-09-2020  | 17:05 09 | 9-09-2020 17:05    |                                    |             | 08-09-2020 19:02      |   |

09-09-2020 17:05

09-09-2020 16:55 09-09-2020 16:55

09-09-2020 17:05

tot

09-09-2020 19:02

Toepassen

Resultaat 1 tot 10 van 7178

<< < 1 2 3 4 5 6 7 8 9 10 > >>

<u>d611d1fa-f2ad-11ea-84fc-0ae01c630000</u>

3 709b9956-f2ac-11ea-84fc-0ae01c630000

Belastingdienst

Belastingdienst

Belastingdienst

Belastingdienst

66

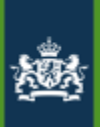

| Berichtenbox Leveranciersportaal paul.zitman@logius.nl Ingelogd als MijnOverheid |                                                                                                    |                                      |                                   |                   |              |                                                                                           |                                                                       |                                            |           |  |  |  |
|----------------------------------------------------------------------------------|----------------------------------------------------------------------------------------------------|--------------------------------------|-----------------------------------|-------------------|--------------|-------------------------------------------------------------------------------------------|-----------------------------------------------------------------------|--------------------------------------------|-----------|--|--|--|
| Home                                                                             | Berichttypes                                                                                                    | Bijlage Validatie                    | Diensten                          | Berichtverwerking | Totalen      | Profiel                                                                                   | FAQ                                                                   | Contact                                    | Uitloggen |  |  |  |
| Bat                                                                              | ch deta                                                                                                    | ils                                  |                                   |                   |              |                                                                                           |                                                                       |                                            |           |  |  |  |
|                                                                                  |                                                                                                    |                                      |                                   |                   |              |                                                                                           |                                                                       |                                            |           |  |  |  |
|                                                                                  |                                                                                                    |                                      |                                   |                   | Terug        |                                                                                           |                                                                       |                                            |           |  |  |  |
| Aanleve                                                                          | raar                                                                                                    | Belastingdienst                      |                                   |                   |              | Totaal aan                                                                                | ital ontvan                                                           | gen 🚺                                      |           |  |  |  |
| Batch I                                                                          | )                                                                                                    | 85f6fc24-f2b5-11ea                   | -84fc-0ae01c63                    | 0000              |              | Succesvol                                                                                 | verwerkt<br>t foutop                                                  |                                            |           |  |  |  |
| Ontvan                                                                           | gen op                                                                                                    | 09-09-2020 18:00                     |                                   | Aanmaak           | datum incorr | ract 0                                                                                    |                                                                       |                                            |           |  |  |  |
| Verwer                                                                           | <t op<="" td=""><td>09-09-2020 18:00</td><td></td><td>Publicatie</td><td>datum incori</td><td>rect 0</td><td></td><td></td><td></td><td></td></t> | 09-09-2020 18:00                     |                                   | Publicatie        | datum incori | rect 0                                                                                    |                                                                       |                                            |           |  |  |  |
| Procesk                                                                          | enmerk                                                                                                    | 12bb6c4a-b187-48e                    | b6c4a-b187-48e2-b592-237e2cf06363 |                   |              | Benchttyp<br>Bijlage te<br>Eerder ree<br>Geen box<br>Technisch<br>PDF niet o<br>PDF bevat | groot<br>eds afgelever<br>of abonnem<br>e fouten<br>ondersteund       | o<br>o<br>d O<br>ent O<br>O<br>o<br>tent O |           |  |  |  |
| Procesk                                                                          | enmerk                                                                                                    | 12bb6c4a-b187-48e2-b592-237e2cf06363 |                                   |                   |              |                                                                                           | of abonnem<br>of abonnem<br>e fouten<br>ondersteund<br>: actieve cont | rd 0<br>Ivent 0<br>0<br>tent 0             |           |  |  |  |

Items per pagina: <u>10</u> 25 50 100

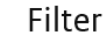

#### Bericht ID Berichttype Verwerkingscode Stadium Proces kenmerk 848e0346-f2b5-11ea-9dd3-0ae01c630000 NA 12bbfedc-b598-47d2-ae55-1444626f4d63 DVA01 Verwerkt Resultaat 1 tot 1 van 1 Kies er een

Filteren op

 $\mathbf{v}$ 

Reset

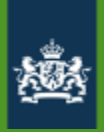

Algemeen Berichttypen Organisatieprofiel **Berichtverwerking** Bereik Burgervragen

## Verwerkingsrapportages

- •Hoe in te zien?
- Inzage rapportage in leveranciersportaal
- Responsebericht (XML)
- Maatregelen bij een of meerdere niet verwerkte berichten:
- Fouten herstellen en opnieuw verzenden
- Verzenden op papier

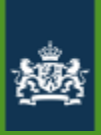

Algemeen

Berichttypen

Organisatieprofiel

Berichtverwerking

Bereik

Burgervragen

## Alleen inzicht in aflevering

• Geen inzicht of en wanneer bericht gelezen is

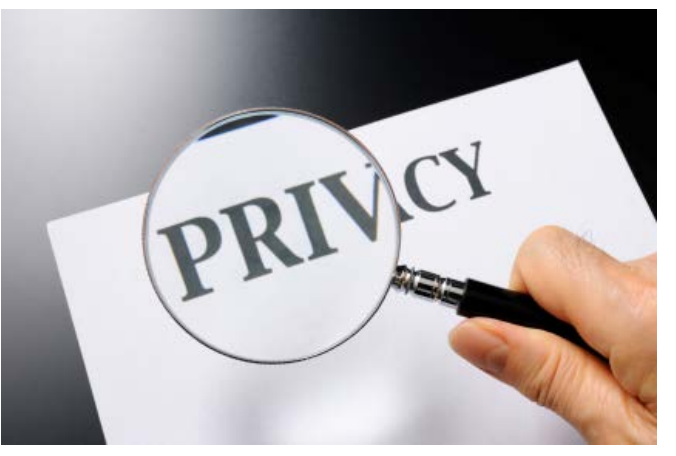

- Burger is zelf verantwoordelijk voor het lezen
- Alle berichten die per papieren post naar burgers worden verstuurd, ook berichten met rechtsgevolgen zoals beschikkingen, kunnen via de Berichtenbox worden verstuurd.

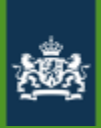

## Algemeen

#### Berichttypen

Organisatieprofiel

Berichtverwerking

#### **Bereik**

Burgervragen

#### Berichtvoorkeuren

Zodra burger inlogt op de berichtenbox, worden organisaties getoond die zijn aangesloten sinds de vorige inlog van de burger

Burger kan per organisatie aangeven of hij/zij daarvan berichten wenst te ontvangen.

#### Selecteer organisaties

Vanaf nu kunt u ook uw post digitaal ontvangen van onderstaande organisaties.

Selecteer de organisatie(s) waarvan u uw post digitaal wilt ontvangen. U kunt uw selectie altijd aanpassen in MijnOverheid.

| 🗌 Landelijke organisaties |   |  |  |  |  |  |  |
|---------------------------|---|--|--|--|--|--|--|
|                           |   |  |  |  |  |  |  |
| □ svb                     |   |  |  |  |  |  |  |
| UWV                       |   |  |  |  |  |  |  |
| Gemeenten                 | ^ |  |  |  |  |  |  |
| C Rotterdam               |   |  |  |  |  |  |  |

Ik geef toestemming om van deze geselecteerde organisaties alleen digitale post in mijn Berichtenbox te ontvangen. En dus niet meer op papier.

⊖ Uitloggen

Opslaan >

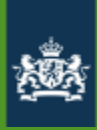

22 januari 2016 | Laatste update: 25 januari, 11:36

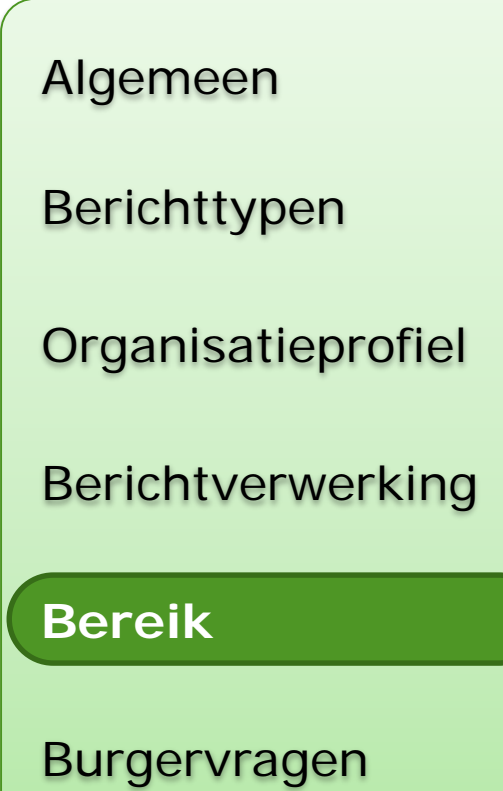

#### Nijmegenaren krijgen brief over de Berichtenbox

NIJMEGEN - Nijmegenaren krijgen in het weekend van 23 en 24 januari een brief van de gemeente Nijmegen in de bus. De brief attendeert de inwoners op het bestaan van de Berichtenbox, een dienst waarmee Nijmegenaren post van de gemeente digitaal ontvangen. Inwoners die zich aanmelden voor de Berichtenbox krijgen bijvoorbeeld de WOZ-aanslag digitaal. De Berichtenbox is voor de gemeente kostenbesparend. Wie liever mededelingen en aanslagen van de gemeente per post ontvangt hoeft niets te doen. Inwoners die zich al wel aanmelden, krijgen de aanslagen van 2016 al digitaal.

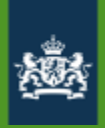

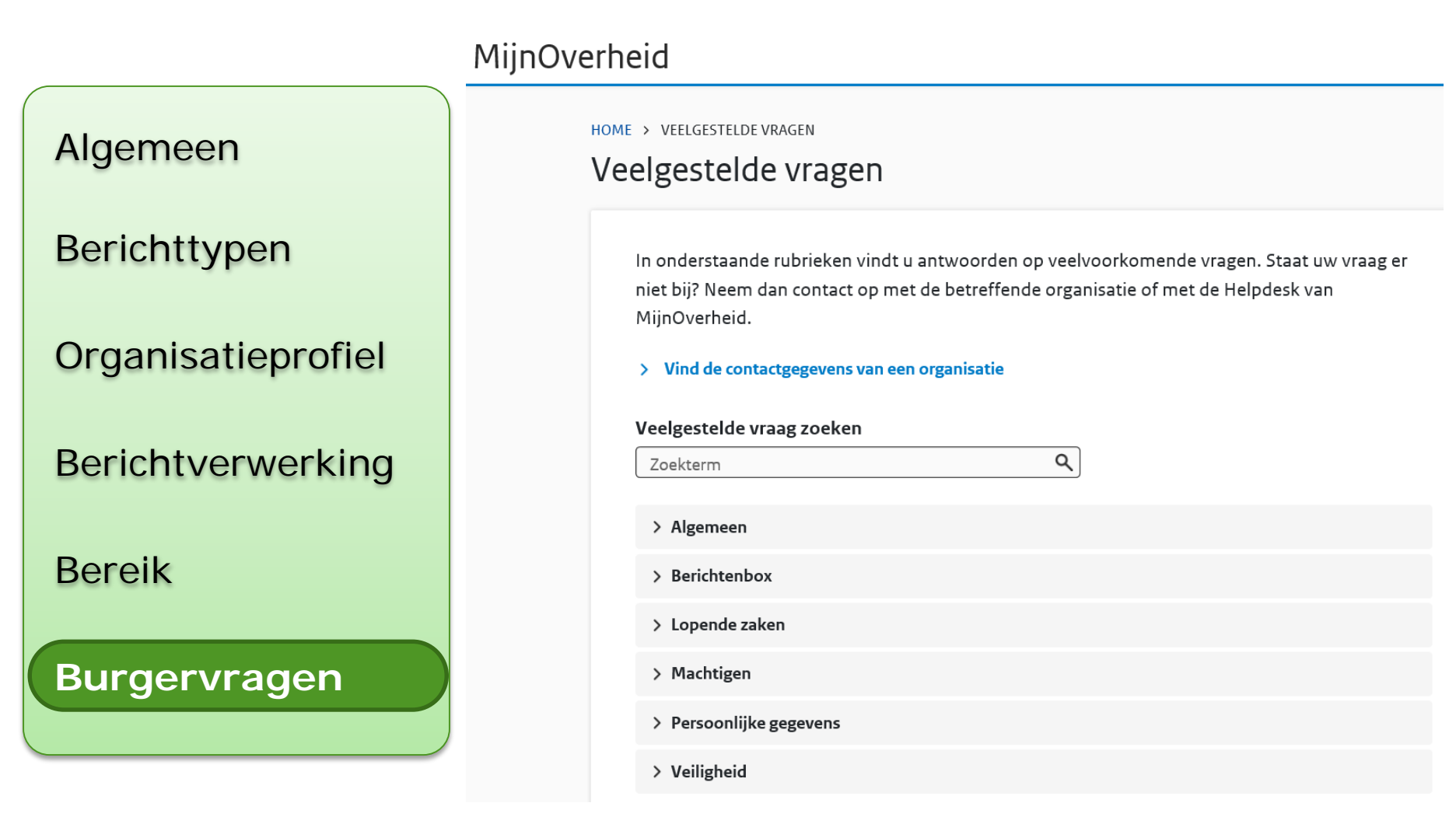
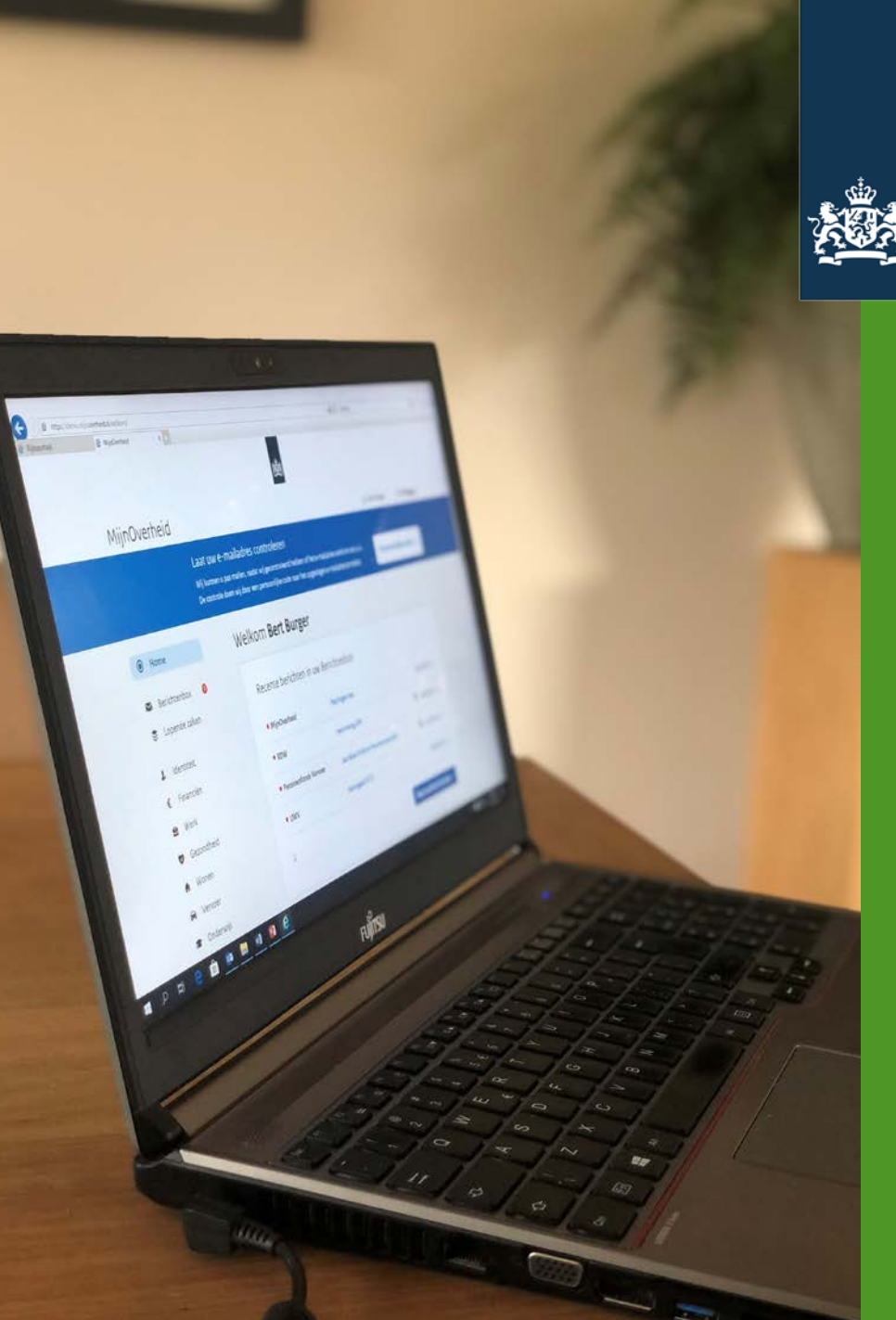

Logius Ministerie van Binnenlandse Zaken en Koninkrijksrelaties

### Wat kan er misgaan?

## Verstuurde berichten zijn van de burger!

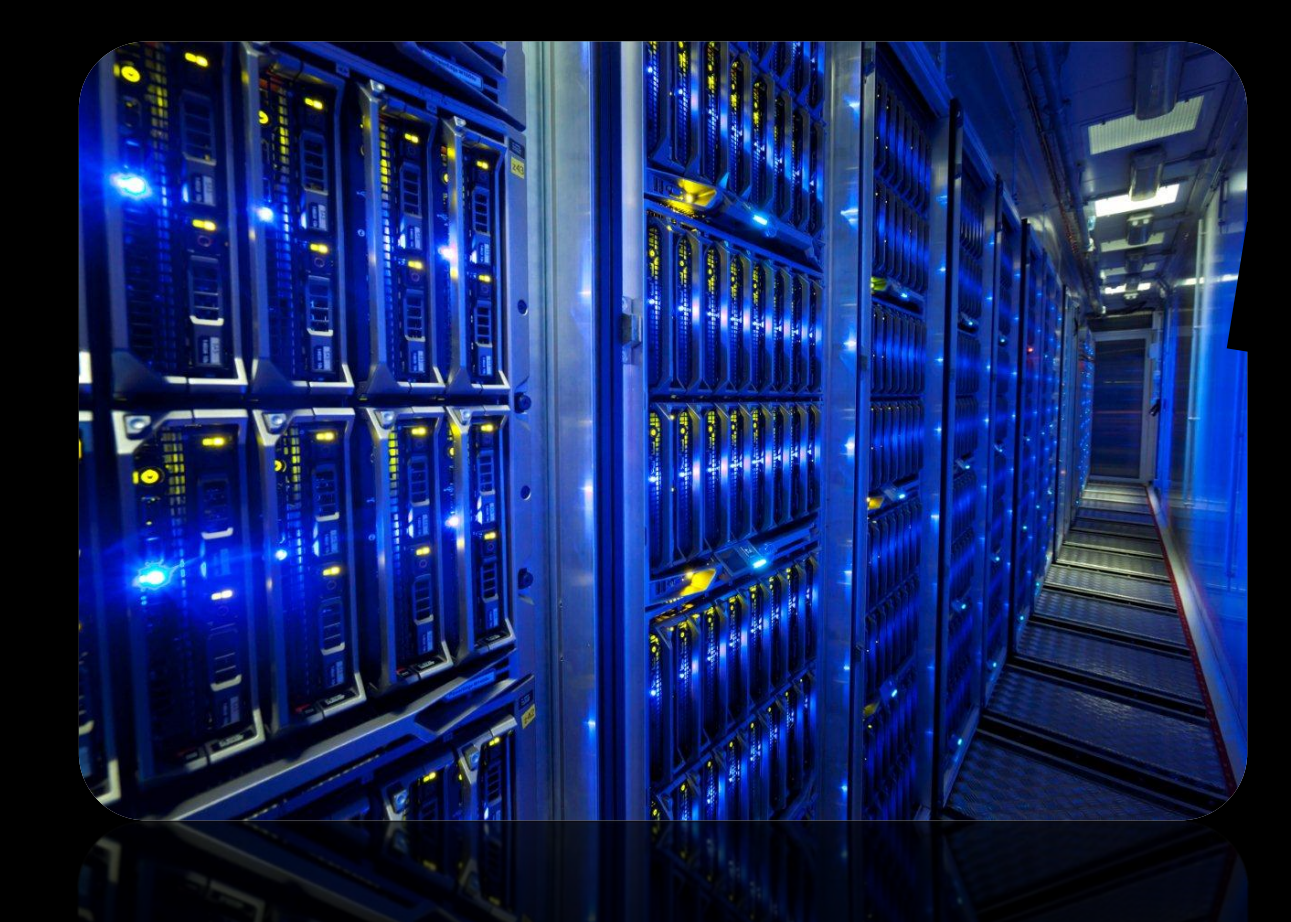

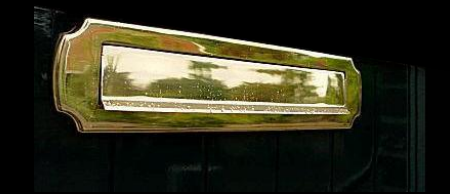

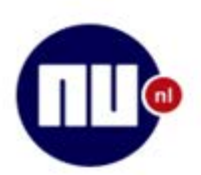

Voorpagina Net binnen NU.nl > Algemeen > Binnenland

Algemeen Binnenland Buitenland Politiek Economie Geld Ondememen Beurs Sport

Voetbal

Champions League Formule 1 Wielrennen MijnTeam

> Tech Internet Gadgets Games Mobiel

Mobile World

Congress

#### Entertainment

Achterklap Films en series Muziek

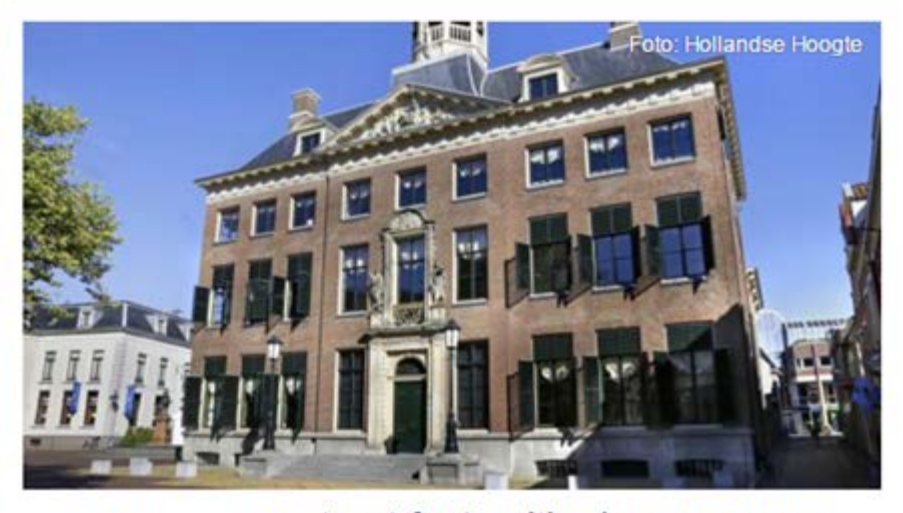

#### verstuurt foute uitkeringsgegevens

iii

8+

Q

Gepubliceerd: 22 februari Laatste update: 22 februari

XXX

Een aantal mensen met een uitkering in XXX heeft maandag de uitkeringsspecificatie gekregen van iemand anders. De gemeente liet weten dat specificaties zijn verwisseld tijdens het digitaal versturen.

Om hoeveel mensen het gaat is nog niet duidelijk. Het is fout gegaan bij berichten die verstuurd zijn via de Berichtenbox van Mijn Overheid. In

XXX zijn ongeveer 1600 uitkeringsgerechtigden geabonneerd op die berichtenbox.

De cliënten hebben wel de juiste bedragen gestort gekregen, aldus een woordvoerster.

Wethouder XXX zegt dat de gemeente de fout betreurt. "We zullen er alles aan doen om de fout in de toekomst te voorkomen. We onderzoeken op dit moment de precieze oorzaak van de fout"

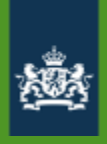

### Verkeerd bezorgd

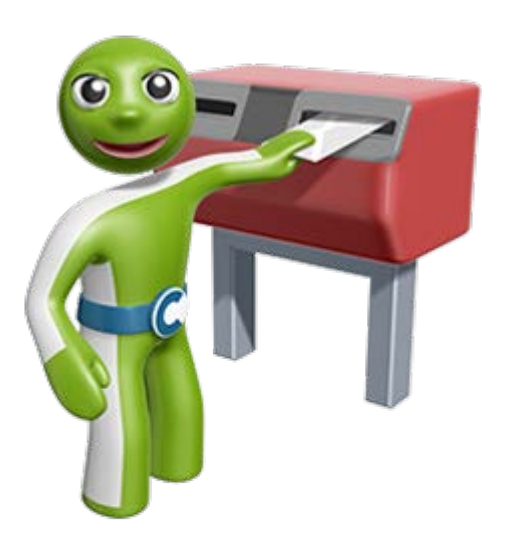

Berichten kunnen niet teruggetrokken worden

-Verstuur "excuus" bericht naar verkeerde BSN

-Verstuur bericht opnieuw naar juiste BSN

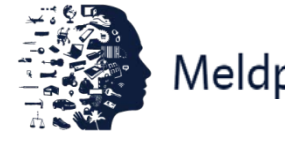

Meldplicht datalekken

- Melding doen bij Autoriteit Persoonsgegevens

- Beleidsregels meldplicht datalekken om organisaties te helpen bij het bepalen of er sprake is van een datalek

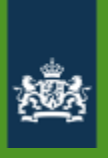

### **Overige problemen / aandachtspunten**

- Bericht toch niet bezorgd
- Verkeerde publicatiedatum

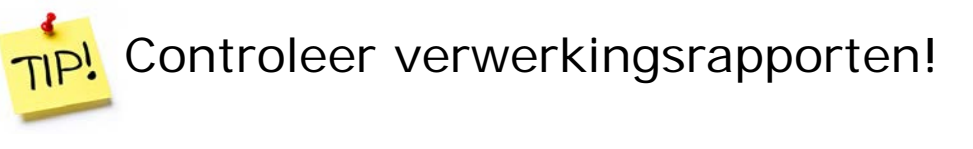

- PDF niet te openen, vergeten toe te voegen
- Asynchroon, aflevering kan (maximaal) 24 uur duren
- Overdracht naar collega's
- Communicatie naar burger
- Richt helpdesk in

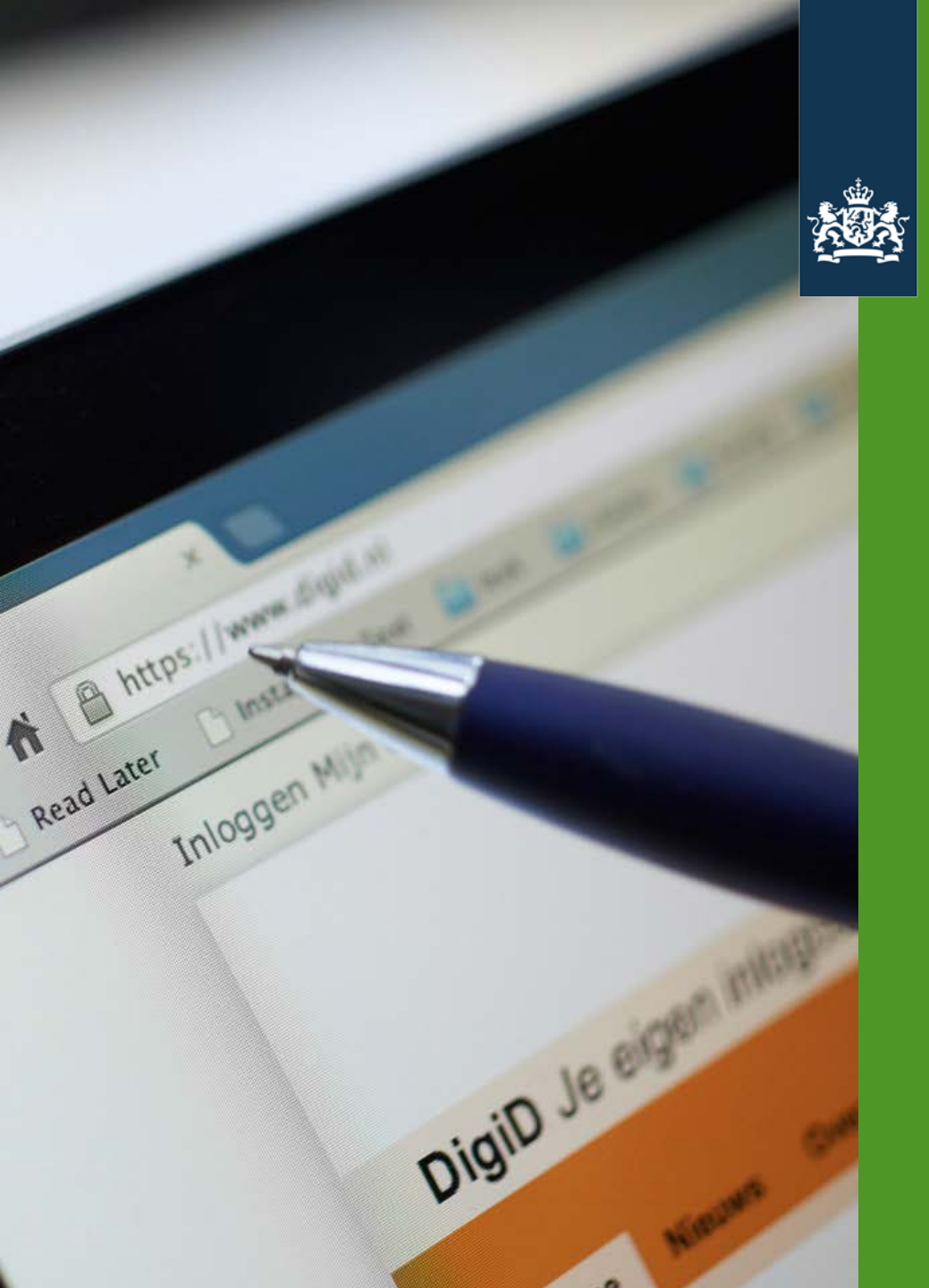

Logius Ministerie van Binnenlandse Zaken en Koninkrijksrelaties

### Aansluiten

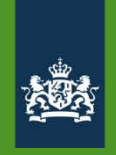

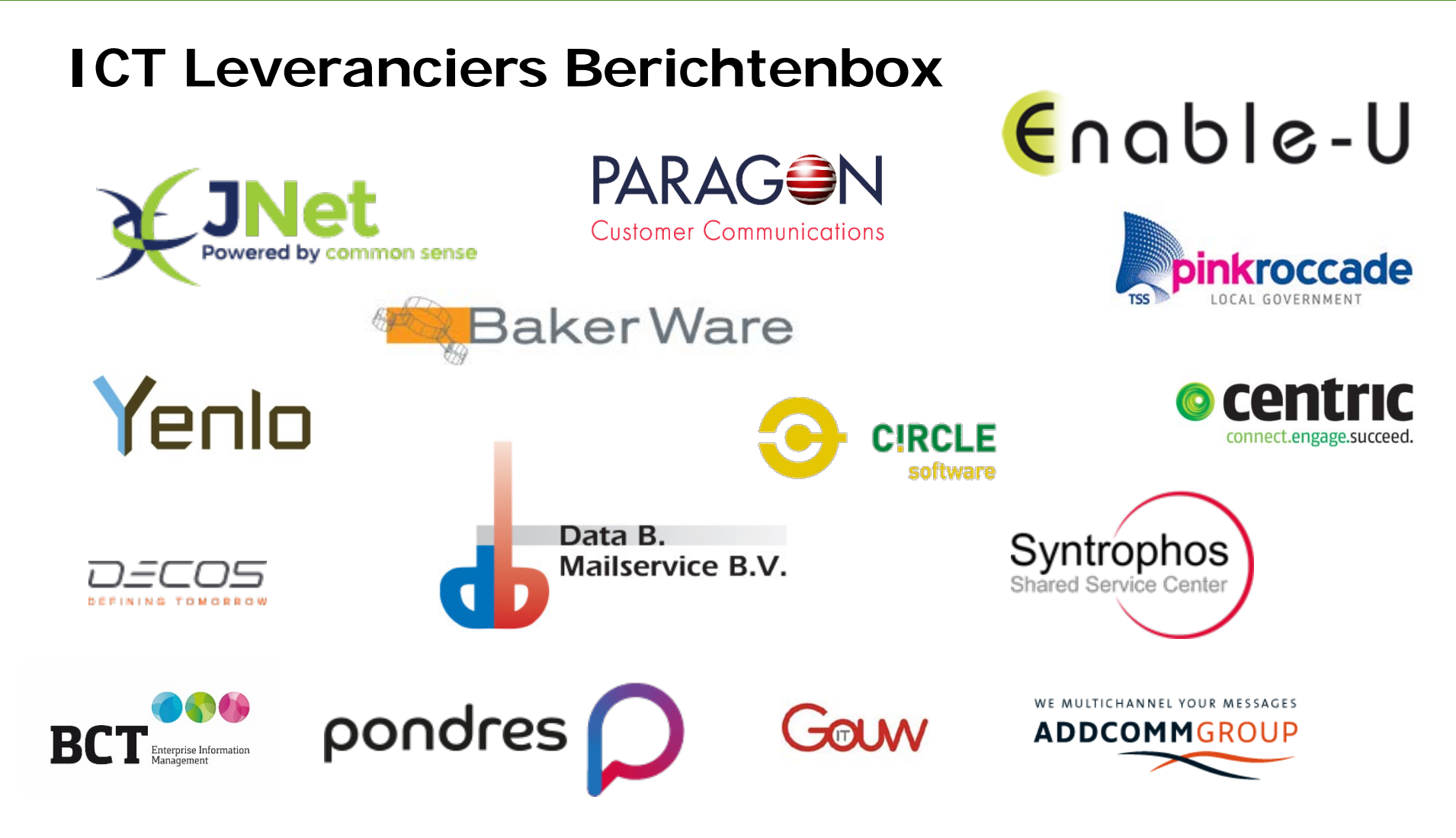

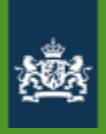

### Aansluitproces

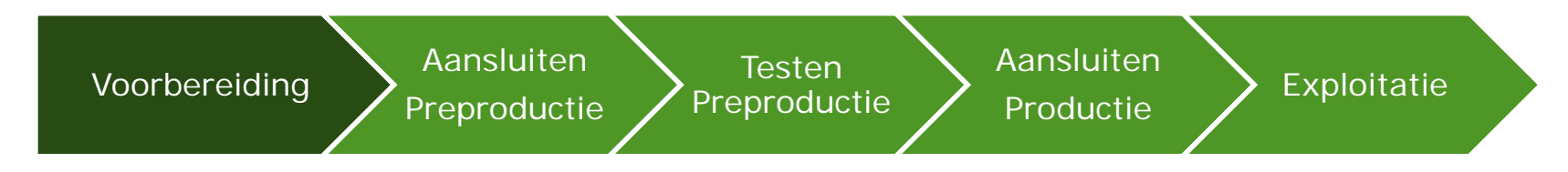

- Vraag OIN en PKIO-certificaat aan
- Internet of Diginetwerk?
- Realiseer aansluiting Digikoppeling\*
- Verwerkersovereenkomst en aanvraagformulier opsturen naar Logius

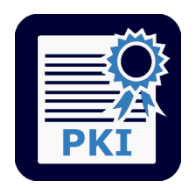

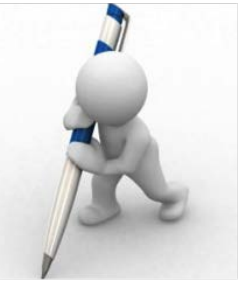

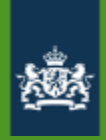

| 1<br>Aansluitgegeve                                                                                          | 2<br>Organisatiegeg | 3<br>Algemeen<br>contactpersoon | 4<br>Technisch<br>contactpersoon | 5<br>Financieel<br>contactpersoon | 6<br>Contactpersoon<br>communicatie | <b>7</b><br>Storings- en<br>onderhoudsmeldin | 8<br>Voorwaarden | 9<br>Voorbeeldweer |
|----------------------------------------------------------------------------------------------------|---------------------|---------------------------------|----------------------------------|-----------------------------------|-------------------------------------|----------------------------------------------|------------------|--------------------|
| 0%                                                                                                    |                     |                                 |                                  |                                   |                                     |                                              |                  |                    |
| Mijn organisati                                                                                              | ie is een *         |                                 |                                  |                                   |                                     |                                              |                  |                    |
| <ul> <li>Overheidsorganisatie of organisatie met publiekrechtelijke taak</li> <li>ICT-leverancier</li> </ul> |                     |                                 |                                  |                                   |                                     |                                              |                  |                    |
| Aansluitvariant 👩 *                                                                                          |                     |                                 |                                  |                                   |                                     |                                              |                  |                    |
| <ul> <li>Berichtenaanlevering via intermediair</li> <li>Eigen technische aansluiting</li> </ul>              |                     |                                 |                                  |                                   |                                     |                                              |                  |                    |
| Wilt u DigiD Machtigen gebruiken voor de Berichtenbox?                                                       |                     |                                 |                                  |                                   |                                     |                                              |                  |                    |
| O Ja                                                                                                    |                     |                                 |                                  |                                   |                                     |                                              |                  |                    |
| Wat voor type aansluiting wilt u aanvragen? *                                                                |                     |                                 |                                  |                                   |                                     |                                              |                  |                    |
| O Eerste aansluitin                                                                                          | ng                  |                                 |                                  |                                   |                                     |                                              |                  |                    |
| O Extra aansluiting                                                                                          | 3                   |                                 |                                  |                                   |                                     |                                              |                  |                    |
| Overstap     Volgende pagina                                                                                 | >                   |                                 |                                  |                                   |                                     |                                              |                  |                    |

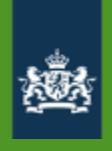

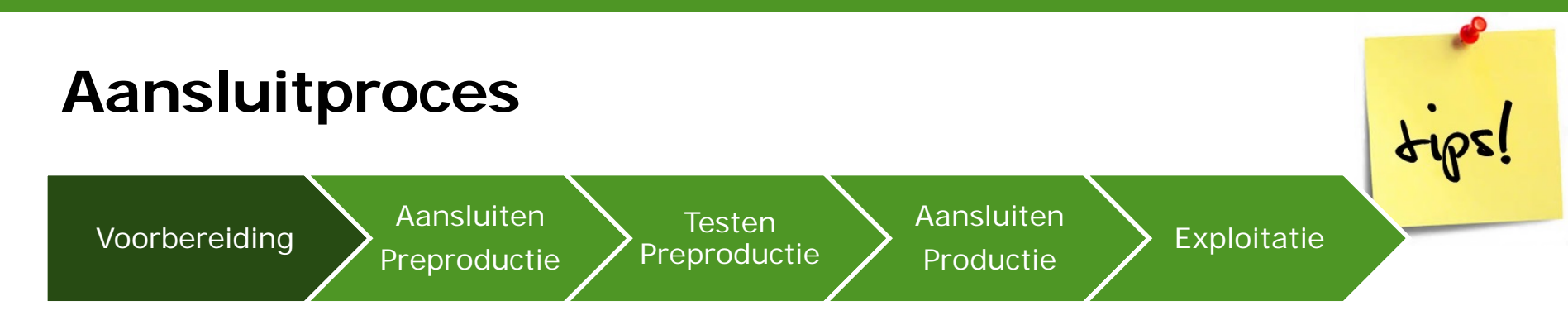

- Bepaal afslag MO in eigen architectuur
- Afspraken met leverancier wanneer hij aanwezig is en welke randvoorwaarden je in moet vullen

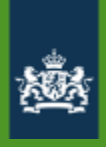

### **Aansluitproces**

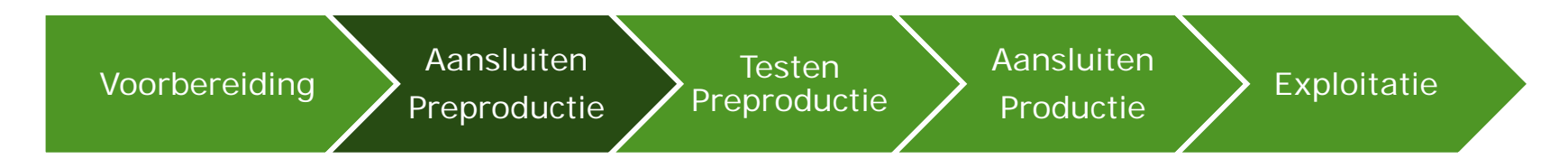

- Aanpassing interne systemen
- Netwerkpad inregelen
- CPA (aanmaken en) inlezen
- Ontvangen Preproductie account Berichtenbox leveranciersportaal
  - Organisatieprofiel aanpassen
- Connectiviteitstest ebMS / WUS

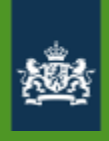

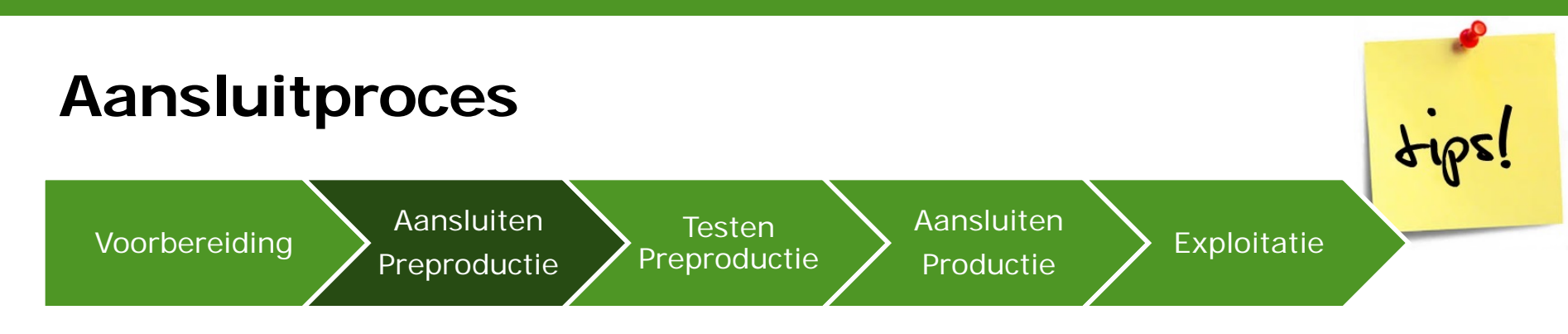

- Stel invoeringsplan op en stem dit af met alle betrokkenen
- Laatste versie aansluitdocumentatie
- ServiceID en endpoints voor CPA-creatie
- Tijdig aanvragen OIN en PKIO-certificaat
- Tijdig ondertekenen en terugsturen verwerkersovereenkomst

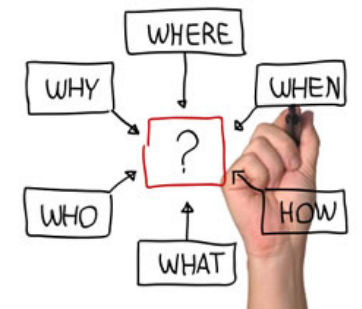

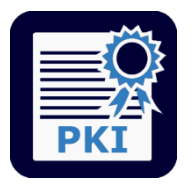

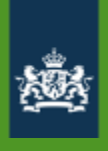

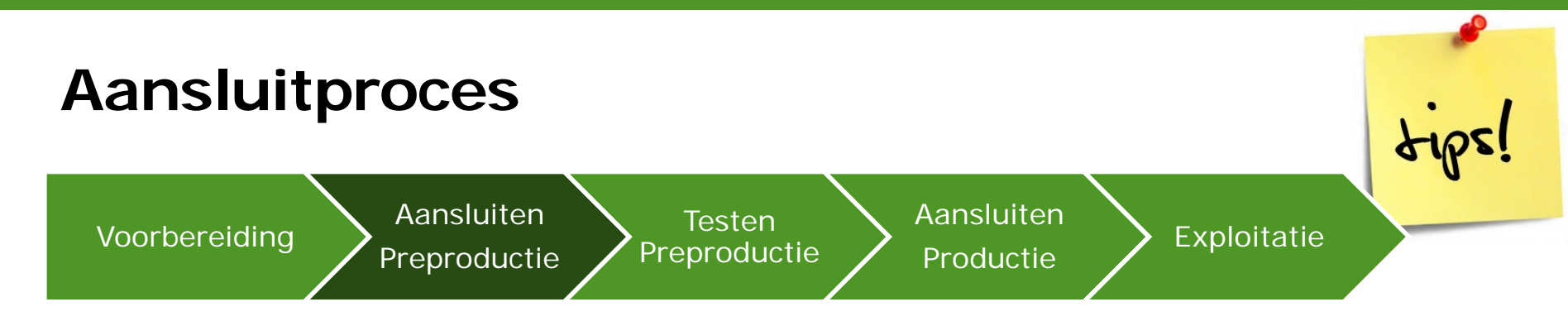

- Maak schema met overzicht keten
- Per knooppunt inzicht in berichten in/uit
- Zorg ervoor dat je weet wie bij de knoppen kan (servers, netwerk, firewall, certificaten etc.)
- Alle disciplines "tegelijk" beschikbaar
- Check logging

## ×.

### Aansluitproces – wat vaak misgaat

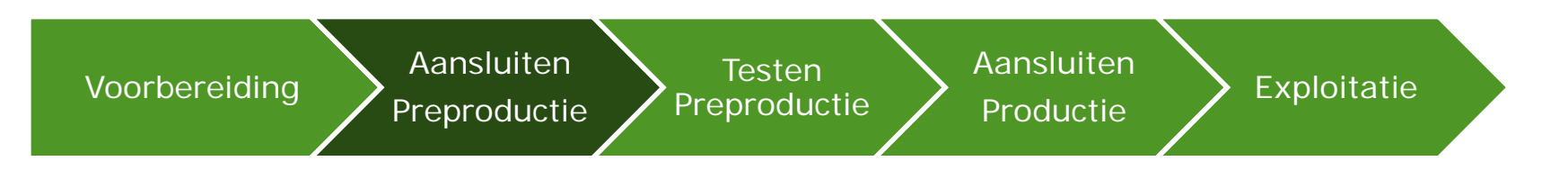

- Geen PKIO-certificaat, certificaat verlopen, verkeerd type certificaat of niet geldig
- CPA: verkeerd serviceID, endpoint, verkeerde omgeving, typfout bij aanmaken
- Firewall dicht (voor verwerkingsbericht)
- IP-adressen

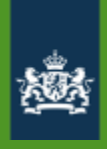

### **Aansluitproces**

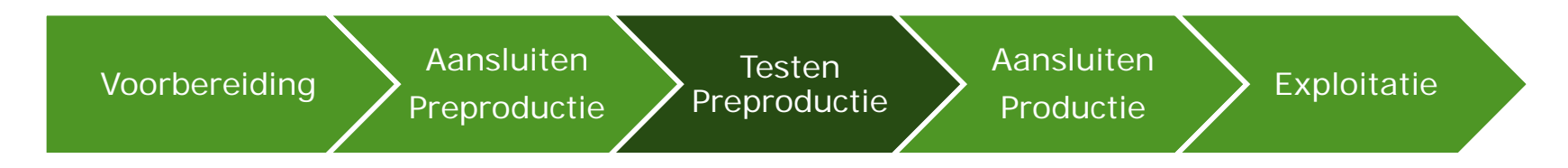

- Testen interne processen en systemen
  - Functionaliteit
- Checklist testen MijnOverheid
- Stuur testrapport naar Logius voor goedkeuring

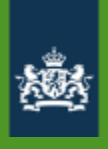

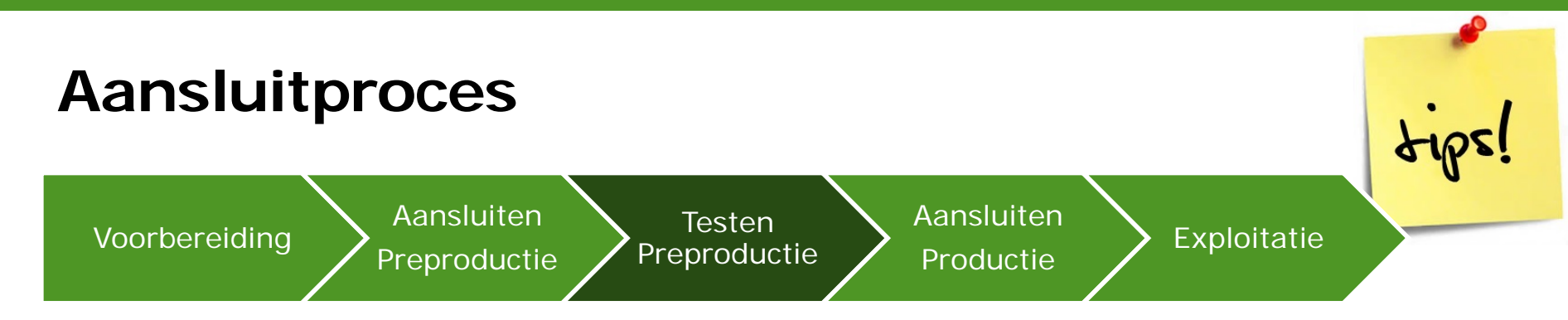

- Testtraject is breder dan checklist!
- Stem planning af met alle betrokkenen!
- Regel tijdig test DigID-accounts\*
- Controleer verwerkingsverslagen, logging
- Configureer berichttypen en organisatieprofiel in leveranciersportaal

## ×.

### Aansluitproces – wat vaak misgaat

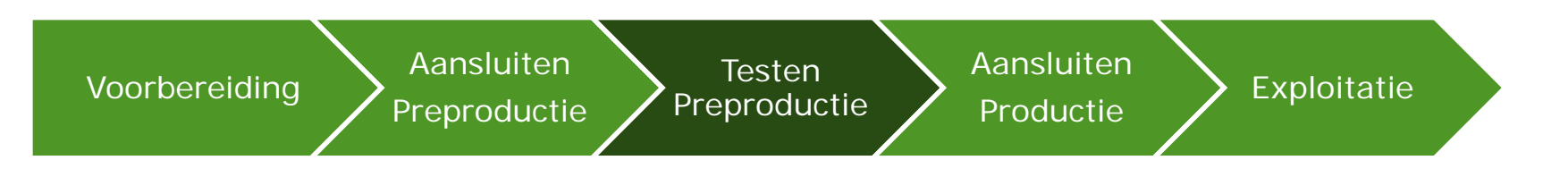

- Organisatie niet aangevinkt door BSN
- PDF-formaat
- Inhoud XML-bericht onjuist
- Berichtypen niet geactiveerd

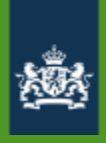

### Aansluitproces

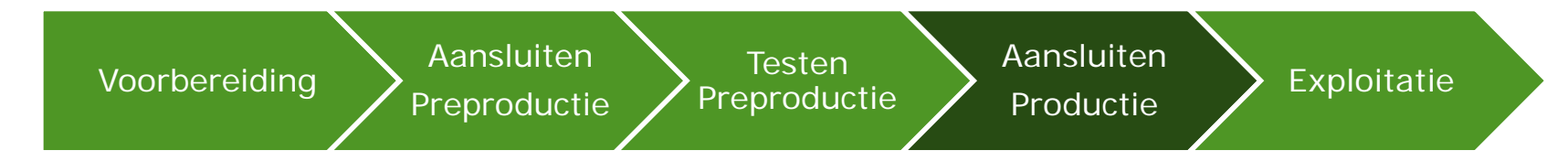

- Inregelen netwerkpad en connectiviteit
- Instellen berichttypen en profiel
- Aanmaken en inlezen CPA
- Limited Productierun (LPR)
- (Beheer)documentatie bijwerken
- Servicedesk instrueren, communicatie

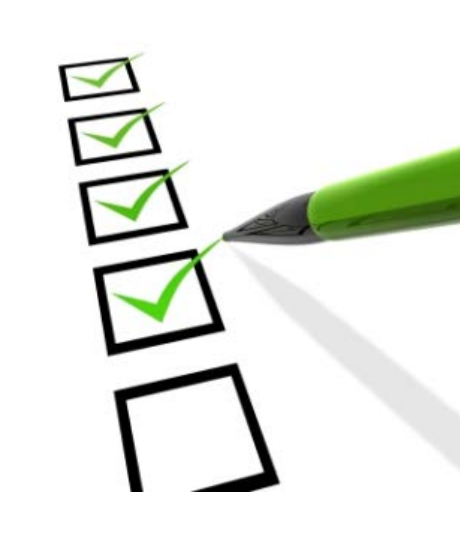

GO

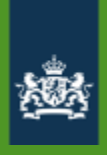

### MijnOverheid – Exploitatie

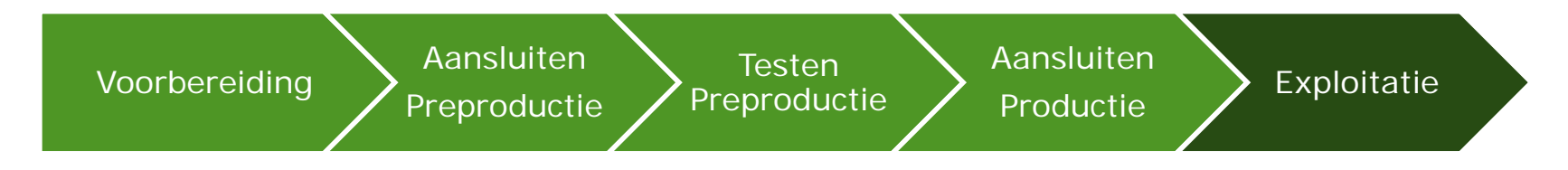

- Monitoring, foutafhandeling, verwerkingsrapportages
- Nieuwe berichttypen aanmaken
- Support via Logius Servicecentrum

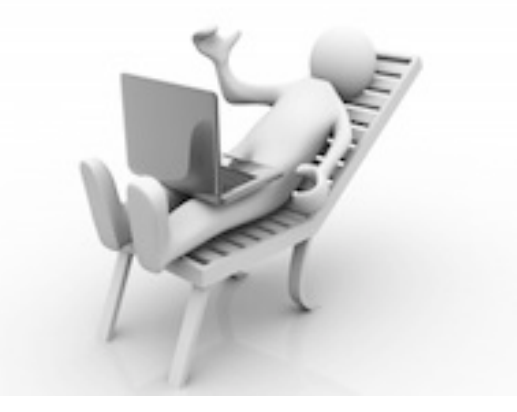

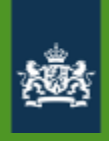

Testen

Preproductie

**Aansluiten** 

Productie

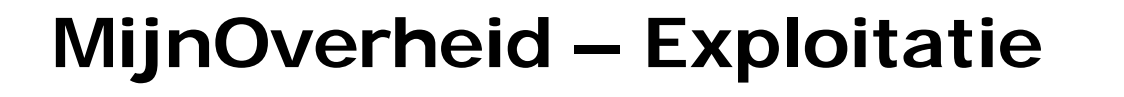

**Aansluiten** 

Preproductie

Nieuwe berichtstromen en dus berichttypen

• Gebruik PDF-compressie

Voorbereiding

- Max. 2 gepersonaliseerde PDF-bijlagen (max. 500 kB)
- Maximaal 3 standaardbijlagen (2МВ)
- Batch: maximaal 1000 berichten (100 MB)
- <u>Eerst testen op PREPROD!</u>
- <u>Geef prognoses grote berichtstromen door aan traffic</u> <u>manager Logius MO: capaciteitpd@logius.nl</u>

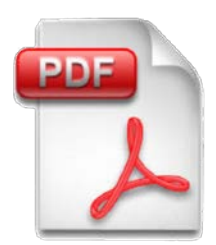

Exploitatie

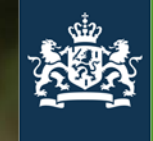

Logius Ministerie van Binnenlandse Zaken en Koninkrijksrelaties

### Aansluiten via een intermediair

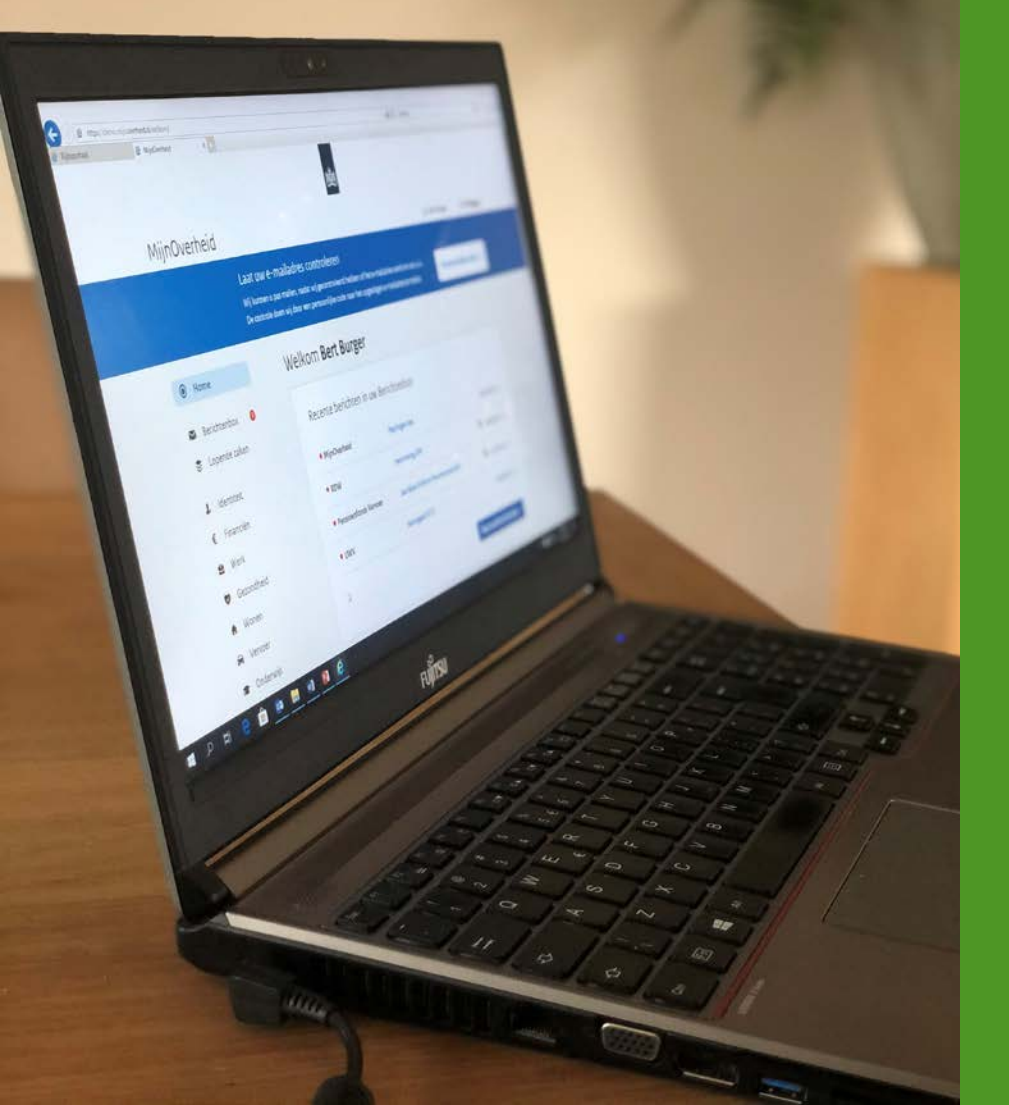

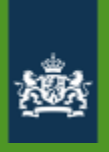

### Wat is een intermediair?

- Stuurt berichten naar Berichtenbox namens één of meerdere organisaties.
- Is via Digikoppeling aangesloten op MijnOverheid
- Moet rechtspersoon zijn: (Overheids)organisaties of ICT leveranciers
- Versneld aansluiten via intermediair
- Vereenvoudigd beheer

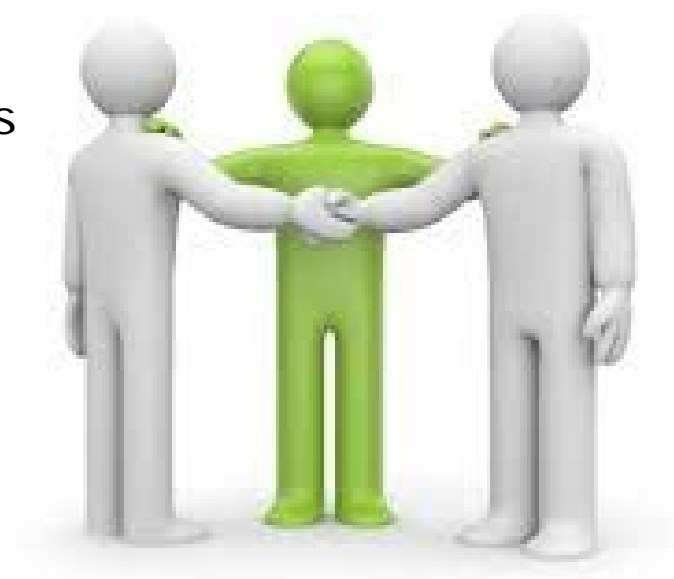

# intermediair

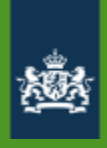

### Begrippen

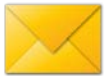

#### Berichtleverancier

- Berichtleveranciers zijn organisaties die berichten sturen naar burgers. Er is een verwerkingsovereenkomst tussen de berichtleverancier en Logius.
- Voorbeelden: Belastingdienst, gemeenten, pensioenfondsen

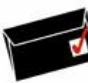

### Technische koppeling

 De technische koppeling met MijnOverheid Berichtenbox. Deze koppeling voldoet aan de Digikoppeling standaarden (WUS/ebMS). Voor ebMS verkeer is aan beide kanten een CPA ingeladen in de Digikoppelingadapter. Dit CPA bevat o.a. het cliënt- en server-certificaat en de endpoints.

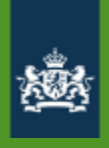

#### Identificatienummer

- Afzender (Berichtleverancier)
  - Overheidsidentificatienummer (OIN)
  - Handelsregisternummer (HRN)
- Geaddresseerde
  - Burgerservicenummer (BSN)

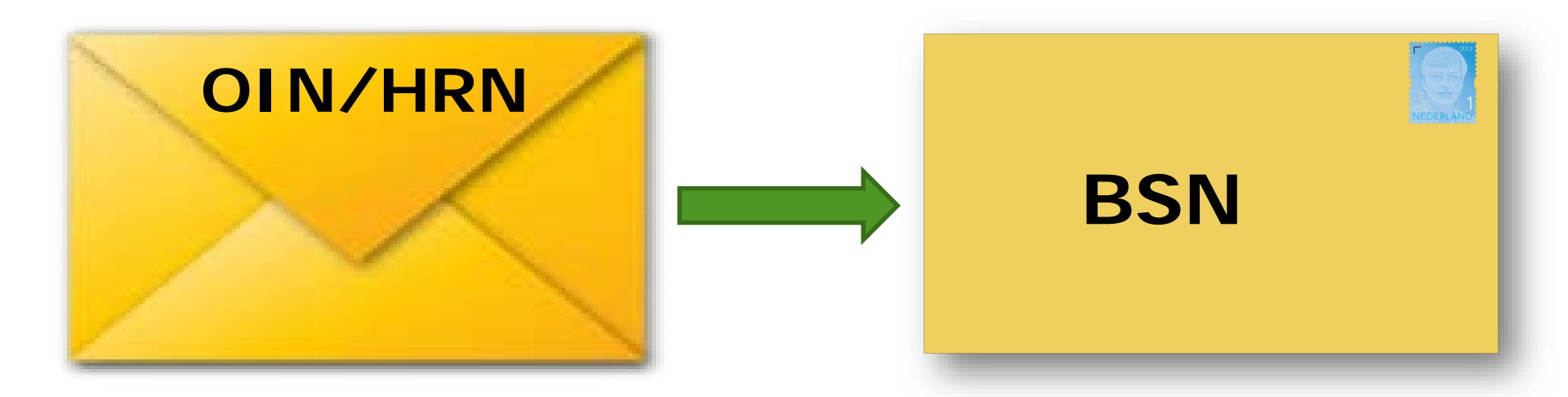

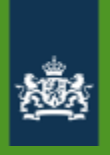

### Berichtverzending naar Berichtenbox

### Eigen aansluiting

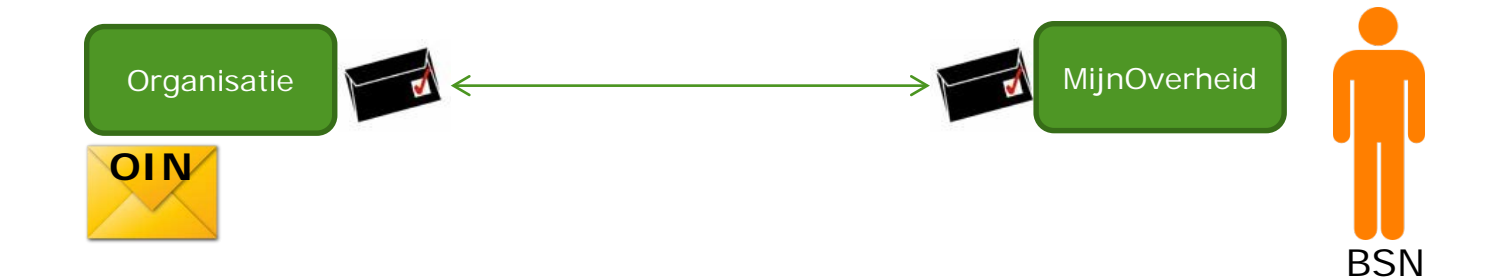

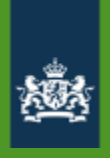

### Berichtverzending via intermediair

Aansluiting via intermediair

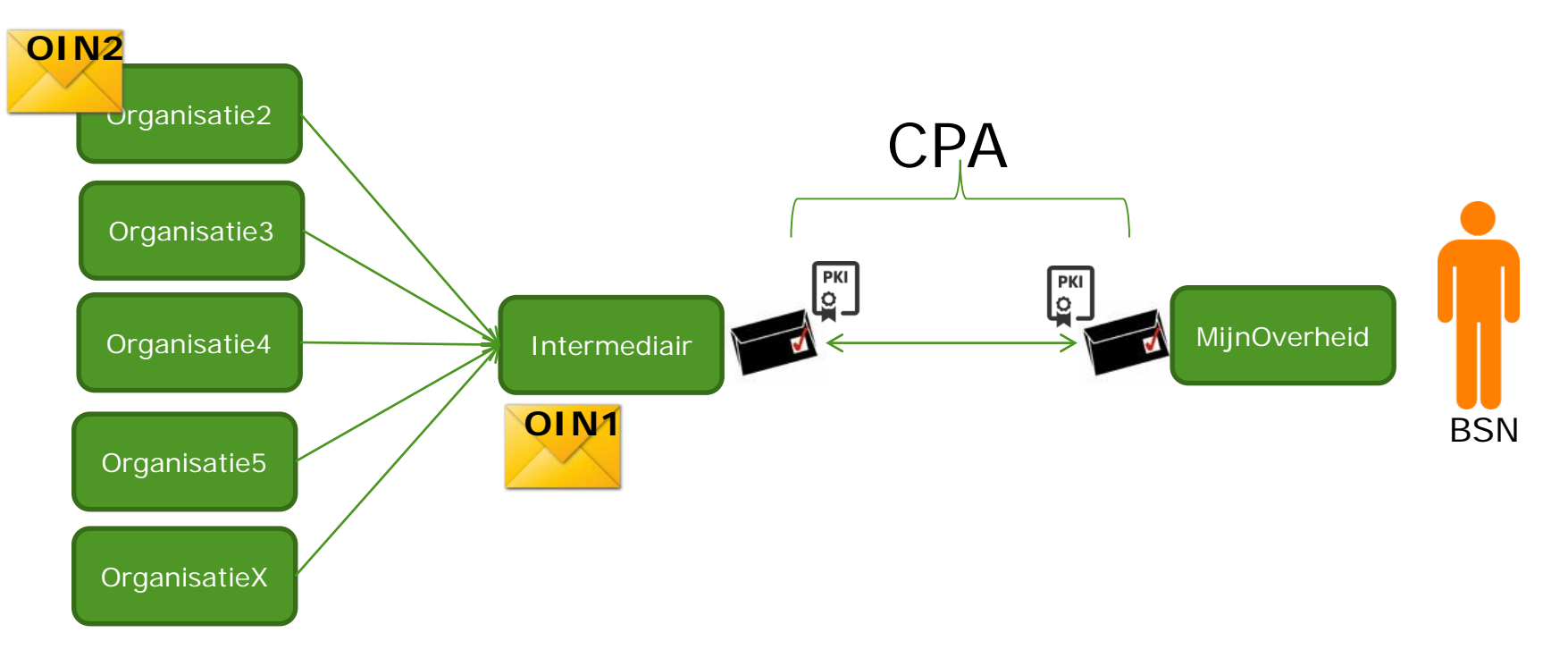

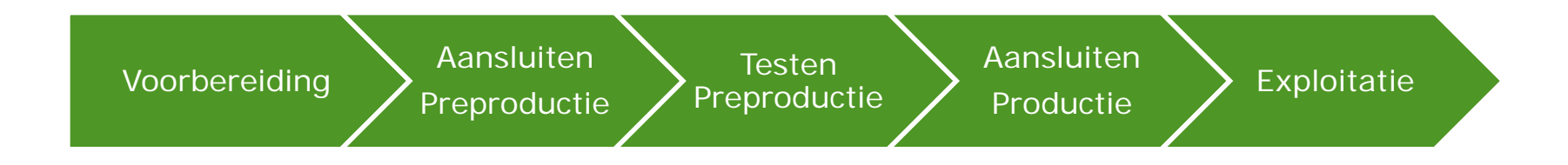

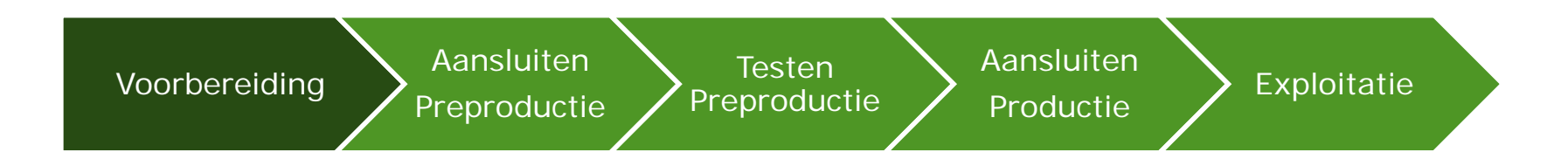

#### Eigen voorbereiding:

Goedgekeurde Business Case/Mandaat voor aansluiting Afspraken maken met intermediair (beheer) Programma van Eisen Keuze berichtstroom Opstellen invoeringsplan

Opstellen communicatieplan

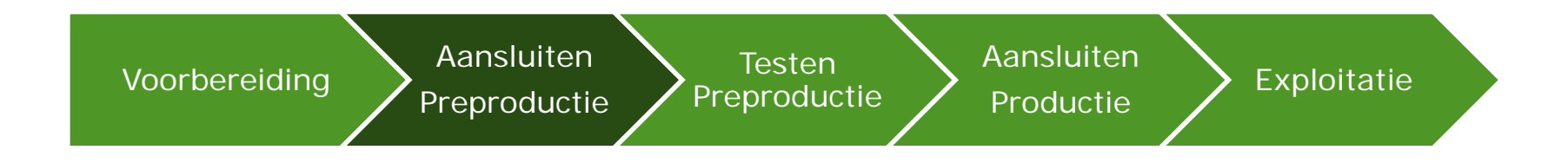

#### Insturen aanvraagformulier MijnOverheid Insturen Verwerkersovereenkomst

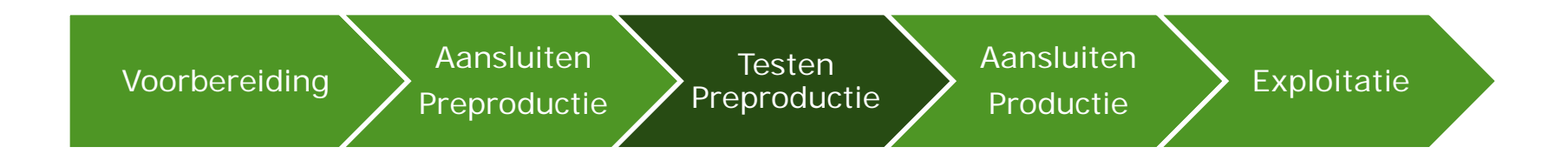

Insturen aanvraagformulier MijnOverheid Insturen Verwerkersovereenkomst

#### Invullen en opsturen testrapport

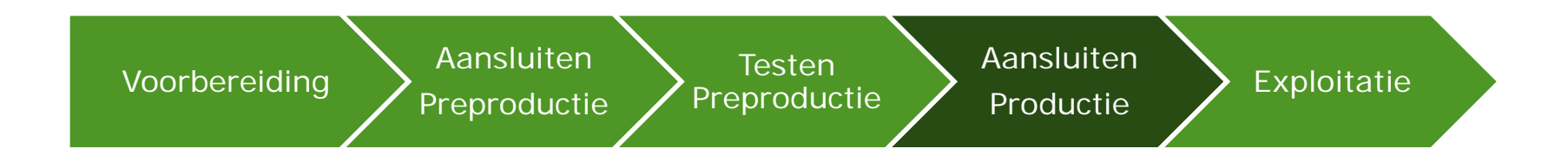

Insturen aanvraagformulier MijnOverheid Insturen Verwerkersovereenkomst

Invullen en opsturen testrapport

#### Limited productierun (LPR)

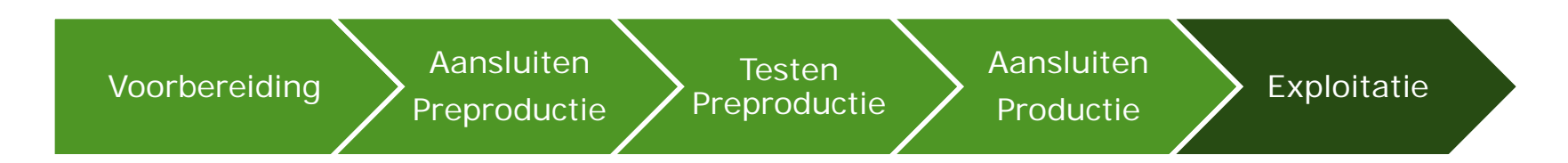

- Monitoring, foutafhandeling, verwerkingsrapportages
- Nieuwe berichttypen aanmaken
- Support via Logius Servicecentrum

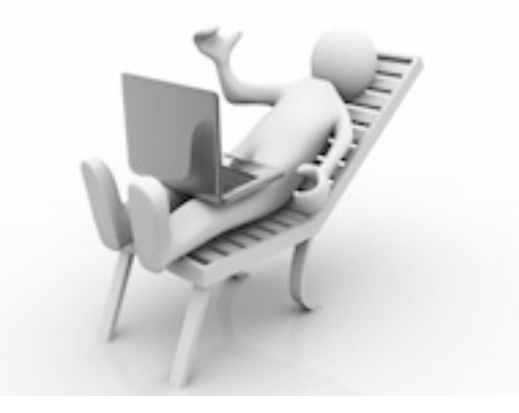

# VRAGEN?

MiinOverhein

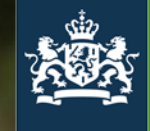

Logius Ministerie van Binnenlandse Zaken en Koninkrijksrelaties

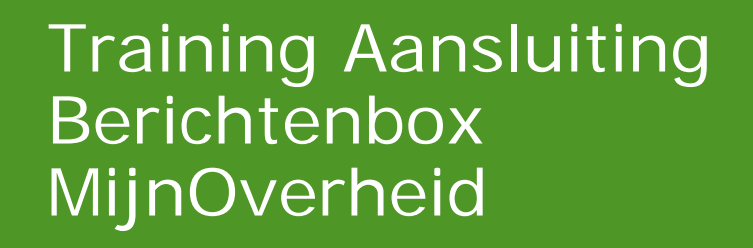

Blok 2

Marjolein van Abbe Paul Zitman

11 september 2020